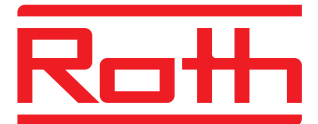

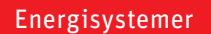

# **Reguleringssystem Touchline** Brugermanual

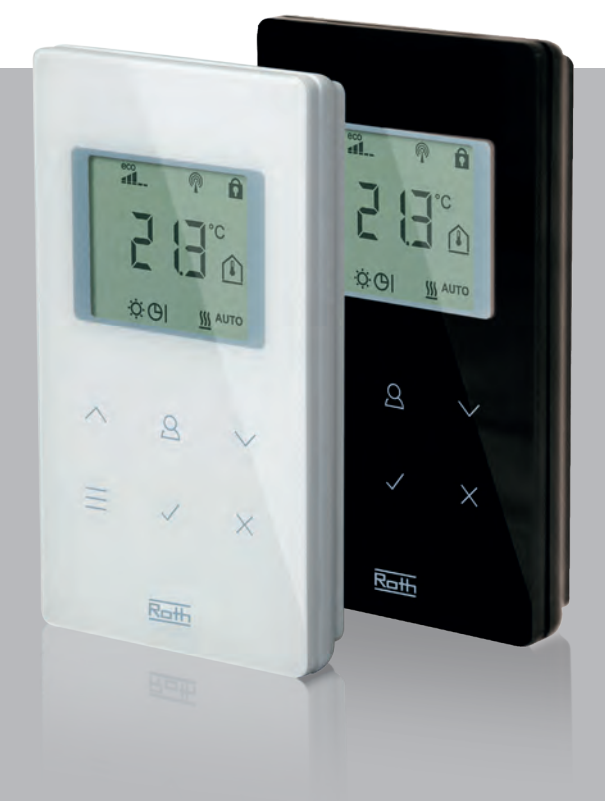

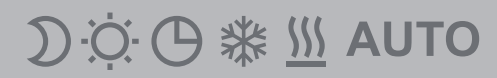

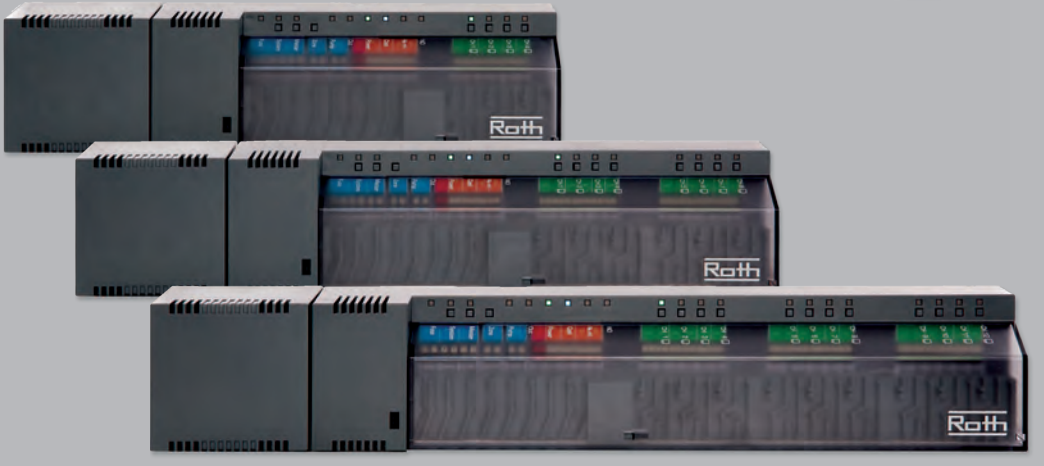

Living full of energy

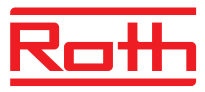

© Roth Nordic A/S Centervej 5 3600 Frederikssund Telefon: +45 47380121 Fax: +45 47380242 E-Mail: service@roth-nordic.dk www.roth-nordic.dk

Versions nummer: E Revideret dato: Juli 2017 Adresse Installatør

# Roth

# Indhold

| 1 | Gene                                              | erelt7                                                                                                    |                                                          |  |  |  |
|---|---------------------------------------------------|----------------------------------------------------------------------------------------------------|----------------------------------------------------------|--|--|--|
|   | 1.1                                               | Inform                                                                                                    | ation om brugen af denne brugermanual7                   |  |  |  |
|   | 1.2                                               | Forkla                                                                                                    | ring på symboler8                                        |  |  |  |
|   | 1.3                                               | Ansvarsbegrænsning                                                                                                    |                                                          |  |  |  |
|   |                                                   | 1.3.1                                                                                                    | Informationer i tilfælde af svigt i det trådløse system9 |  |  |  |
|   | 1.4                                               | Copyri                                                                                                    | ght10                                                    |  |  |  |
|   | 1.5                                               | Leveri                                                                                                    | ngsomfang10                                              |  |  |  |
|   | 1.6                                               | Kunde                                                                                                    | service10                                                |  |  |  |
|   | 1.7                                               | Anven                                                                                                    | delsesområde for det trådløse system11                   |  |  |  |
| 2 | Sikke                                             | erhed                                                                                                    | 12                                                       |  |  |  |
|   | 2.1                                               | Anven                                                                                                    | delsesformål12                                           |  |  |  |
|   | 2.2                                               | Ændri                                                                                                    | nger og modifikationer12                                 |  |  |  |
|   | 2.3                                               | Krav ti                                                                                                    | l fagfolk13                                              |  |  |  |
|   | 2.4                                               | Sikker                                                                                                    | heds- og sundhedsfarer13                                 |  |  |  |
|   |                                                   | 2.4.1                                                                                                    | Advarselstegn13                                          |  |  |  |
|   |                                                   | 2.4.2                                                                                                    | Risiko og sikkerhed13                                    |  |  |  |
|   |                                                   |                                                                                                    |                                                          |  |  |  |
| 3 | Ident                                             | ifikatio                                                                                                    | n14                                                      |  |  |  |
| 3 | Ident<br>3.1                                      | i <b>fikatio</b><br>Types                                                                                                    | n14<br>kilte                                             |  |  |  |
| 3 | <b>Ident</b><br>3.1<br>3.2                        | i <b>fikatio</b><br>Types<br>Produl                                                                                                    | n14<br>kilte                                             |  |  |  |
| 3 | <b>Ident</b><br>3.1<br>3.2                        | ifikatio<br>Types<br>Produl<br>3.2.1                                                                                                    | n14<br>kilte                                             |  |  |  |
| 3 | <b>Ident</b><br>3.1<br>3.2                        | ifikatio<br>Types<br>Produl<br>3.2.1<br>3.2.2                                                                                                  | n                                                        |  |  |  |
| 3 | <b>Ident</b><br>3.1<br>3.2                        | Typesi<br>Typesi<br>Produl<br>3.2.1<br>3.2.2<br>3.2.3                                                                                          | n                                                        |  |  |  |
| 3 | Ident<br>3.1<br>3.2<br>Desig                      | Types<br>Produl<br>3.2.1<br>3.2.2<br>3.2.3<br>gn og fu                                                                                         | n                                                        |  |  |  |
| 3 | Ident<br>3.1<br>3.2<br>Desig<br>4.1               | Types<br>Types<br>Produl<br>3.2.1<br>3.2.2<br>3.2.3<br><b>3.2.3</b><br><b>3.2.3</b><br><b>3.2.3</b>                                            | n                                                        |  |  |  |
| 3 | Ident<br>3.1<br>3.2<br>Desig<br>4.1               | ifikatio<br>Typesl<br>Produl<br>3.2.1<br>3.2.2<br>3.2.3<br>gn og fi<br>Desigr<br>4.1.1                                                         | n                                                        |  |  |  |
| 3 | Ident<br>3.1<br>3.2<br>Desig<br>4.1               | ifikatio<br>Types<br>Produl<br>3.2.1<br>3.2.2<br>3.2.3<br>gn og fu<br>Desigr<br>4.1.1<br>4.1.1                                                 | n                                                        |  |  |  |
| 3 | Ident<br>3.1<br>3.2<br>Desig<br>4.1               | ifikatio<br>Types<br>Produl<br>3.2.1<br>3.2.2<br>3.2.3<br>gn og fu<br>Desigr<br>4.1.1<br>4.1.1<br>4.1.2                                        | n                                                        |  |  |  |
| 3 | Ident<br>3.1<br>3.2<br>Desig<br>4.1               | ifikatio<br>Types<br>Produl<br>3.2.1<br>3.2.2<br>3.2.3<br>gn og fu<br>Desigr<br>4.1.1<br>4.1.1<br>4.1.2<br>Funktio                             | n                                                        |  |  |  |
| 4 | Ident<br>3.1<br>3.2<br>Desig<br>4.1<br>4.2<br>4.3 | ifikatio<br>Types<br>Produl<br>3.2.1<br>3.2.2<br>3.2.3<br><b>gn og fi</b><br>Desigr<br>4.1.1<br>4.1.1<br>4.1.2<br>Funktio<br>Betjen            | n                                                        |  |  |  |
| 4 | Ident<br>3.1<br>3.2<br>Desig<br>4.1<br>4.2<br>4.3 | ifikatio<br>Typesl<br>Produl<br>3.2.1<br>3.2.2<br>3.2.3<br>gn og fu<br>Desigr<br>4.1.1<br>4.1.1<br>4.1.2<br>Funktio<br>Betjen<br>4.3.1         | n                                                        |  |  |  |
| 3 | Ident<br>3.1<br>3.2<br>Desig<br>4.1<br>4.2<br>4.3 | ifikatio<br>Types<br>Produl<br>3.2.1<br>3.2.2<br>3.2.3<br>gn og fu<br>Desigr<br>4.1.1<br>4.1.1<br>4.1.2<br>Funktio<br>Betjen<br>4.3.1<br>4.3.2 | n                                                        |  |  |  |

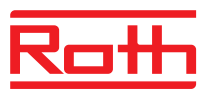

| 5 | Insta | llation   |                                                                   | . 28 |
|---|-------|-----------|-------------------------------------------------------------------|------|
|   | 5.1   | Trådlø    | s kontrolenhed                                                    | . 28 |
|   | 5.2   | Trådlø    | s rumtermostat                                                    | . 29 |
|   |       | 5.2.1     | Installationssted og generelle installationsnoter                 | . 29 |
|   |       | 5.2.1     | Trådløs rumtermostat med display                                  | . 30 |
|   |       | 5.2.1     | Trådløs rumtermostat uden display                                 | . 32 |
|   |       | 5.2.2     | Trådløs rumtermostat med 230 V tilslutning                        | . 34 |
| 6 | Elekt | riske til | slutninger                                                        | . 36 |
|   | 6.1   | Sikker    | ned                                                               | . 36 |
|   | 6.2   | Genere    | elle anvisninger                                                  | . 36 |
|   | 6.3   | Trådlø    | s kontrolenhed                                                    | . 38 |
|   |       | 6.3.1     | Forbindelsesdiagram for trådløst kontrolenhed med LAN             | . 38 |
|   |       | 6.3.1     | Forbindelsesdiagram for trådløst kontrolenhed uden LAN            | . 39 |
|   |       | 6.3.2     | Udfør elektriske tilslutninger                                    | . 39 |
| 7 | lbrug | tagning   | g og drift                                                        | . 49 |
|   | 7.1   | Tilmelo   | ling                                                              | . 49 |
|   |       | 7.1.1     | Tilmeld en trådløs rumtermostat til en udgang                     | . 50 |
|   |       | 7.1.2     | Tilmeld en trådløs rumtermostat til flere udganger                | . 50 |
|   |       | 7.1.3     | Tilmeld flere trådløse rumtermostater til en udgang (sensor-mode) | . 51 |
|   |       | 7.1.4     | Test tilmelding (Linktest)                                        | . 53 |
|   |       | 7.1.5     | Slet tilmelding                                                   | . 53 |
|   |       | 7.1.6     | Kombiner flere trådløse kontrolenheder i et system                | . 54 |
|   |       | 7.1.7     | Intern repeater for systemnet                                     | . 55 |
|   | 7.2   | Zoner.    |                                                                   | . 57 |
|   |       | 7.2.1     | Zoneopbygning, tildeling af udgange til en zone                   | . 57 |
|   |       | 7.2.2     | Slet tildeling af en udgang eller flere udgange til en zone       | . 58 |
|   | 7.3   | Ændrir    | ng af setpunkter                                                  | . 59 |
|   |       | 7.3.1     | Indstilling af rumtemperatur                                      | . 59 |
|   |       | 7.3.2     | Indstilling af gulvtemperatur                                     | . 59 |
|   | 7.4   | Vælg c    | Iriftsart                                                         | . 60 |
|   | 7.5   | Indstille | e tid og dato                                                     | . 62 |
|   | 7.6   | Tidspro   | ogrammer                                                          | . 63 |
|   |       | 7.6.1     | Oversigt over de tre tidsprogrammer                               | . 63 |
|   |       | 7.6.2     | Fabriksindstilling tidsprogram                                    | . 63 |
|   |       | 7.6.3     | Vælg tidsprogram                                                  | . 64 |
|   |       |           |                                                                   |      |

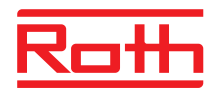

|    |        | 7.6.4    | Ændringer i tidsprogram                                      | 65  |
|----|--------|----------|--------------------------------------------------------------|-----|
|    |        | 7.6.5    | Nulstil tidsprogrammer til fabriksindstillinger              | 68  |
|    | 7.7    | "eco"-l  | ndikator                                                     | 69  |
|    | 7.8    | Knap t   | il parametriseringsfunktion                                  | 70  |
|    | 7.9    | Låst / ເ | ulåst drift af trådløs rumtermostat                          | 71  |
|    | 7.10   | Softwa   | re-opdatering med Micro SD-kort                              | 72  |
| 8  | Nulst  | il værd  | ier til fabriksindstillinger (nulstil)                       | 73  |
|    | 8.1    | Nulstil  | Touchline systemet til fabriksindstilling                    | 73  |
|    | 8.2    | Nulstil  | trådløst kontrolenhed til fabriksindstilling                 | 73  |
| 9  | Para   | neterbe  | eskrivelser                                                  | 74  |
|    | 9.1    | Param    | eteroversigt                                                 | 74  |
|    | 9.2    | Bruger   | menu                                                         | 76  |
|    | 9.3    | Service  | emenu                                                        | 80  |
|    |        | 9.3.1    | Gå ind i servicemenu                                         | 80  |
|    |        | 9.3.2    | Vælg parametergruppe                                         | 80  |
|    |        | 9.3.3    | P-20 "Generelle parametre"                                   | 81  |
|    |        | 9.3.4    | P-30 "Parametre for alle trådløse rumtermostater"            | 82  |
|    |        | 9.3.5    | P-40 "Parametre for individuelle<br>trådløse rumtermostater" | 86  |
|    |        | 9.3.6    | P-50 "Anlægs- og systemrelaterede parametre"                 | 90  |
|    |        | 9.3.7    | P-60 "Reguleringsparametre"                                  | 92  |
| 10 | Reng   | øring o  | g vedligeholdelse                                            | 97  |
| 11 | Fejlfi | nding    |                                                              | 98  |
|    | 11.1   | Trådlø   | st kontrolenhed                                              | 98  |
|    | 11.2   | Trådlø   | s rumtermostat med display                                   | 99  |
|    |        | 11.2.1   | Fremgangsmåde ved <b>A</b> Err1 eller <b>A</b> Err2          | 100 |
|    |        | 11.2.2   | Procedure for "radiosignal tabt"                             | 100 |
|    |        | 11.2.3   | Udskift batterier i trådløs rumtermostat                     | 100 |
|    | 11.1   | Trådlø   | s rumtermostat uden display                                  | 101 |
|    | 11.2   | FAQs.    |                                                              | 101 |
|    | 11.3   | Tips og  | g tricks                                                     | 102 |
| 12 | Borts  | skaffels | e af affald                                                  | 102 |
| 13 | Tilbe  | hør      |                                                              | 103 |
|    | 13.1   | Ekster   | n antenne                                                    | 103 |
|    | 13.2   | Ekster   | n repeater                                                   | 104 |
|    |        | 13.2.1   | Installer den eksterne repeater                              | 105 |
|    |        | 13.2.1   | Tildel den eksterne repeater<br>til en trådløs rumtermostat  | 106 |
|    |        |          |                                                              |     |

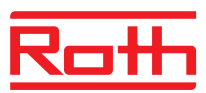

|      |                                  | 13.2.2    | Test om ekstern repeateren har forbindelse                   | 107 |  |  |  |
|------|----------------------------------|-----------|--------------------------------------------------------------|-----|--|--|--|
|      |                                  | 13.2.3    | Sletning af ekstern repeaterens kommunikation                | 107 |  |  |  |
|      |                                  | 13.2.4    | Tildeling af ekstern repeateren til en kontrolenhed          | 108 |  |  |  |
|      |                                  | 13.2.5    | Test tildeling af kontrolenhed slave og master               | 108 |  |  |  |
|      |                                  | 13.2.6    | Test tildeling af repeater                                   | 109 |  |  |  |
|      |                                  | 13.2.7    | Ingen radioforbindelse til den eksterne repeater – procedure | 109 |  |  |  |
|      |                                  | 13.2.8    | Deaktivering af dioderne på ekstern repeateren               | 109 |  |  |  |
| 14   | Tekni                            | ske dat   | a                                                            | 110 |  |  |  |
|      | 14.1                             | Trådløs   | s radiosystem                                                | 110 |  |  |  |
|      | 14.2                             | Trådløs   | s kontrolenhed                                               | 110 |  |  |  |
|      |                                  | 14.2.1    | Opbygning og dimensioner                                     | 110 |  |  |  |
|      |                                  | 14.2.2    | Elektriske forbindelser                                      | 111 |  |  |  |
|      |                                  | 14.2.3    | Input                                                        | 111 |  |  |  |
|      |                                  | 14.2.4    | Output                                                       | 112 |  |  |  |
|      |                                  | 14.2.5    | Radioeffektdata                                              | 112 |  |  |  |
|      |                                  | 14.2.6    | Omgivelsesmæssige forhold                                    | 112 |  |  |  |
|      | 14.3                             | Trådløs   | s rumtermostat                                               | 113 |  |  |  |
|      |                                  | 14.3.1    | Opbygning og dimensioner                                     | 113 |  |  |  |
|      |                                  | 14.3.2    | Strømforsyning – batteri                                     | 113 |  |  |  |
|      |                                  | 14.3.3    | Strømforsyning – 230 V                                       | 113 |  |  |  |
|      |                                  | 14.3.4    | Tekniske data                                                | 114 |  |  |  |
|      |                                  | 14.3.5    | Omgivelsesmæssige forhold                                    | 114 |  |  |  |
|      | 14.4                             | Trådløs   | s rumtermostat uden display                                  | 115 |  |  |  |
|      |                                  | 14.4.1    | Konstruktion og mål                                          | 115 |  |  |  |
|      |                                  | 14.4.2    | Strømforsyning – batteri                                     | 115 |  |  |  |
|      |                                  | 14.4.3    | Ydelsesdata                                                  | 115 |  |  |  |
|      |                                  | 14.4.4    | Omgivelsesforhold                                            | 115 |  |  |  |
| 15   | Menu                             | struktu   | r                                                            | 116 |  |  |  |
| 16   | Anlæ                             | gsekse    | mpler og kommunikation                                       | 118 |  |  |  |
|      | 16.1                             | Anlægs    | seksempler med en trådløs kontrolenhed                       | 118 |  |  |  |
|      | 16.2                             | Anlægs    | seksempler med op til fem trådløse kontrolenheder            | 121 |  |  |  |
| Inde | eks                              |           |                                                              | 123 |  |  |  |
| Fab  | Fabriksindstilling parameter 129 |           |                                                              |     |  |  |  |
| Fab  | riksind                          | dstilling | ı tidsprogrammer                                             | 132 |  |  |  |

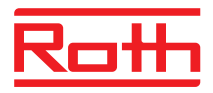

# 1 Generelt

# 1.1 Information om brugen af denne brugermanual

Denne brugermanual giver vigtige instruktioner med hensyn til brugen af trådløs Touchline kontrolenhed og rumtermostater.

Overholdelse af alle sikkerheds- og installationsinstruktioner er grundlaget for sikkert arbejde.

Læs denne manual omhyggeligt igennem inden arbejdet påbegyndes! Den er en del af produktet og skal til enhver tid være tilgængelig for brugeren.

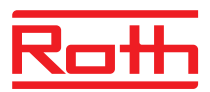

# 1.2 Forklaring på symboler

| Advarsler                      | I denne brugermanual angives advarsler med symboler. Foran bemærk-<br>ningerne står signalord som udtrykker omfanget af de risici der er forbundet<br>med handlingen.<br>Overhold altid instruktionerne og vær forsigtig for at undgå ulykker og skader<br>på personer og ejendom. |
|--------------------------------|----------------------------------------------------------------------------------------------------|
| <b>▲</b> FARE                  | peger på en umiddelbar farlig situation, som kan føre til død eller alvorlige kvæstelser, hvis den ikke undgås.                                                                                                    |
| ADVARSEL                       | peger på en mulig farlig situation som kan resultere i død eller alvorlige<br>kvæstelser, hvis den ikke undgås.                                                                                                    |
| ▲ FORSIGTIG                    | peger på en mulig farlig situation som kan føre til mindre kvæstelser,<br>hvis den ikke undgås.                                                                                                    |
| <b>OPMÆRKSOMHED</b>            | peger på en mulig skadelig situation som kan føre til beskadigelse af<br>ejendom, hvis den ikke undgås.                                                                                                    |
| Tips og anbefalinger<br>BEMÆRK | fremhæver nyttige tips, informationer og anbefalinger til effektiv og problemfri drift.                                                                                                    |

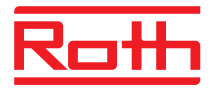

## 1.3 Ansvarsbegrænsning

Alle informationer og instruktioner i denne manual er i henhold til gældende standarder og regler, allernyeste teknologi samt vore mange års viden og erfaring.

Producenten fraskriver sig ansvar for skader forårsaget af:

- At brugermanualen ikke er fulgt
- Forkert brug af produkterne
- Brug af ikke faglært personale
- Uautoriserede ændringer
- Konstruktionsmæssige ændringer.

Derudover gælder følgende: betingelser som aftalt i kontrakten, producentens "Generelle salgs- og leveringsbetingelser" og de gældende lovmæssige regler på det tidspunkt kontrakten er indgået.

#### 1.3.1 Informationer i tilfælde af svigt i det trådløse system

Systemet er ikke sikret imod udefrakommende fejl.

Systemet er udstyret med en nødfunktion hvori systemet bliver ved med at fungere i reduceret drift. I denne nødfunktion blinker kanalens LED og displayet i den trådløse rumtermostat viser et advarselssymbol.

Følgende betingelser skal opfyldes for at nødfunktions-mode fungerer korrekt:

- Den trådløse kontrolenhed skal være tilsluttet strøm.
- Den trådløse kontrolenhed må ikke kunne ødelægges ved udefrakommende påvirkninger så som lyn etc.
- Termiske drev skal være tilsluttede og funktionsdygtige.

**OPMERKSOMHED** Mulig beskadigelse af ejendom på grund af at systemet svigter!

Det trådløse system er ikke sikret imod udefrakommende fejl. Vær opmærksom på de ovennævnte punkter, så anlægget kan fungere fejlfrit.

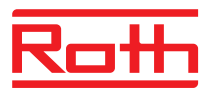

# 1.4 Copyright

Overgivelse af brugermanualen til tredjepart uden skriftlig tilladelse fra producenten er forbudt.

BEMÆRK

Alt indhold, tekst, tegninger, billeder og andre illustrationer er ophavsretligt beskyttet og underlagt immaterielle rettigheder. Eventuel uretmæssig udnyttelse er strafbar.

Gengivelse i enhver form – også delvis – samt udnyttelse og/eller videregivelse af indholdet uden skriftlig tilladelse fra producenten er ikke tilladt.

# 1.5 Leveringsomfang

Trådløse rumtermostater Levering af de trådløse rumtermostater omfatter:

- Trådløs rumtermostat
- Installationsmateriale (skruer og plugs)
- 2 Batterier 1,5 V AAA
- Kort installationsvejledning for trådløs rumtermostat

**Trådløse kontrolenheder** Levering af de trådløse kontrolenheder omfatter:

- Trådløs kontrolenhed
- Transformer 230 V AC / 24 V
- DIN-skinne
- Kort installationsvejledning for trådløst kontrolenhed

## 1.6 Kundeservice

Kontakt venligst din forhandler eller installatør for yderligere tekniske informationer. Adresse, se faktura, leveringsseddel eller side 2 i denne manual

BEMÆRK

For at få den bedste hjælp, så noter venligst data på typeskiltet på produktet(erne) inden du ringer.

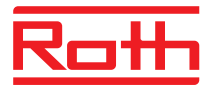

# 1.7 Anvendelsesområde for det trådløse system

BEMÆRK

Det bi-direktionale trådløse system Touchline med 868 MHz radiotransmission er kun godkendt til brug i Europa.

Systemet må absolut ikke anvendes i følgende lande: USA, Canada, Australien og Japan

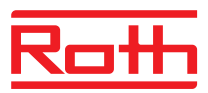

# 2 Sikkerhed

## 2.1 Anvendelsesformål

De trådløse kontrolenheder er kun beregnet til styring af opvarmnings og kølesystemer (primært gulvvarme- og køling).

De trådløse rumtermostater er kun beretnet til drift og konfigurering af de trådløse kontrolenheder.

De trådløse kontrolenheder og de trådløse rumtermostater er godkendt til anvendelse i private hjem, offentlige bygninger og industri.

# ▲ FORSIGTIG Fare for kvæstelser og/eller tingsskade, som følge af anvendelse, der ikke er i overensstemmelse med bestemmelserne!

Anvendelse, der ikke er i overensstemmelse med bestemmelserne, kan føre til person- eller tingsskade.

- Anvend kun trådløs rumtermostat og trådløs kontrolenhed til anvendelsesformålet.
- Alle instruktioner der er nævnt i brugermanualen skal overholdes.

Reklamationer vedr. enhver form for forkert brug vil blive afvist. Ansvaret for alle skader fra forkert anvendelse ligger alene hos installatøren.

## 2.2 Ændringer og modifikationer

Ændringer og modifikationer af trådløs kontrolenhed og trådløs rumtermostat kan forårsage uventede skader og er derfor udtrykkeligt forbudt.

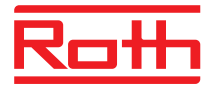

# 2.3 Krav til fagfolk

```
ADVARSEL
```

#### Risiko for skader pga. utilstrækkelige kvalifikatiioner!

Forkert håndtering kan resultere i betragtelige skader og beskadigelse af ejendom.

- Enhver form for arbejde må kun foretages af kvalificerede personer.

Følgende kvalifikationskrav gælder til forskellige arbejder i denne brugermanual:

VVS Installatører

Er på baggrund af deres specialiserede uddannelse, viden, erfaringer og kendskab til relevante forholdsregler, i stand til at udføre deres tildelte opgaver og selv identificere potentielle farer.

• Elektrikere

Er på grund af deres specialiserede uddannelse, viden, erfaringer og kendskab til relevante standarder og regler, i stand til at udføre arbejde på elektriske systemer og selv identificere potentielle farer. Elektrikeren skal overholde lokale regler der gælder for forebyggelse af ulykker.

## 2.4 Sikkerheds- og sundhedsfarer

Overhold sikkerhedsinstruktioner, der er angivet her, og advarslerne i de efterfølgende kapitler i denne vejledning for at reducere sundhedsfarer og farlige situationer.

### 2.4.1 Advarselstegn

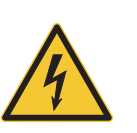

#### Elektrisk spænding!

Advarselsskiltet angiver livstruende situationer på grund af elektrisk spænding.

### 2.4.2 Risiko og sikkerhed

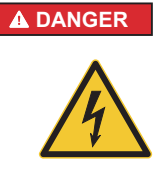

## Livsfare som følge af elektrisk spænding!

Der er direkte livsfare ved kontakt med strømførende dele.

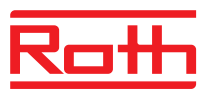

# 3 Identifikation

# 3.1 Typeskilte

Typeskiltet på den trådløse kontrolenhed er placeret på venstre side.

Typeskiltet på den trådløse rumtermostat er placeret på bagsiden og på indersiden af frontpanelet.

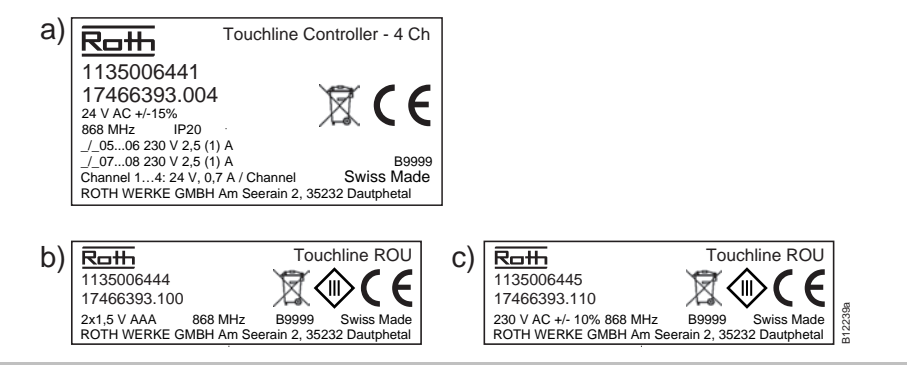

Fig. 1: Typeskilt a) Trådløs kontrolenhed, b) Trådløs rumtermostat c) Trådløs rumtermostat, 230 V

# 3.2 Produktsortimentets materialenumre

### 3.2.1 Trådløs kontrolenhed

| Туре                 | Materialenumre |              |            |           |           |           |  |
|----------------------|----------------|--------------|------------|-----------|-----------|-----------|--|
|                      | Europa         | Nordic       | Danmark    | Sverige   | Norge     | Finland   |  |
| 4 Kanal<br>med LAN   | 1135006441     | 17466393.004 | 466393.004 | 242 06 67 | 835 75 07 | 207 08 85 |  |
| 8 Kanal<br>med LAN   | 1135006442     | 17466393.008 | 466393.008 | 242 06 68 | 835 75 08 | 207 08 86 |  |
| 12 Kanal<br>med LAN  | 1135006443     | 17466393.012 | 466393.012 | 242 06 69 | 835 75 09 | 207 08 87 |  |
| 4 Kanal<br>uden LAN  | 1135007344     | 17466393.054 | 466393.054 | 243 29 86 | 835 76 59 | 207 08 99 |  |
| 8 Kanal<br>uden LAN  | 1135007345     | 17466393.058 | 466393.058 | 243 29 87 | 835 76 61 | 207 09 00 |  |
| 12 Kanal<br>uden LAN | 1135007346     | 17466393.062 | 466393.062 | 243 29 88 | 835 76 62 | 207 09 01 |  |

 Tabel 1:
 Materialenumre for trådløse kontrolenheder

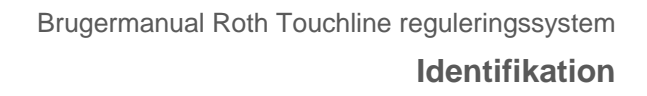

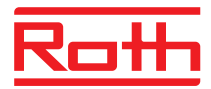

## 3.2.2 Trådløs rumtermostat

| Туре                               | Materialenumre |              |              |           |           |           |
|------------------------------------|----------------|--------------|--------------|-----------|-----------|-----------|
|                                    | Europa         | Nordic       | Danmark      | Sverige   | Norge     | Finland   |
| Batteri, hvid                      | 1135006444     | 17466393.100 | 466393.100   | 242 05 79 | 835 75 44 | 207 08 75 |
| 230V, hvid                         | 1135006445     | 17466393.110 | 466393.110   | 242 05 80 | 835 75 45 | 207 08 76 |
| Batteri, med<br>IR Sensor,<br>hvid | 1135006446     | 17466393.120 | 466393.120   | 242 05 81 | 835 75 46 | 207 08 77 |
| Batteri, sort                      | 1135006447     | 17466393.102 | 466393.102   | 242 05 82 | 835 75 47 | 207 08 78 |
| 230V, sort                         | 1135006448     | 17466393.112 | 466393.112   | 242 05 83 | 835 75 48 | 207 08 79 |
| Batteri, med<br>IR Sensor,<br>sort | 1135006449     | 17466393.122 | 466393.122   | 242 05 84 | 835 75 49 | 207 08 80 |
| Trådløs<br>rumtermostat,<br>basis  | 1135007532     | 17466393.090 | 17466393.090 | 243 46 57 | 8358191   | 2070902   |

Tabel 2: Materialenumre for trådløse rumtermostater

## 3.2.3 Tilbehør

| Туре                | Materialenumre |              |            |         |         |         |  |
|---------------------|----------------|--------------|------------|---------|---------|---------|--|
|                     | Europa         | Nordic       | Danmark    | Sverige | Norge   | Finland |  |
| Ekstern<br>antenne  | 1135006922     | 17466393.130 | 466393.130 | 2420697 | 8357646 | 2070888 |  |
| Ekstern<br>repeater | 1135006921     | 17466393.135 | 466393.135 | 2420698 | 8357647 | 2070889 |  |

Tabel 3:Materialenumre for Tilbehør

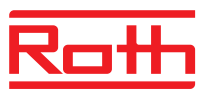

# 4 Design og funktion

## 4.1 Design

## 4.1.1 Trådløs kontrolenhed med LAN

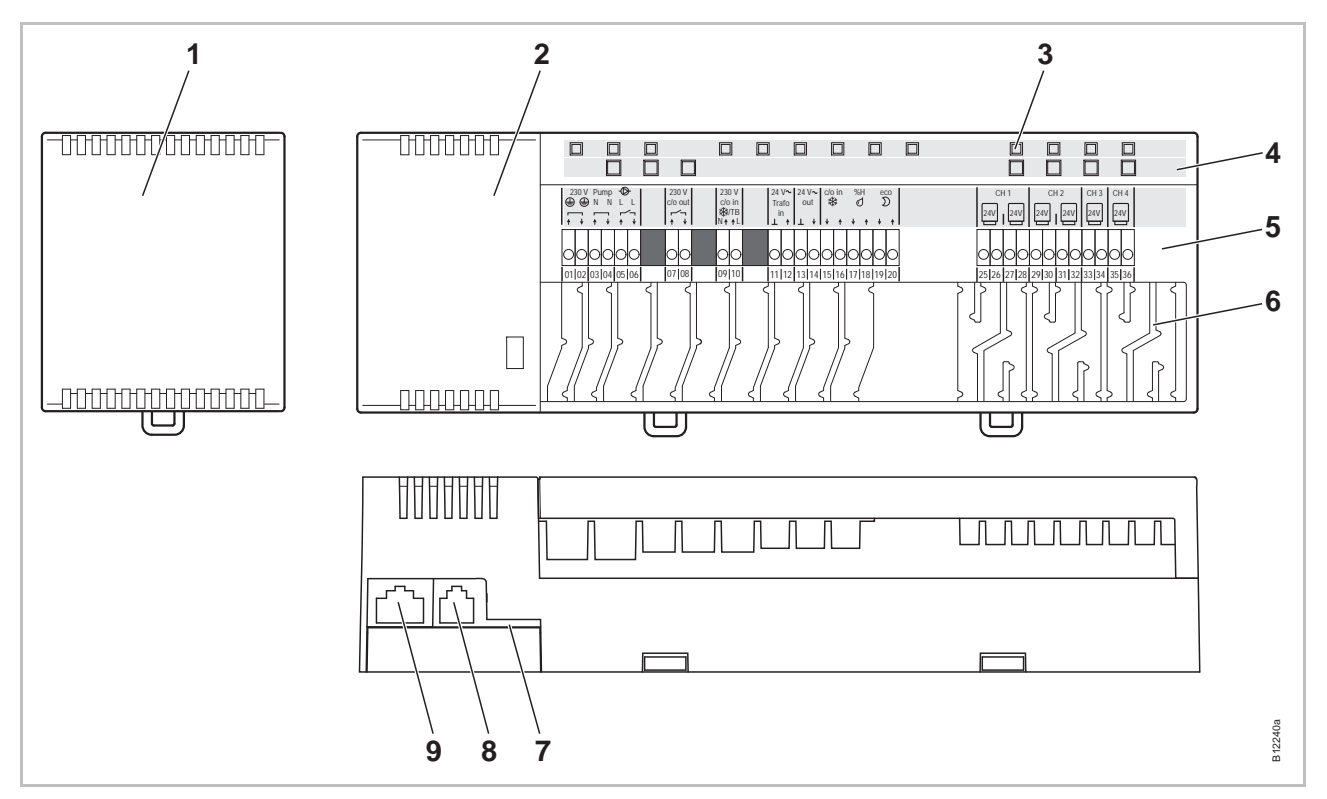

Fig. 2: Design trådløs kontrolenhed med LAN, version med 4 kanaler er vist

- 1 Transformer 230 / 24 V AC
- 2 Trådløs kontrolenhed
- 3 LED'er
- 4 Trykknapper
- 5 Terminaler/udgange

- 6 Trækaflastning
- 7 Micro SD-kort til Software-Opdatering
- 8 RJ-12 til ekstern aktiv antenne
- 9 RJ-45 til LAN tilslutning

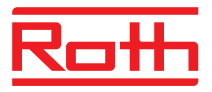

## 4.1.1 Trådløst kontrolenhed uden LAN

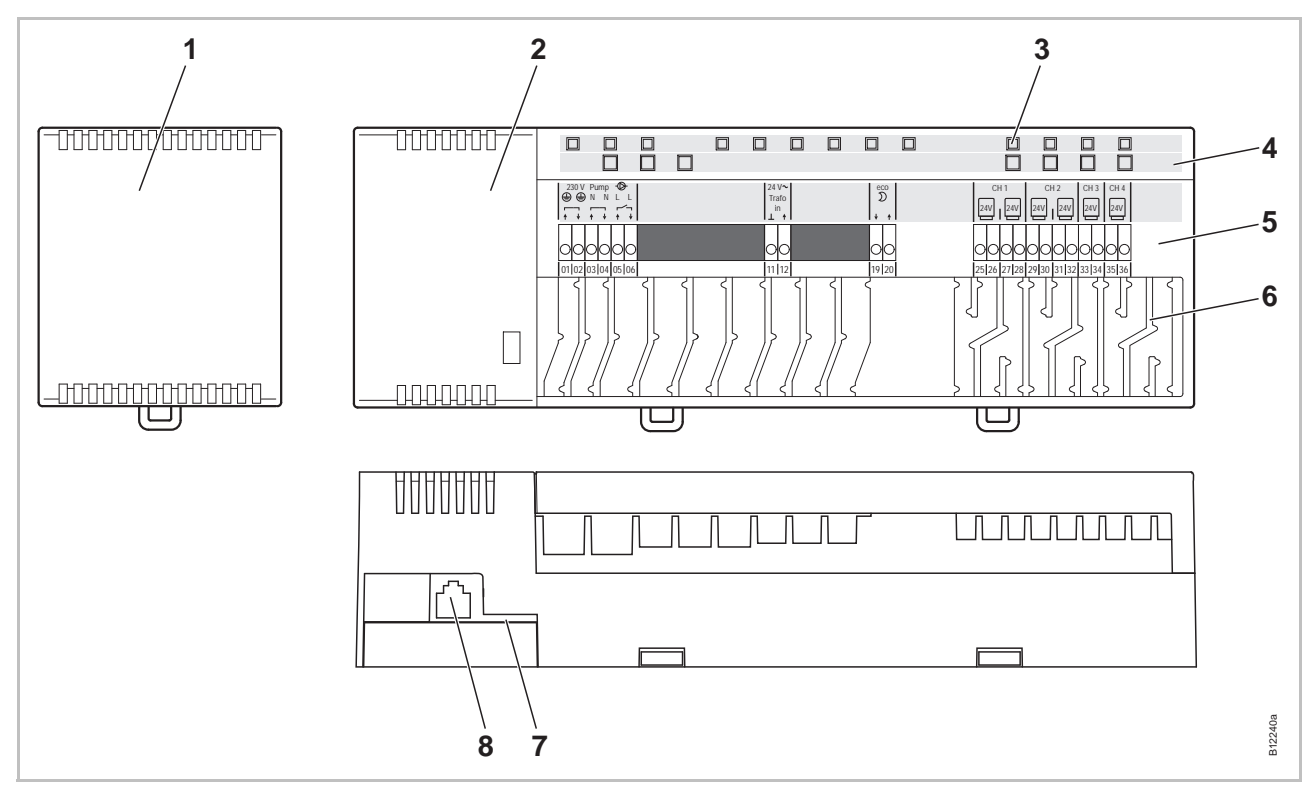

Fig. 3: Design af trådløst kontrolenhed uden LAN, version med 4 kanaler er vist

- 1 Transformer 230 / 24 V AC
- 2 Trådløst kontrolenhed
- 3 LED'er
- 4 Trykknapper
- 5 Terminaler

- 6 Aflastninger
- 7 Micro SD-kort til softwareopdatering
- 8 RJ-12 til ekstern aktiv antenne

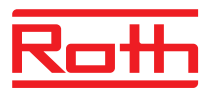

#### 4.1.2 Trådløs rumtermostat

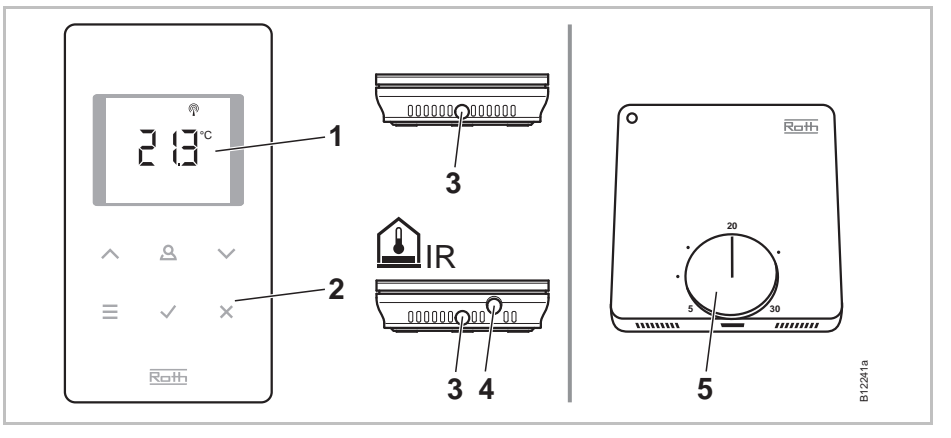

Fig. 4: Design trådløs rumtermostat venstre med display, højre uden display

- 1 Display
- 2 Sensor knapper
- 3 Åbning, til at åbne den trådløse rumtermostat
- 4 IR-Sensor
- 5 Drejeknap til indstilling af referencepunkt

# 4.2 Funktion

De bi-direktionale (tovejs kommunikation) trådløse kontrolenheder og trådløse rumtermostater er komponenter i et reguleringssystem til styring og regulering af primært gulvvarme- og gulvkølessystemer (kan også anvendes til andre typer varme- og kølesystemer). Trådløs kontrolenhed og trådløs rumtermostat kommunikerer sikkert via trådløs transmission.

Den trådløse rumtermostat måler rumtemperaturen med en intern nikkeltemperatursensor. Setpunkter, driftstype og parametre så som setpumkt limiteringer (min/max) og tidsrogrammer kan ændres og konfigureres med sensorknapper.

Den trådløse kontrolenhed er udstyret med udgange der er beskyttet mod kortslutning, standby-mode og separate relæer til pumpe og kedelstyring. Styring af termomotorer er enten on / off styring eller puls-pause modulation (PWM).

Systemet er udstyret med selvdiagnose og viser fejl. Linktest (signaltest) kan nemt udføres for sikring af korrekt funktion.

Der er forskellige muligheder for at sende mellem de trådløse rumtermostater og den trådløse kontrolenhed. På denne måde kan der f.eks. tildeles flere trådløse rumtermostater til et trådløst kontrolenhed, og op til fem trådløse kontrolenheder kan kombineres.

Pumpe relæDen integrerede pumpelogik med anti-blokeringsfunktion giver mulighed for<br/>optimal styring af pumpen.

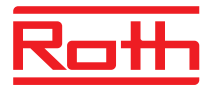

| Energispare mode<br>(reduceret drift)            | Den optimale bekvemmelighed med minimalt energiforbrug er garanteret ved<br>valg af en individuel temperaturprofil for hver enkelt dag med tidsprogrammet.<br>Der er tre forskellige tidsprogrammer som kan vælges og skræddersys i den<br>trådløse rumtermostat.                                                                                                    |
|--------------------------------------------------|----------------------------------------------------------------------------------------------------|
|                                                  | I reduceret drift bliver den nominerede temperatur automatisk sænket med 3 K (fabriksindstilling) hhv. hævet i køle-tilstand. På displayet vises symbolet $\mathfrak{D}$ .                                                                                                    |
|                                                  | Derudover er det muligt at tilslutte en ekstern tidsafbryder til et indgangen<br>"Eco". Denne tidsafbryders signal reducerer de trådløse rumtermostaters<br>setpunkt med 3 K eller mere når den er aktiv.                                                                                                    |
| Køling                                           | Afkøling kan aktiveres ved hjælp af et eksternt signal fra fx en varmepumpe<br>eller en ekstern kontakt. Der er to muligheder for denne funktion: et input<br>"C/O" og et "varmt" input "24 230 V TB/C/O". Derudover er det muligt at<br>give et signal til en køleenhed med et spændingsløst output C/O.                                                                                                    |
|                                                  | Afhængigt af konfigurationen af den trådløse rumtermostat kan køle-mode aktiveres med en trådløs rumtermostat med masterfunktion, eller med enhver trådløs rumtermostat.                                                                                                    |
| Anti-blokeringsfunktion til<br>pumpe og ventiler | For at forhindre blokering af pumpe og ventiler, aktiveres anti-blokerings-<br>funktionen en' gang om ugen. Denne funktion starter, når et output ikke har<br>været aktivt i en uge. I denne anti-blokeringsfunktion kører pumpen i 3 minut-<br>ter. Termomotorerne styres af udgangene og vil blive sat "ON" i 10 minutter.<br>Pumpen og aktuatorerne kører uafhængigt af hinanden og uden varsel.                                                                                                    |
| Nøddrift                                         | Når radiosignalet mellem den trådløse rumtermostat og den trådløse Kontro-<br>lenhed går tabt i mere end 30 minutter, skifter kontrolenheden over til nøddrift.<br>I nøddrift er termomotorerne i en 30%-on / 70%-off mode i forhold til normal<br>drift. Normal drift er bestemt af definerede reguleringsalgoritmer. Kanal<br>LED(er) blinker. Et advarselssymbol vises i displayet på den trådløse rumter-<br>mostat hvilket indikerer at nøddrift er aktiv. For at nøddriften kan fungere<br>korrekt skal den trådløse kontrolenhed være tilsluttet strøm, og være sikret<br>imod ødelæggelse som følge af eksterne påvirkninger så som lynnedslag. |
| Temperaturstyring                                | Den trådløse rumtermostat måler rumtemperaturen. Temperatur-setpunktet<br>specificeres via den trådløse rumtermostat. Hvert 10. minut sendes den ind-<br>stillede rumtermostats setpunkt og den faktiske temperatur i rummet, til den<br>trådløse kontrolenhed. Når setpunktet ændres sendes det nye setpunkt og<br>den faktiske værdi straks til den trådløse kontrolenhed.                                                                                                    |
|                                                  | For effektiv temperaturstyring er der tre forskellige reguleringsalgoritmer og en optimeret styring af termomotoren til rådighed. Til styring af temperaturen kan man vælge mellem on/off og to forskellige PWM reguleringsalgoritmer.                                                                                                    |
|                                                  | Med on / off styring vil varmen være on eller off, når temperaturforskellen i<br>rummet er større end 0,5 K. Hvis setpunktet er højere end den målte tem-<br>peratur åbnes ventilerne. Hvis setpunktet er lavere end den målte temperatur,<br>lukkes ventilerne.                                                                                                    |
|                                                  | Ved puls-pause modulation (PWM) styring beregnes ventilernes åbne- og<br>lukketid ud fra temperaturforskellen mellem setpunktet og den faktiske målte-<br>værdi i rummet. Jo større denne forskel er jo større er åbne- og lukketiden på<br>ventilen.                                                                                                    |

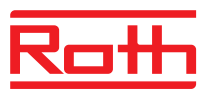

|                                               | Den optimerede styring af termomotorerne er en specialudviklet styring til<br>motorerne for at spare energi. Ved start får termomotorerne et konstant signal<br>til i defineret periode. Motoren er så styret af et puls-/pausesignal, så mindre<br>energi er nødvendig. |
|-----------------------------------------------|----------------------------------------------------------------------------------------------------|
|                                               | Hver kanal har sin egen styringsløkke. Hvis en trådløs rumtermostat er tils-<br>luttet flere udgange/kanaler, er disse udgange/kanaler grupperet i én styrings-<br>løkke.                                                                                                |
| Temperaturstyring med IR gulvtemperatursensor | Den trådløse rumtermostat med integreret IR-gulvtemperatursensor måler<br>rummets temperatur og gulvets temperatur.                                                                                                    |
|                                               | Varmen slås til, når rummets temperatur eller gulvets temperatur når under et forud indstillet niveau. Det forud indstillede niveau for den minimale eller maksimale gulvtemperatur har altid højeste prioritet.                                                         |
|                                               | Målingen af gulvets temperatur sikrer, at der opretholdes en komfortabel gulvtemperatur.                                                                                                    |
|                                               |                                                                                                    |

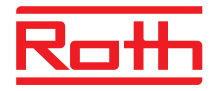

# 4.3 Betjening og overvågning

### 4.3.1 Trådløs kontrolenhed

#### Trådløst kontrolenhed med LAN

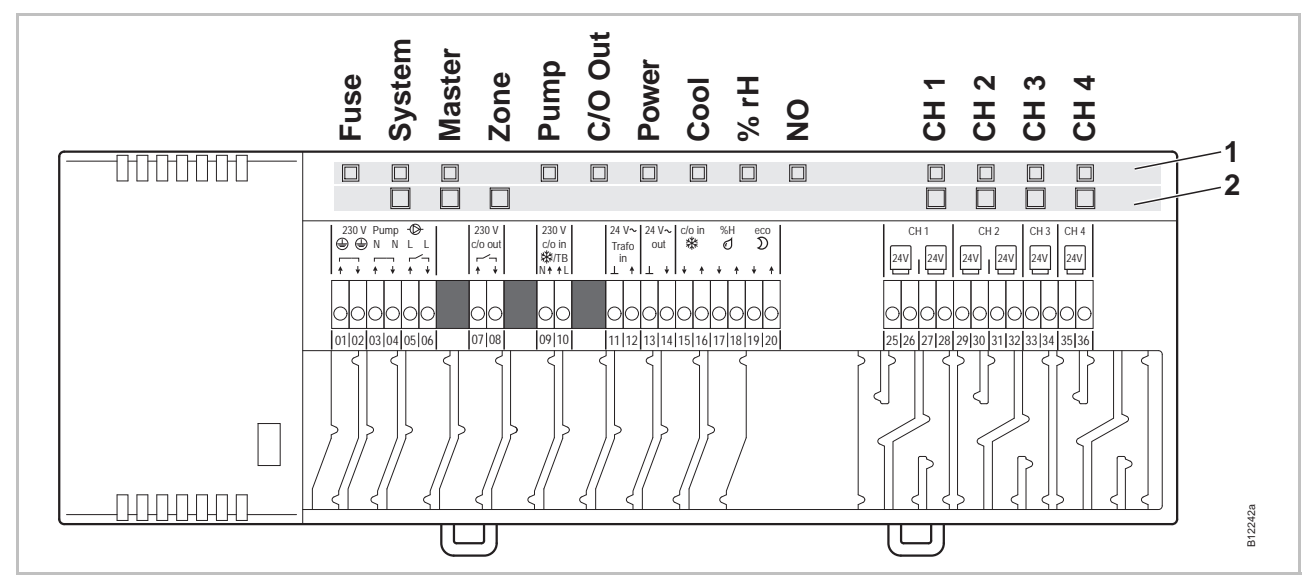

Fig. 5: Oversigt over trådløs kontrolenhed med LAN: trykknapper og LED'er

- 1 LED'er
- 2 Trykknapper

#### Trådløst kontrolenhed uden LAN

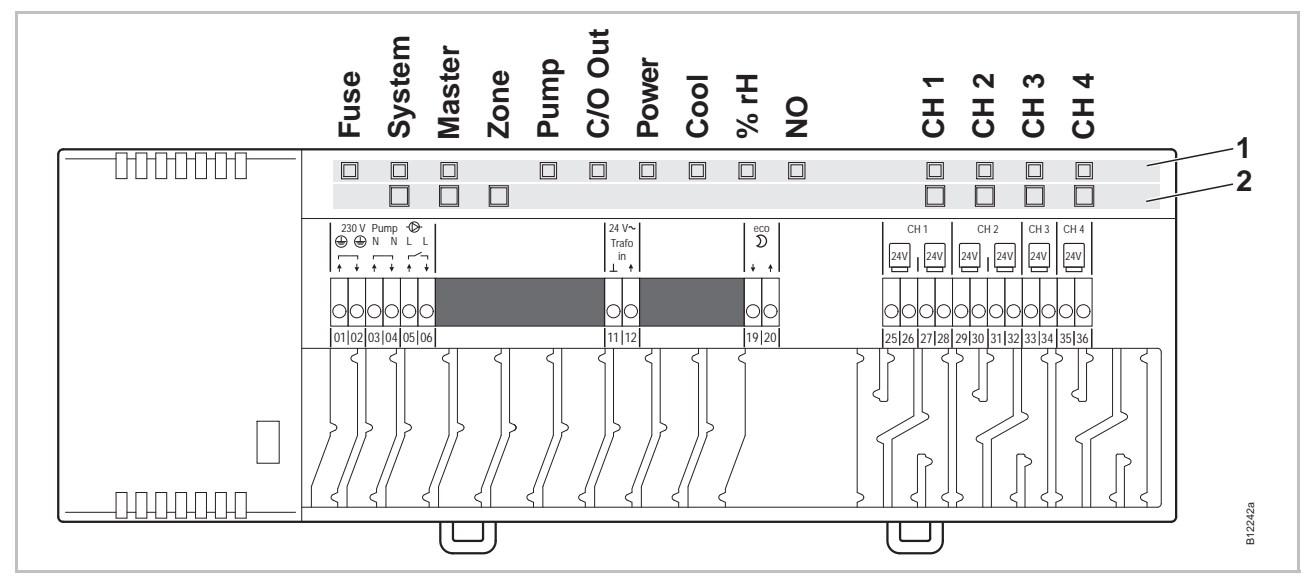

Fig. 6: Oversigt over trådløst kontrolenhed uden LAN: trykknapper og LED'er

- 1 LED'er
- 2 Trykknapper

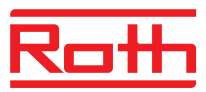

#### Trykknapper

| Trykknapper       | Beskrivelse                                                                                                    |
|-------------------|----------------------------------------------------------------------------------------------------|
| System            | Kombination af flere (op til fem) trådløse kontrolenheder i et system.                                                                                                    |
| Master            | Definerer en trådløs kontrolenhed som master i et system<br>med flere trådløse kontrolenheder. Hvert system skal have én<br>master. Som fabriksopsætning er de trådløse Kontrolen-<br>heder konfigureret som slaver.<br>→ Se også side 54, kapitel 7.1.6. |
| Zone              | Kombination af flere trådløse kontrolenhedkanaler i en zone<br>eller konfiguration af den interne repeaterfunktion for system-<br>nettet. Op til tre zoner er mulige.                                                                                     |
| Channel (Kanaler) | <ul><li>Tilmelding af trådløs rumtermostat til trådløs kontrolenhed.</li><li>Sletning af tilmelding.</li></ul>                                                                                                    |

Tabel 4: Trykknapper på trådløs kontrolenhed

#### LEDer

| LEDer                            | Beskrivelse                                                                                                    |  |  |  |
|----------------------------------|----------------------------------------------------------------------------------------------------|--|--|--|
| Fuse (Sikring):<br>Rød LED       | <ul> <li>Tændt: Den interne sikring er udløst.</li> <li>→ Side 98, kapitel 11.1.</li> </ul>                                                                                                    |  |  |  |
| System:<br>Gul LED               | <ul> <li>Tændt: Der er oprettet en trådløs forbindelse mellem op til<br/>fem trådløse kontrolenheder.</li> <li>Dobbelt blink: Den interne repeaterfunktion for systemnet-<br/>tet understøtter midlertidigt kombination af flere trådløse<br/>kontrolenheder i et system.</li> </ul> |  |  |  |
| Master:<br>GrønLED               | <ul> <li>ON: trådløst kontrolenhed er konfigureret som master</li> <li>OFF: trådløst kontrolenhed er konfigureret som slave</li> <li>Blink: Den interne repeaterfunktion for systemnettet er aktiv.</li> </ul>                                                                       |  |  |  |
| Zone,                            | Blå (mærket: Køling): Zone 1                                                                                                    |  |  |  |
| LED lyser<br>(blinker samtidiat) | Rød (mærket: % rH): Zone 2                                                                                                    |  |  |  |
|                                  | Gul (mærket: NO): Zone 3                                                                                                    |  |  |  |
| Pumpe:<br>Grøn LED               | ON: Pumpe kører     OFF: Pumpe stoppet                                                                                                    |  |  |  |
| Strøm:<br>Grøn LED               | ON: Strøm ON     OFF: Strøm OFF                                                                                                    |  |  |  |
| C/O Ud:<br>Grøn LED              | <ul> <li>Funktionen LED "C/O OFF " afhænger af indstillingen af parametrene P-51. → Se også parameterbeskrivelse, side 90.</li> <li>Funktion "Kedel" aktiv: ON: varme påkrævet</li> <li>Funktion "C/O" aktiv: ON: køling påkrævet</li> </ul>                                         |  |  |  |

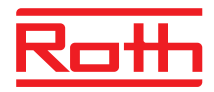

| LEDer                       | Beskrivelse                                                                                                    |
|-----------------------------|----------------------------------------------------------------------------------------------------|
| Cool (Køling):<br>Blå LED   | <ul> <li>ON: C/O input kontakt lukket<br/>(kølemode aktiv)</li> <li>ON: TB-C/O 24230V input aktiv<br/>(konfigureret som C/O-input)</li> <li>ON: skift mellem opvarming/køling via trådløs<br/>rumtermostat (C/O-Output aktiv)</li> <li>OFF: kontrolenhed i varmemode</li> </ul>                                          |
| % rH:<br>Rød LED            | <ul><li>ON: Dugpunkt kun aktivt i kølemode</li><li>Blinker: TB aktiv i varmemode eller kølemode</li></ul>                                                                                                    |
| NO: Gul LED                 | <ul><li>ON: Termomotor NO (normalt lukket)</li><li>OFF: Termomotor NC (normalt lukket)</li></ul>                                                                                                    |
| CH 1CH 12:<br>Grønne LED'er | <ul> <li>ON: Tilmelding færdig og udgang/kanal aktiv</li> <li>Blinker: klar til at tilmelding</li> <li>Blink, efterfulgt af hurtige blink: Adressering slettes om nogle få sekunder.</li> <li>Blinker hurtigt: kanal i nødsituationsmode</li> <li>Antal kanaler (CH) afhænger af versionen af kontrolenheden.</li> </ul> |

Tabel 5: LED'er på trådløs kontrolenhed

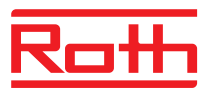

### 4.3.2 Trådløs rumtermostat med display

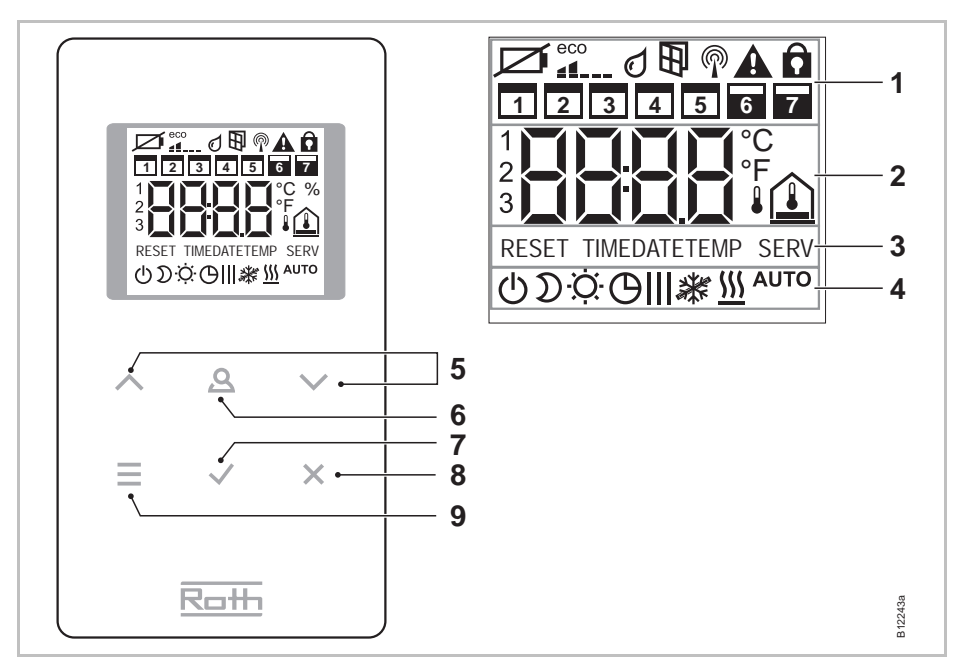

Fig. 7: Oversigt display og sensorknapper på trådløs rumtermostat

- 1 Generel information så som batteristatus, eco-indikator, alarmer til vindueskontakt og dugpunkt, trådløs forbindelse, generel alarm, lås, ugedage for tidsprogrammer
- 2 Temperatur setpunkt og faktisk værdi, tid, tidsprogram, udendørs- og gulvtemperatur
- 3 Hjælpetekst til konfiguration
- 4 Driftsarter
- 5 Vælg setpunkter, tid og dato og andre værdiændringer, tidsprogrammer
- 6 Funktionsknap, justerbar via parameter P-10
- 7 Bekræft ændrede værdier, bekræft valg
- 8 Annullere: gå ud af aktuel parameter eller menu
- 9 Vælg driftsart, aktiver menu, vælg parameter

#### Sensorknapper

| Sensorknapper                 | Beskrivelse                                                                                                    |
|-------------------------------|----------------------------------------------------------------------------------------------------|
| 2 s:<br>A A V<br><b>E</b> V X | Aktiver betjening med tryk på en vilkårlig tast.                                                                                                    |
|                               | <ul> <li>Menu knap:</li> <li>Aktiver menu mode.</li> <li>Vælg driftsart. Mulige: frostbeskyttelse (ON), reduceret, normal, tidsprogram, opvarming eller afkøling.</li> <li>Vælg parameter (menumode).</li> </ul> |
|                               | Ændr værdi.                                                                                                    |
|                               | <ul><li>Gem værdi</li><li>Bekræft OK.</li></ul>                                                                                                    |
| 10 s: 🖌                       | Tryk på tasten i mere end 10s for at ændre tid og dato.                                                                                                    |

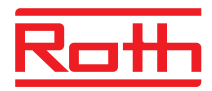

| Sensorknapper | Beskrivelse                                                                                                    |
|---------------|----------------------------------------------------------------------------------------------------|
| ×             | Annuller                                                                                                    |
| 5 s: 🖌 + 🗶    | <ul><li>Tilmelding</li><li>Linktest.</li></ul>                                                                                                    |
| 5 s: 🔨 + 🗸    | Tastatur lås/lås op                                                                                                    |
| 10 s: 📕 + 🖌   | Aktiver/deaktiver sensor-mode.                                                                                                    |
| 2 s: <b>Q</b> | Angiv varighed, hvor denne sensorknap er optaget med en<br>specifik funktion. Denne funktion er parametriseret via para-<br>meteren P-10.<br>Du kan vælge mellem følgende funktioner med parameteren<br>P-10:                                                                                                    |
|               | <ul> <li>Valg "P-9H": Tidsbundne prioriteter for funktionen til<br/>opvarmning eller køling for den indstillede varighed (h)<br/>(party-funktion).</li> <li>Valg "H-C": Direkte skift mellem opvarmning/køling og<br/>visning af rumtemperatur.</li> <li>Flere valg: Direkte visning af gulvtemperaturen (kun til<br/>trådløse rumtermostater med IR)</li> </ul> |
| 5 s: 🗕        | Hvis der indstilles en anden funktion end funktionen "opvarm-<br>nings- eller kølingsprioritet" for parameteren P-10, kan du<br>stadig indstille funktionen "opvarmnings- eller kølingsprioritet"<br>ved at trykke på sensorknappen (A) i 5 sekunder.                                                                                                    |

Tabel 6: Sensorknapper på trådløs rumtermostat

#### Symboler

| Symboler | Beskrivelse                                    |
|----------|------------------------------------------------|
| Ø        | Batteri snart fladt                            |
|          | Relativt energiforbrug                         |
| đ        | Dugpunktsalarm (kun når dugpunktssensor er ON) |
| ₽        | Vindueskontakt (kun med tilbehør)              |
| P        | Trådløst signal                                |
|          | Tab af trådløs forbindelse                     |
| A        | Generel alarm                                  |
| Ô        | Tastatur låst                                  |
|          | Arbejdsdage                                    |
|          | Weekend                                        |
|          | Tid og dato                                    |
| 34141414 | Tidsprogram                                    |
| 2 (∃°    | Aktuel temperatur                              |
|          | Rumtemperatur                                  |
|          | Gulvtemperatur (kun IR-version)                |

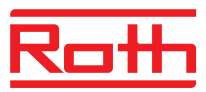

| Symboler             | Beskrivelse                                             |
|----------------------|---------------------------------------------------------|
| <b>₽</b>             | Udendørs temperatur (kun med tilbehør)                  |
| С                    | Slukket (frostbeskyttelse)                              |
| D                    | Reduceret temperatur                                    |
| ·Ò·                  | Normal temperatur                                       |
| Θ                    | Tidsprogram med eksternt ur                             |
| <b>ӨІ, ӨІІ, ӨІІІ</b> | Tidsprogram 1, 2 eller 3                                |
| *                    | Køle mode                                               |
| *                    | Køle spærre                                             |
| <u>\$\$\$</u>        | Varme mode                                              |
| AUTO                 | Automode: varme- og køle mode styret af kontrolenheden. |

Tabel 7: Symboler på trådløs rumtermostat

#### **Display modes**

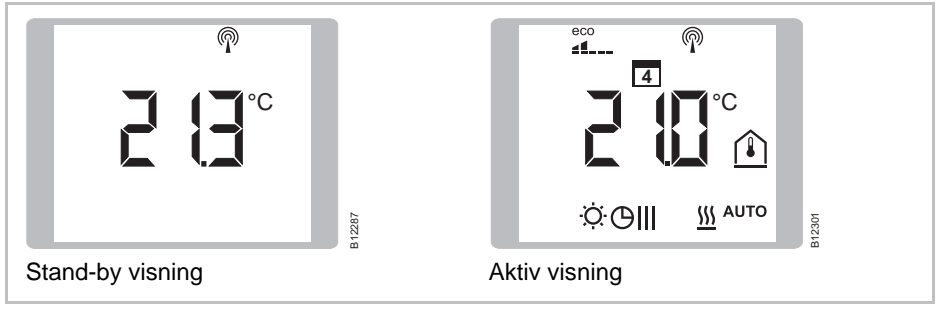

Fig. 8: Display visning trådløs rumtermostat

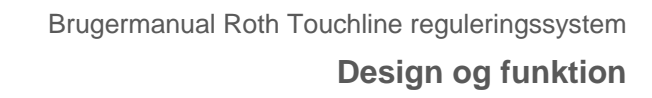

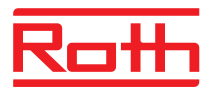

## 4.3.3 Trådløs rumtermostat uden display

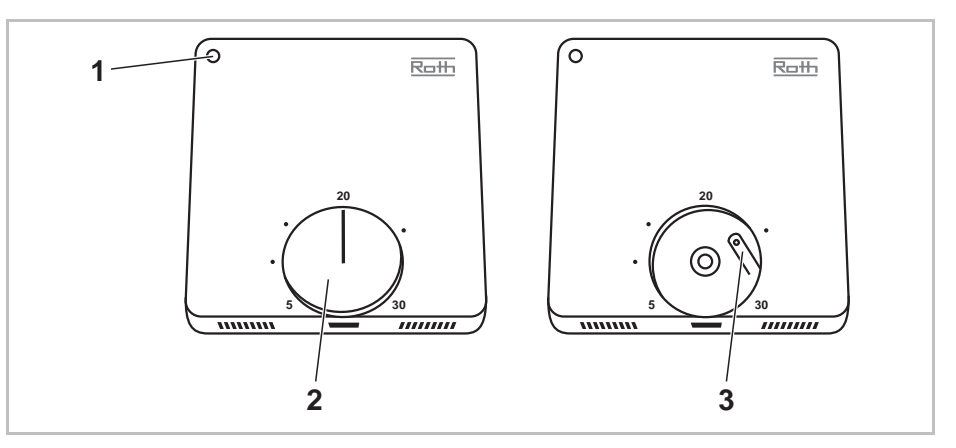

Fig. 9: Oversigt over funktionselementer i trådløs rumtermostat

1 LED

- 2 Drejeknap til indstilling af referencepunkt
- 3 Knap til adressering til et trådløst kontrolenhed

LED

| LED                                | Beskrivelse                                                                                                |
|------------------------------------|----------------------------------------------------------------------------------------------------|
| LED'en blinker<br>flere gange      | Parring med det trådløse kontrolenhed<br>Den trådløse rumtermostat er tildelt til et trådløst kontrolenhed |
| LED'en blinker én<br>gang i 20 ms  | Trådløs transmission mellem trådløs rumtermostat og trådløst kontrolenhed                                  |
| LED'en blinker i<br>20 ms hver 3 s | Batteriet skal udskiftes.                                                                                  |

Tabel 8: LED

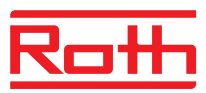

# 5 Installation

## 5.1 Trådløs kontrolenhed

BEMÆRK

 $\rightarrow$  Oplysninger om mål, se side 110, kapitel 14.2.1.

Forbered ekstra plads til åbning af dækslet på det trådløse kontrolenhed. Du skal bruge ca. 1 cm til højre for kontrolenheden.  $\rightarrow$  Se side 39, Fig. 28.

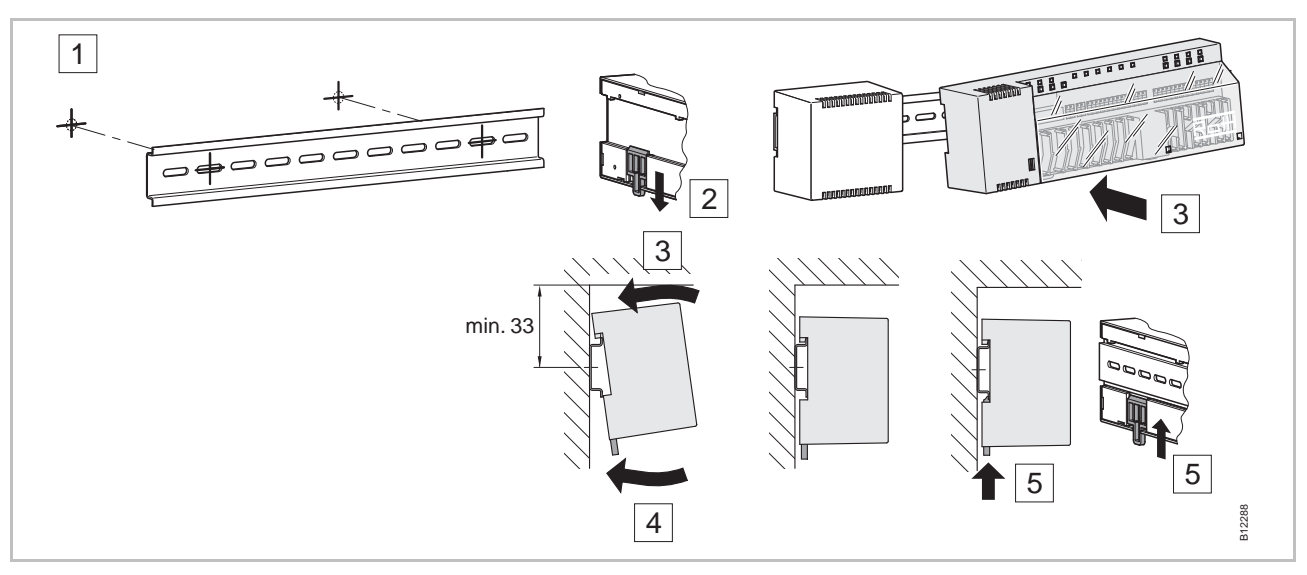

Fig. 10: Installation trådløst kontrolenhed

Hvis der er planlagt LAN kommunikation over PowerLAN, bør der være et dobbeltstik til rådighed til tilslutning for både trådløs kontrolenhed og PowerLAN.

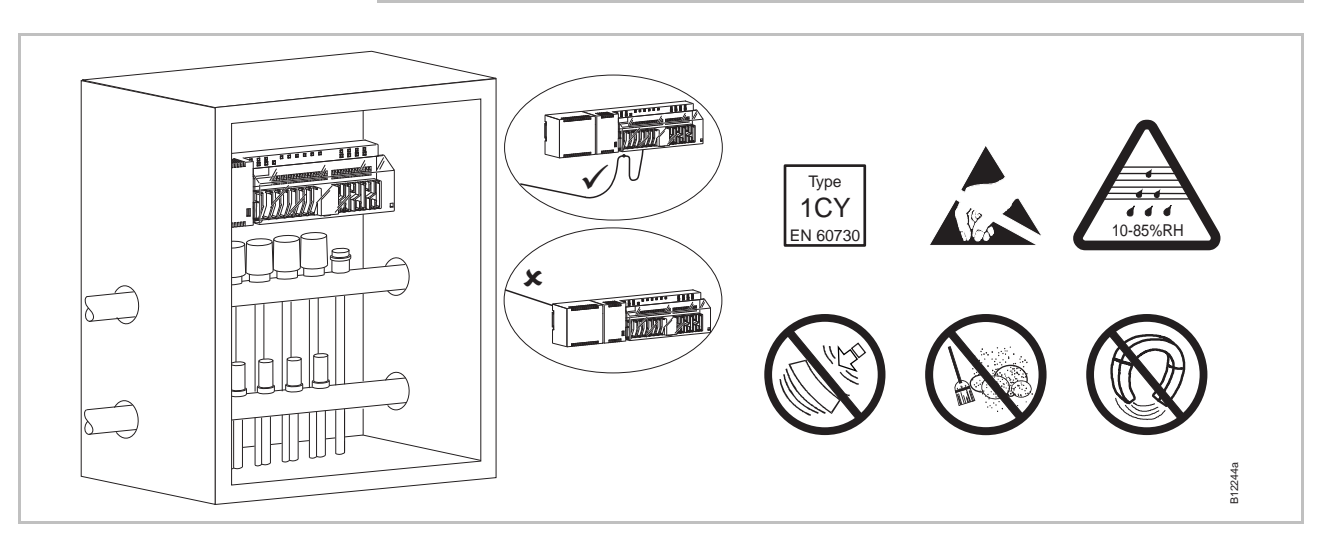

Fig. 11: Trådløs kontrolenhed i styretavle

BEMÆRK

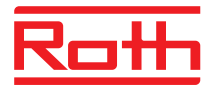

## 5.2 Trådløs rumtermostat

#### 5.2.1 Installationssted og generelle installationsnoter

 $\rightarrow$  Information om dimensioner, se side 113, kapitel 14.3.1.

Betingelser for placering Stedet hvor trådløs rumtermostat installeres skal overholde følgende betingelser:

- Indendørs væg
- Ikke i direkte sollys
- Ikke direkte ved siden af en indgangsdør
- På afstand af fugtkilder
- På afstand af vandsprøjt
- På afstand af varmekilder såsom brændeovne, varmeovne, fjernsyn eller andre elektroniske varmegivende anordninger.

#### Monteringsanvisninger

Trådløs rumtermostat

med IR-sensor

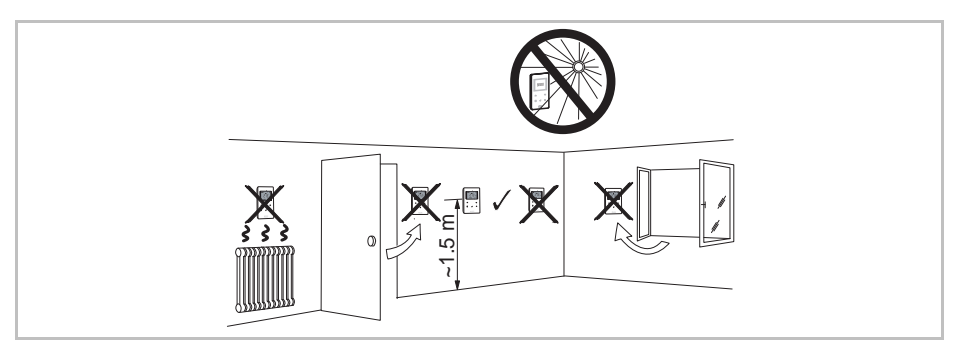

Fig. 12: Placering af trådløs termostat

## 

Fig. 13: Funktionsområde IR sensor

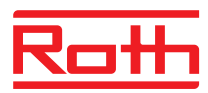

### 5.2.1 Trådløs rumtermostat med display

#### Åbning af trådløs rumtermostat

► Hold dækslet til trådløs rumtermostat med den ene hånd.

- Åbn dækslet ved at sætte en 5 mm stjerne- skruetrækker i hullet, og drej.
- Tag dækslet af.

**OPMÆRKSOMHED** 

#### Beskadigelse på grund af forkert åbning!

- Hold dækslet fast mens den trådløse rumtermostat åbnes.
- Brug det rigtige hul til at åbne trådløs rumtermostat med IR-sensor som vist nedenfor. Ellers beskadiges IR sensor!

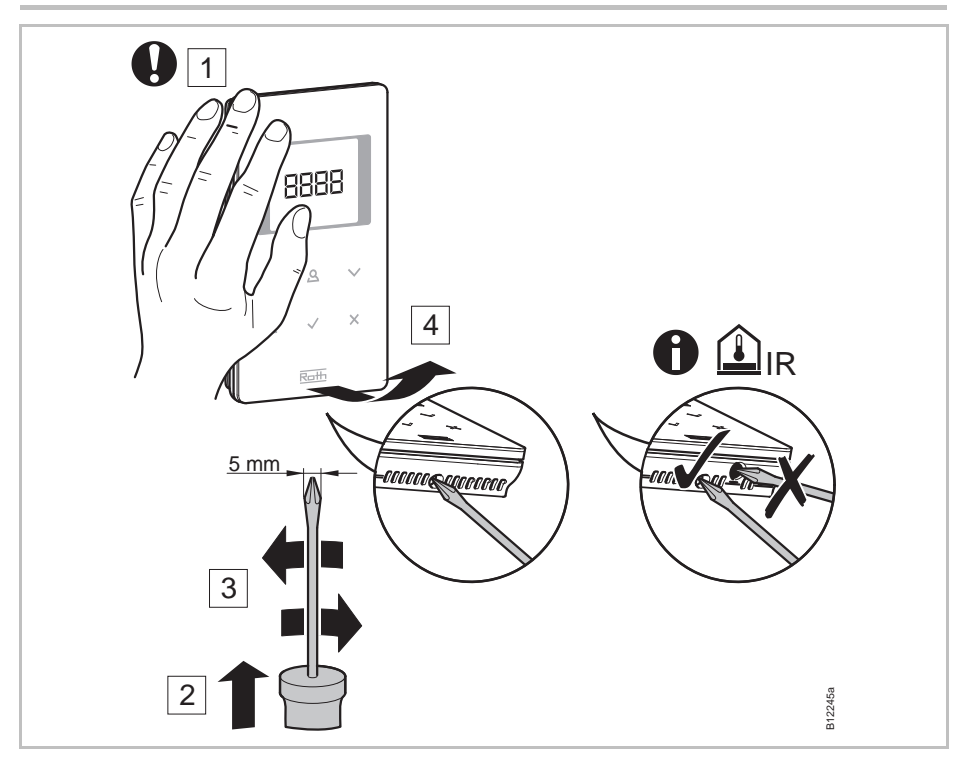

Fig. 14: Åbning af den trådløse rumtermostat

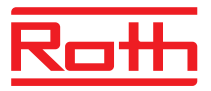

#### Fastgør bagplade

 Fastgør bagpladen fra den trådløse rumtermostat med de 2 medfølgende skruer og plugs.

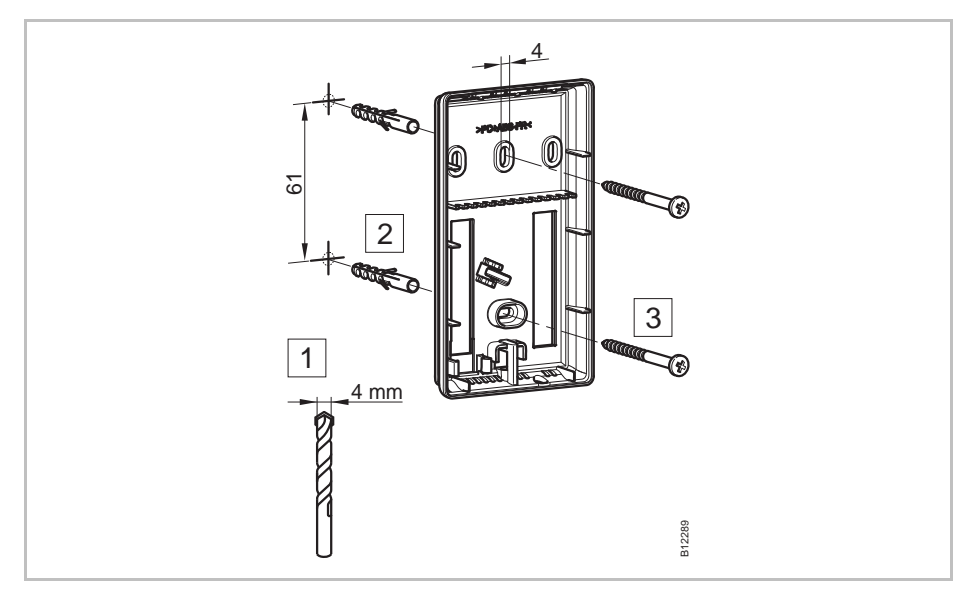

Fig. 15: Installation af bagplade

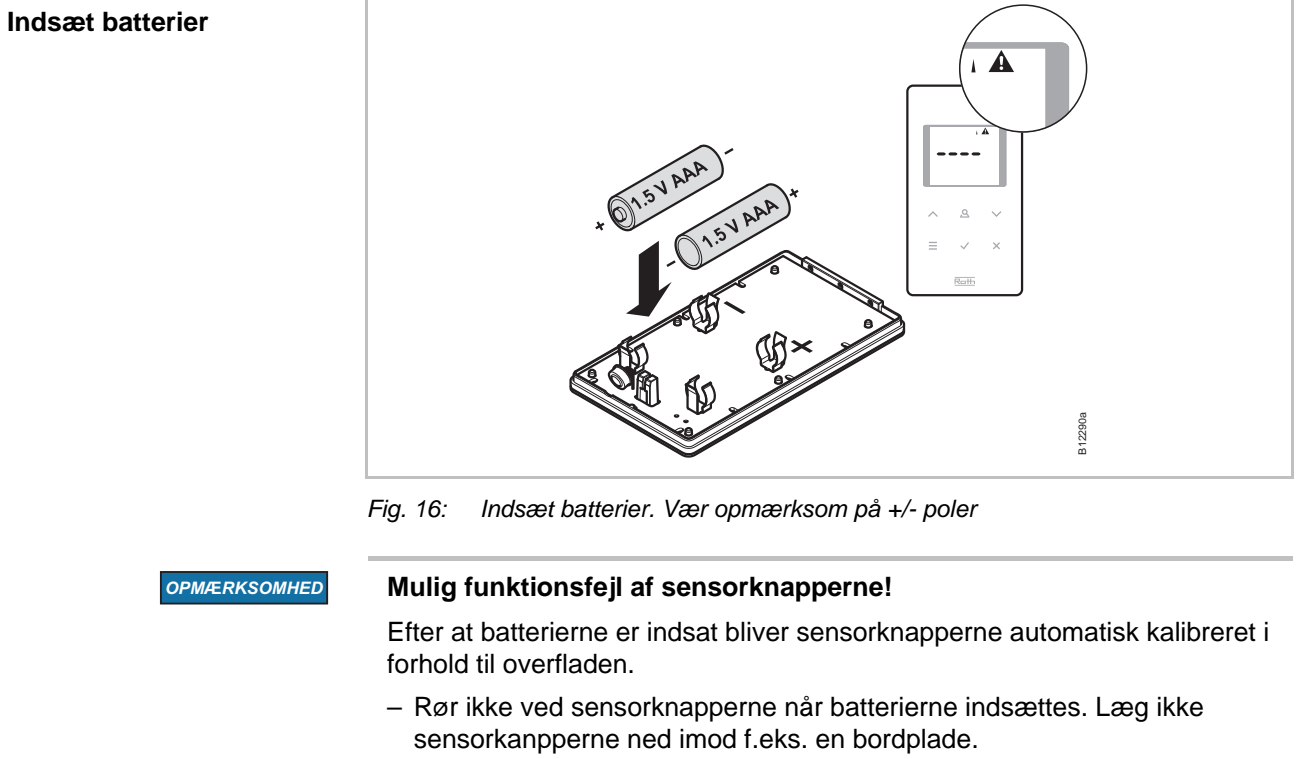

 Hvis en sensorknap ikke virker korrekt, fjernes et' batteri og indsættes igen.

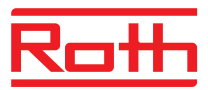

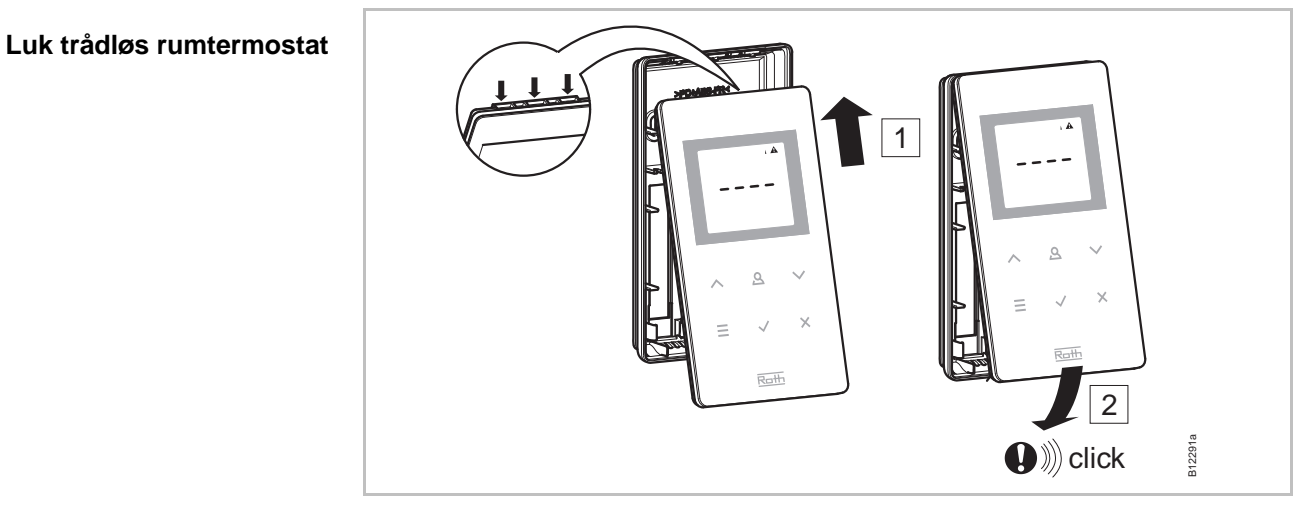

Fig. 17: Luk den trådløse rumtermostat

### 5.2.1 Trådløs rumtermostat uden display

Åbn trådløs rumtermostat

Du skal fjerne drejeknappen for at åbne og adressere den trådløse rumtermostat.

- Afmonter drejeknappen.
- Åbn dækslet via. hullet dertil og en flad skruetrækker på 3 mm.
- Afmonter dækslet.

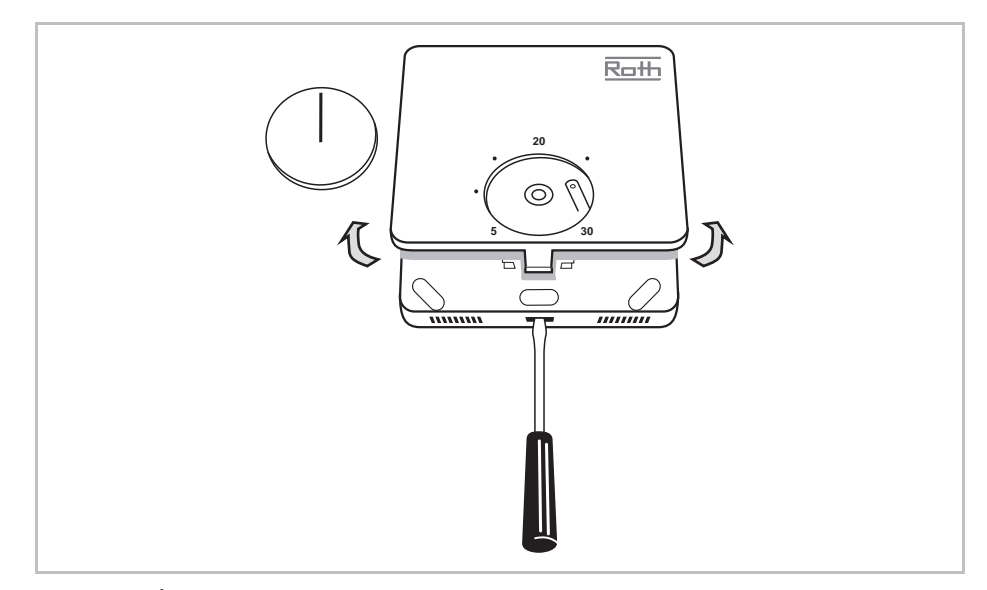

Fig. 18: Åbn den trådløse rumtermostat

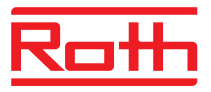

#### Monter den nederste del

Monter den nederste del af den trådløse rumtermostat.

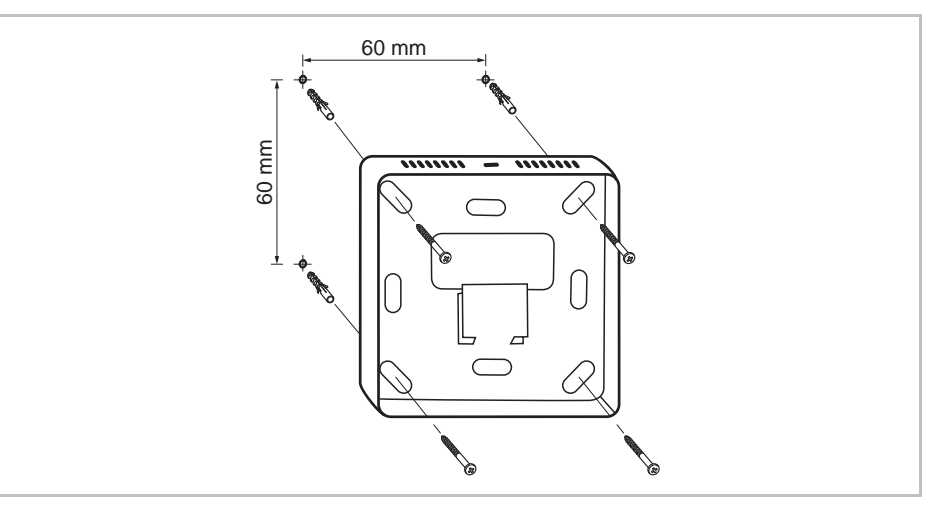

Fig. 19: Monter den nedre del

#### Isæt batterier

Isæt batterierne i den øvre del af den trådløse rumtermostat.

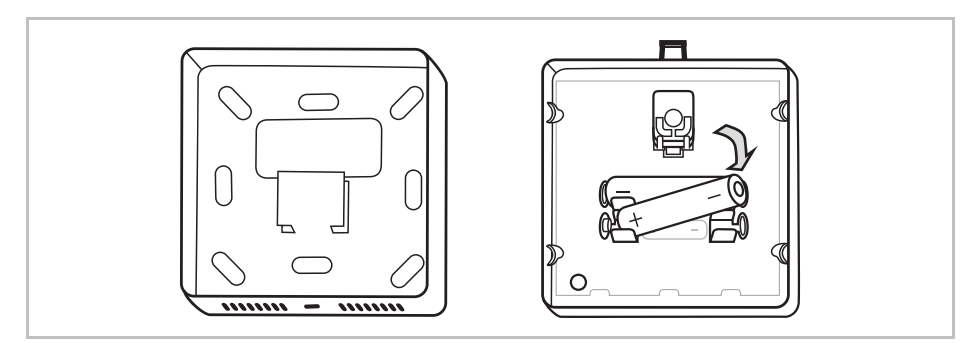

Fig. 20: Isæt batterier

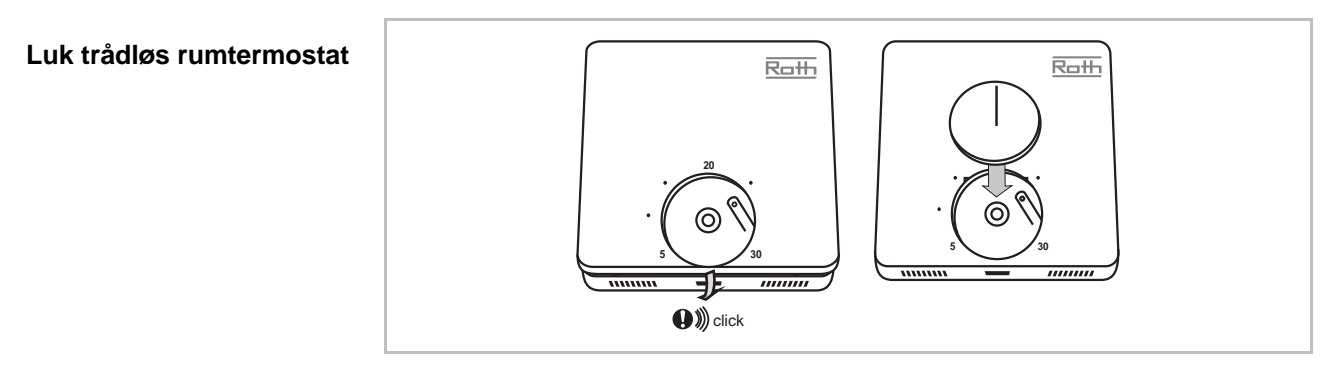

Fig. 21: Luk trådløs rumtermostat

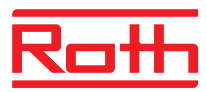

### 5.2.2 Trådløs rumtermostat med 230 V tilslutning

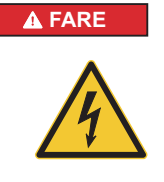

#### Fare for elektrisk stød!

Kontakt med strømførende dele er livsfarligt.

Beskadigelse af isolering eller enkeltdele kan være livsfarligt.

- Hvis isoleringen er beskadiget, skal der øjeblikkeligt slukkes for strømmen og sørges for reparation.
- Kun en uddannet elektriker bør udføre arbejde på det elektriske system.
- Inden der foretages eventuelt arbejde på systemet, skal der slukkes for strømmen og sikres mod genindkobling. Tjek at der ikke er strøm på!
- Strømførende dele bør holdes fri for fugtighed og støv. Fugtighed og støv kan forårsage kortslutning.
- $\blacktriangleright$  Åbn dækslet på den trådløse rumtermostat.  $\rightarrow$  Se side 30.
- Fastgør bagpladen fra den trådløse rumtermostat med de 2 medfølgende skruer og plugs. Ledningen kan være afsluttet i en dåse eller komme direkte ud af væggen.

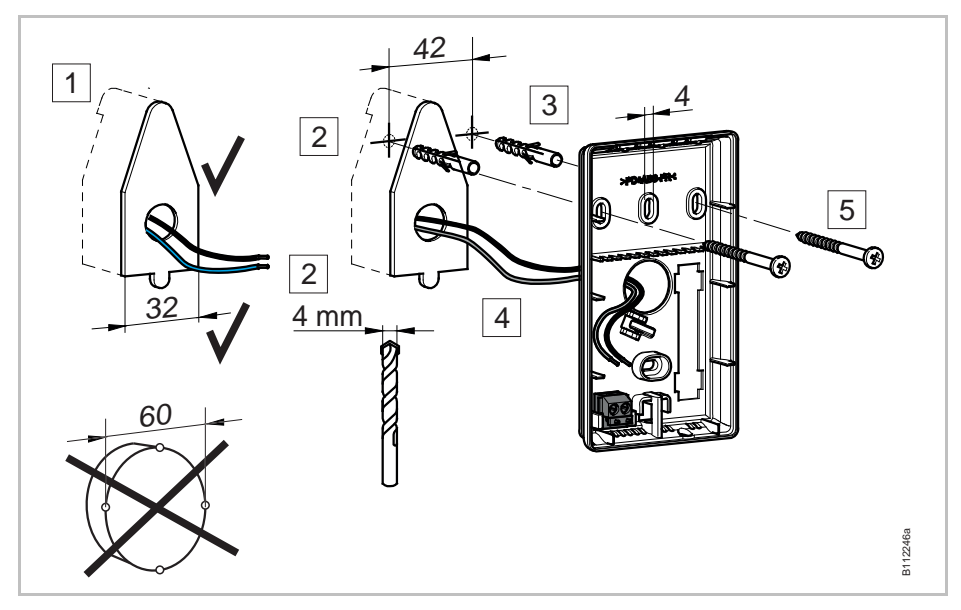

Fig. 22: Installation af bagplade

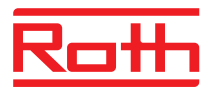

Tilslut den trådløse rumtermostat.

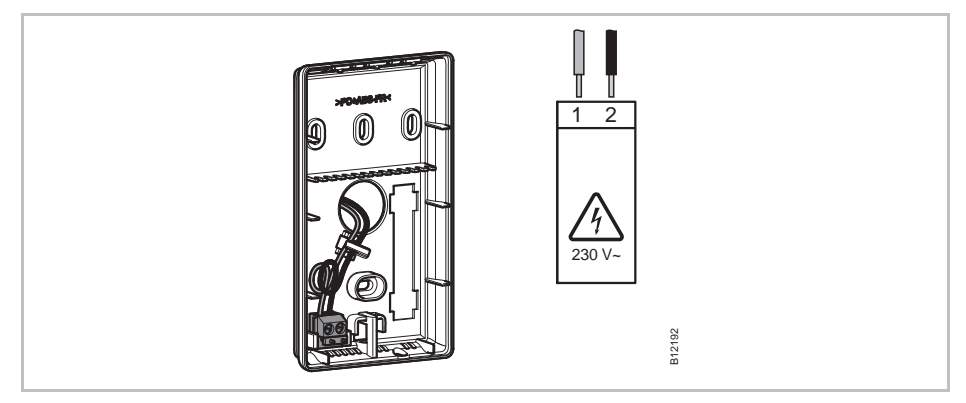

Fig. 23: Tilslutning af 230V til trådløs rumtermostat

Luk dækslet på den trådløse rumtermostat.  $\rightarrow$  Se side 32.

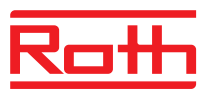

# 6 Elektriske tilslutninger

### 6.1 Sikkerhed

### A FARE

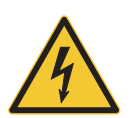

#### Fare for elektrisk stød!

Kontakt med strømførende dele er livsfarligt.

Beskadigelse af isolering eller enkeltdele kan være livsfarligt.

- Hvis isoleringen er beskadiget, skal der øjeblikkeligt slukkes for strømmen og sørges for reparation.
- Kun en uddannet elektriker bør udføre arbejde på det elektriske system.
- Inden der foretages eventuelt arbejde på systemet, skal der slukkes for strømmen og sikres mod genindkobling. Tjek at der ikke er strøm på!
- Før der udføres arbejde, frakobles det trådløse kontrolenhed og det perifere udstyr fra strømforsyningen, og det sikres mod genaktivering. Test for fravær af spænding.
- Type Y-tilkobling ifølge EN 60730.
- Strømførende dele bør holdes fri for fugtighed og støv. Fugtighed og støv kan forårsage kortslutning.

## 6.2 Generelle anvisninger

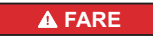

#### Fare for elektrisk stød!

En fejlagtig kabelføring kan være livsfarlig.

- Kabelføring skal udføres i henhold til diagram.
- Kabler indføres fuldstændig til stop i terminalerne.
- Benyt kun foreskrevne kabeltværsnit.
- Overhold de foreskrevne mål for afisolering.
- Hvis der benyttes kabelsko med plastkraver, skal de foreskrevne mål for plastkraver observeres.
- Der må ikke benyttes tvilling-kabelsko.
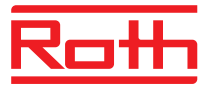

#### Fintrådet leder

Fintrådet leedr må kun benyttes med kabelsko.

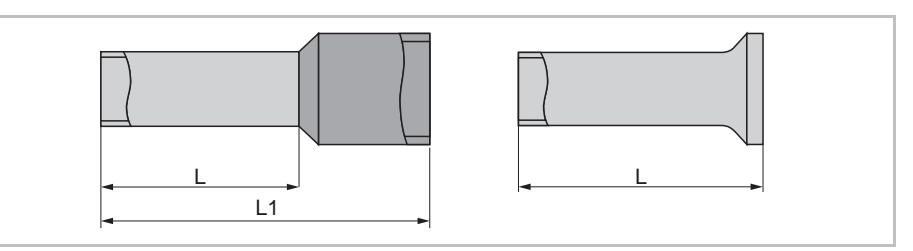

Fig. 24: links: Kabelsko med plastkrave højre: Kabelsko uden plastkrave

| Leder tværsnit [mm <sup>2</sup> ] | L [mm] | L1 [mm] |
|-----------------------------------|--------|---------|
| 0,250,34                          | 8      | 1014    |
| 0,5                               | 8      | 1214    |
| 0,75                              | 8      | 1214    |

Tabel 9: Dimensioner for fintrådede ledere, kabelsko med plastkraver

| Leder tværsnit [mm <sup>2</sup> ] | L [mm] |
|-----------------------------------|--------|
| 0,5                               | 8      |
| 0,75                              | 8      |
| 1                                 | 8      |
| 1,5                               | 8      |

Tabel 10: Dimensioner for fintrådede ledere, kabelsko uden plastkraver

#### Enkelttrådede eller flertrådede ledere

Enkelttrådede eller flertrådede ledere må anvendes uden kabelsko.

# 

Fig. 25: Enkelttrådede eller flertrådede ledere

| Leder tværsnit [mm <sup>2</sup> ] | L [mm] |
|-----------------------------------|--------|
| 0,20,75                           | 8      |
| 0,751,5                           | 8      |

Tabel 11: Dimesioner for enkelttrådede eller flertrådede ledere

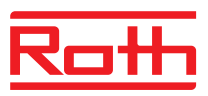

## 6.3 Trådløs kontrolenhed

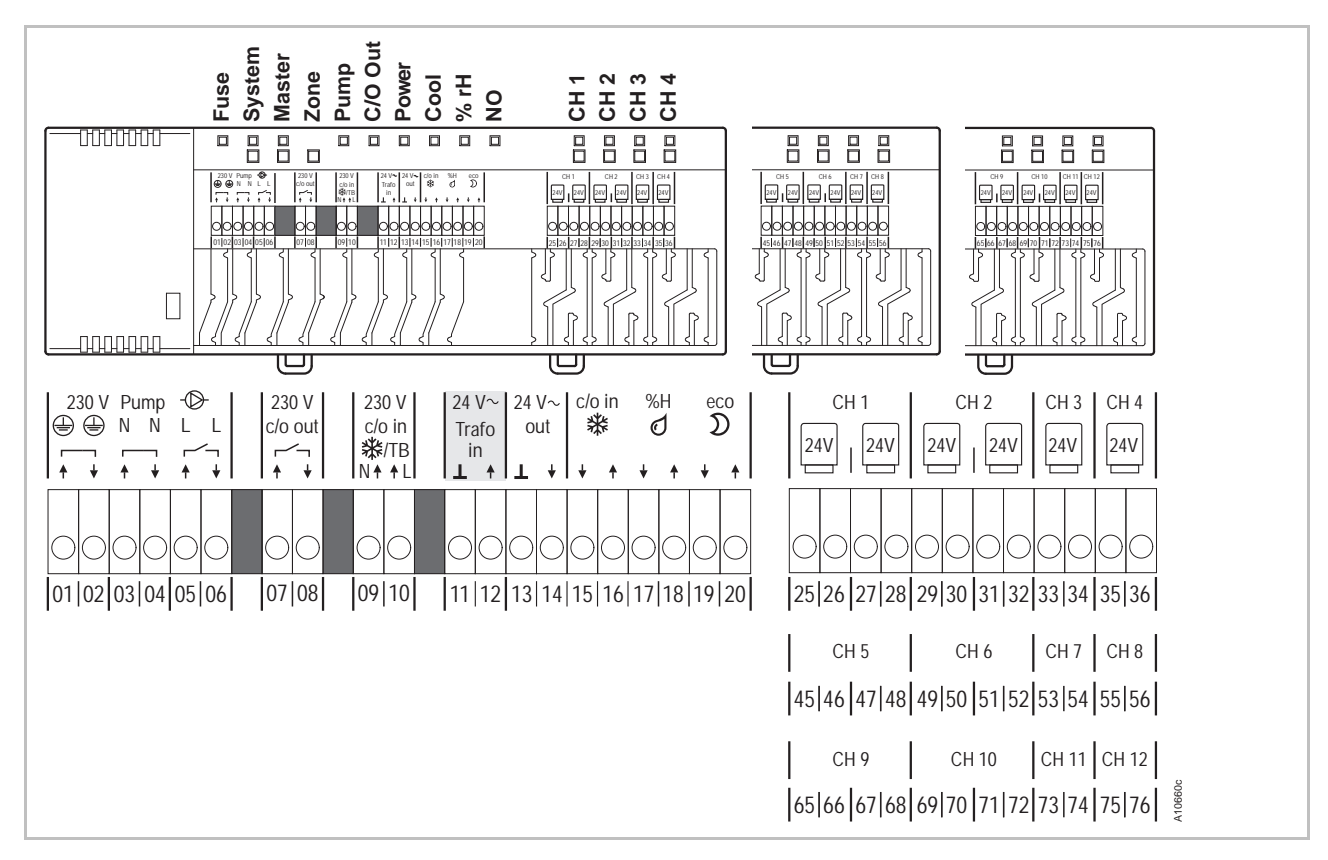

## 6.3.1 Forbindelsesdiagram for trådløst kontrolenhed med LAN

Fig. 26: Forbindelsesdiagram for trådløst kontrolenhed med LAN

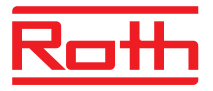

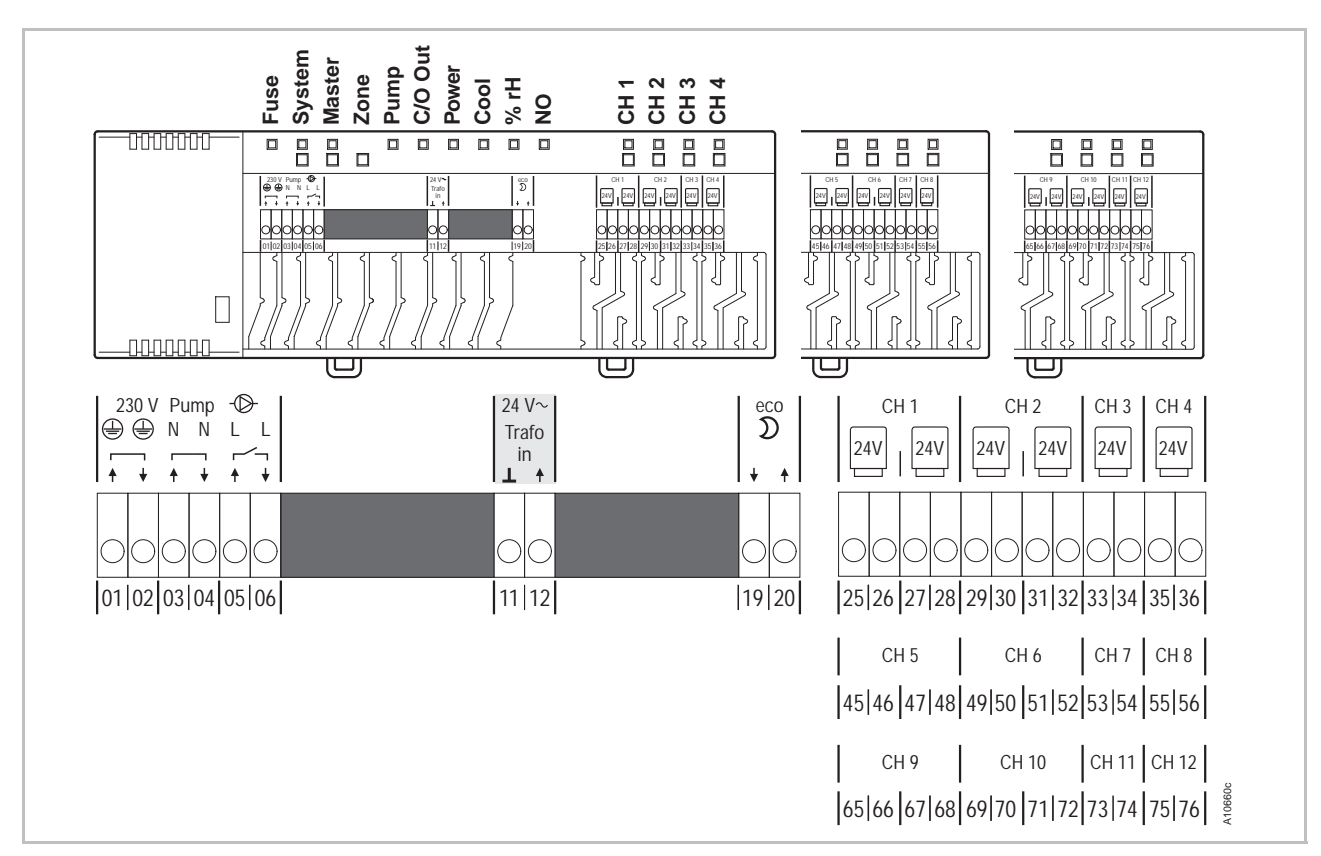

## 6.3.1 Forbindelsesdiagram for trådløst kontrolenhed uden LAN

Fig. 27: Forbindelsesdiagram for trådløst kontrolenhed med LAN

## 6.3.2 Udfør elektriske tilslutninger

Afmonter dækslet

Afmonter dækslet som vist nedenfor.

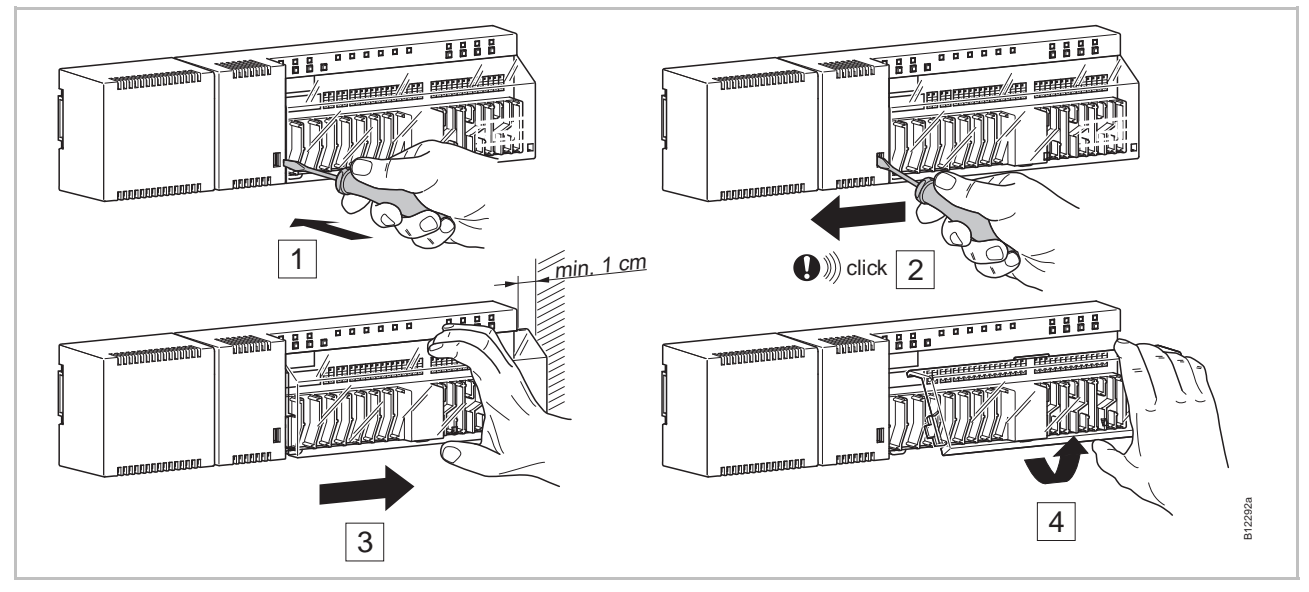

Fig. 28: Tag dækslet af

**FARE** 

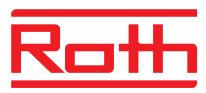

#### **Tilslut ledninger**

#### Fare for elektrisk stød ved terminalerne 01 til 10!

- Der er direkte livsfare ved kontakt med strømførende dele.
- Før der udføres arbejde, frakobles det trådløse kontrolenhed og det perifere udstyr fra strømforsyningen, og det sikres mod genaktivering. Test for fravær af spænding.
- Type Y-tilkobling ifølge EN 60730.

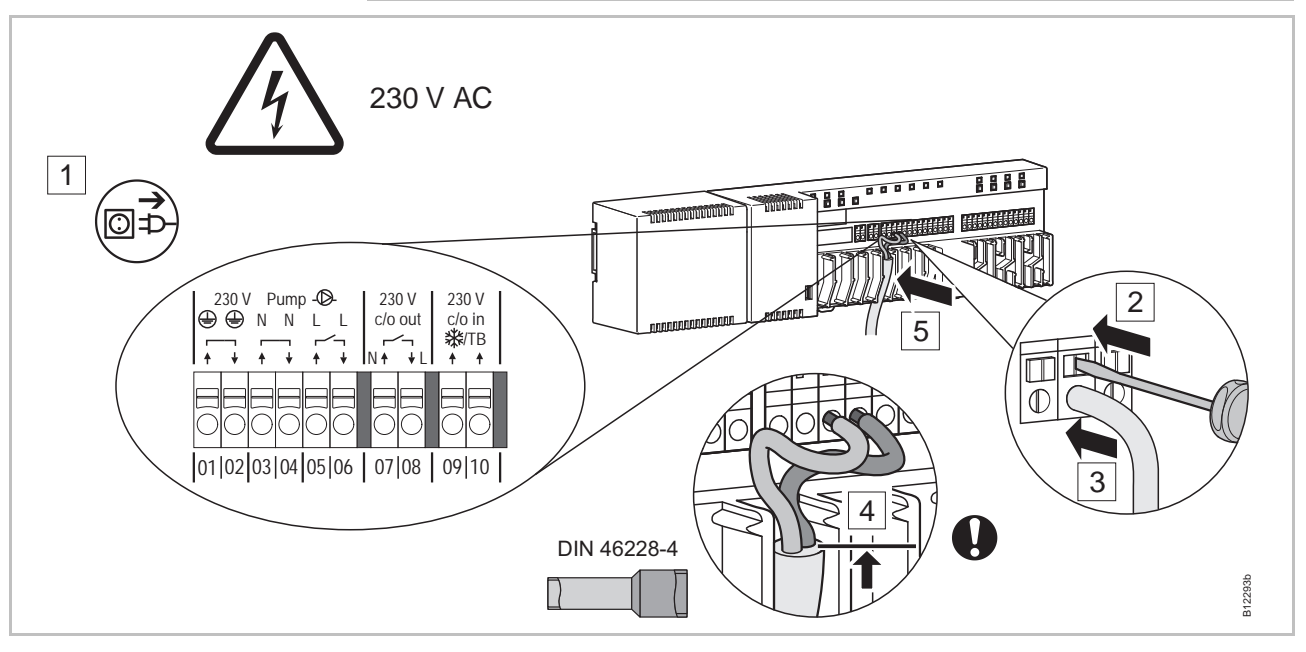

Fig. 29: Tilslut ledninger

- Tryk ned på terminalens kontaktben med en skruetrækker i passende størrelse. Se trin 2.
- Samtidig sættes ledningen i terminalåbningen. Se trin 3.
- Tryk ledningen ind i den tilsvarende spændingsaflastning. Se trin 5. Sørg for at kabelkappen er så tæt som muligt på terminalen. På den måde holdes de enkelte ledere godt på plads. Se trin 4. Dette skal især gennemføres ved 230 V-ledningerne på følgende terminaler:
  - 01 og 02: PE
  - 03 og 04: N- og N-pumpe ud
  - 05 og 06: L- og L-pumpe ud
  - 07 og 08: 230 V c/o ud (kun LAN-versioner)
  - 09 og 10: 230 V c/o ind 攀/TB (kun LAN-versioner)

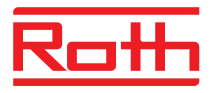

#### **Tilslut transformer**

Tilslut transformeren til 24 V input terminaler **11** og **12**.

**OPMÆRKSOMHED** 

#### Fejlfunktion på grund af forkert tilslutning!

Forkert tilslutning kan forårsage fejlfunktion på systemet.

 Hver enkelt trådløs kontrolenhed skal have sin egen separate transformer!

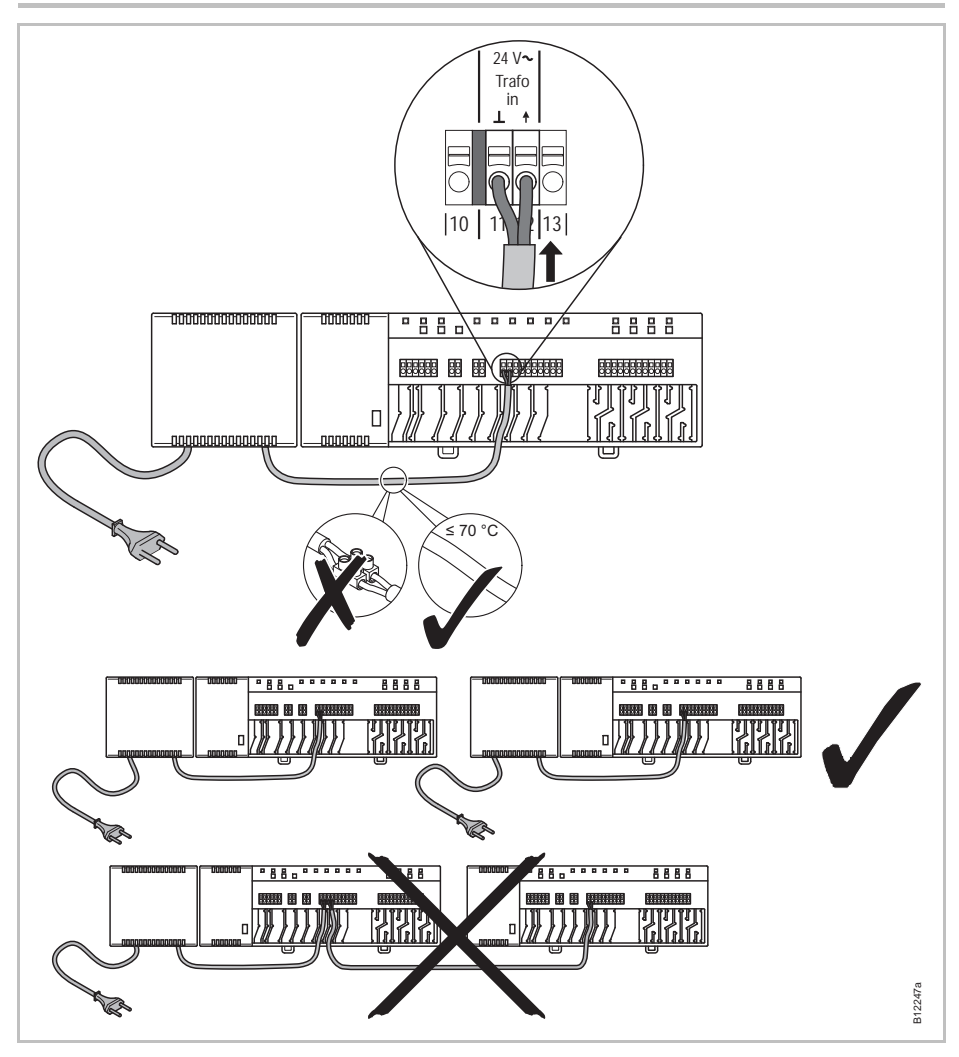

Fig. 30: Tilsluning af transformer

BEMÆRK

24 V output anvendes kun som støttestrøm til en dugpunktssensor eller som strømsignal til TB input (temperatur begrænsning).

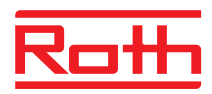

#### **Tilslut termomotorer**

Tilslut termomotorerne til følgende terminaler:

- 4-kanal version: terminalerne 25 til 36 til max. 6 termomotorer
- 8-kanal version: terminalerne 25 til 56 til max. 12 termomotorer
- 12-kanal version: terminalerne 25 til 76 til max. 18 termomotorer

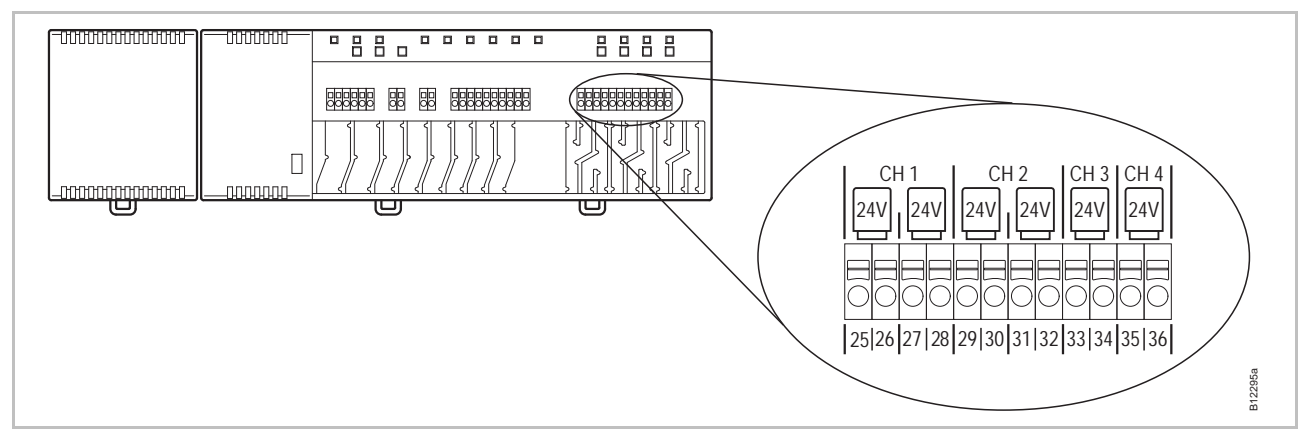

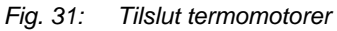

# Tilslut 230 V pumpeSlut pumpen til terminalerne 02, 04 og 06.<br/>Kontaktstørrelse: 230 V, 2,5 (1) A

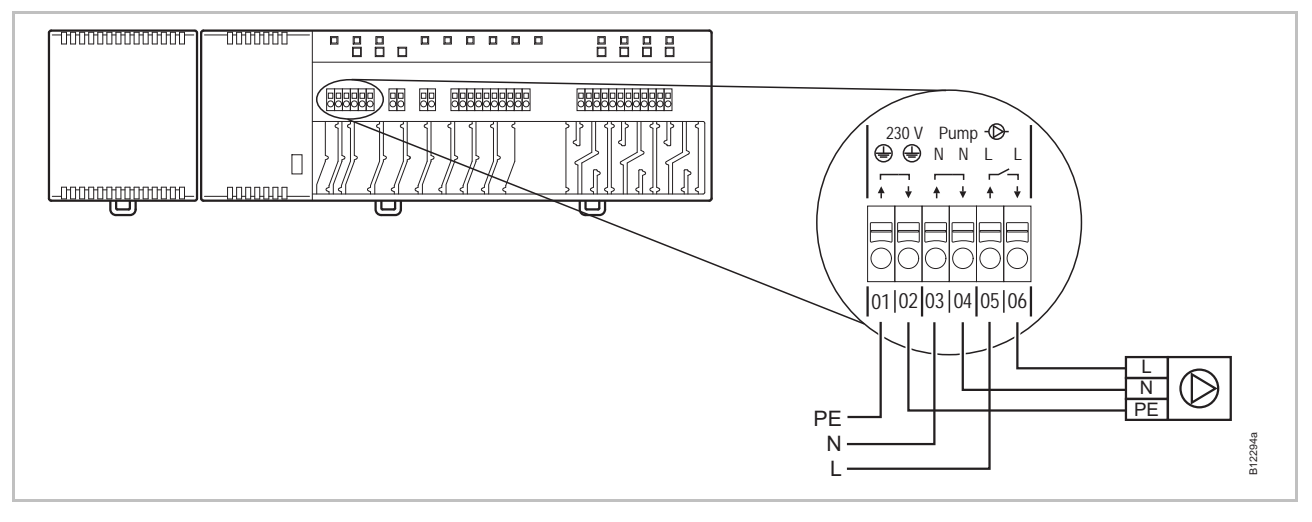

#### Fig. 32: Tilslutning af pumpe, 230 V

BEMÆRK

For at spare energi og arbejde efter behov udløses pumpekommandoen først efter 2 minutter i enhver indstilling.

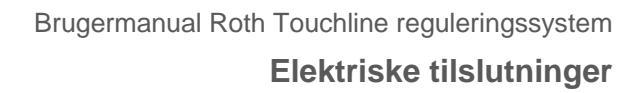

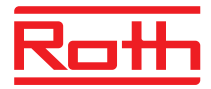

#### C/O-input til aktivering af kølingstilstand (kun LANversioner)

C/O-input kan konfigureres for et C/O-signal på 24 V eller 230 V. Brug C/Osignalet til at skifte mellem opvarmning og nedkøling.

► Tilslut C/O-Signalet til terminalerne 09 og 10.

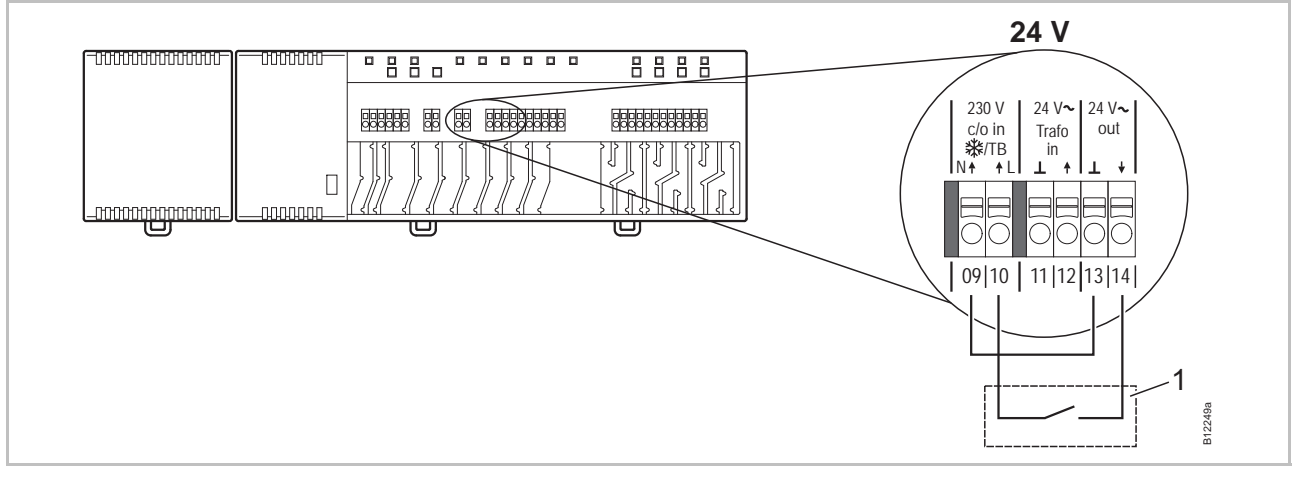

Fig. 33: C/O-input, styring med 24 V forsyning fra selve kontrolenheden

Terminal 10 spænding ON: køling ON spænding OFF: køling OFF

1 fex. en varmepumpe

#### Kontrol med 230 V

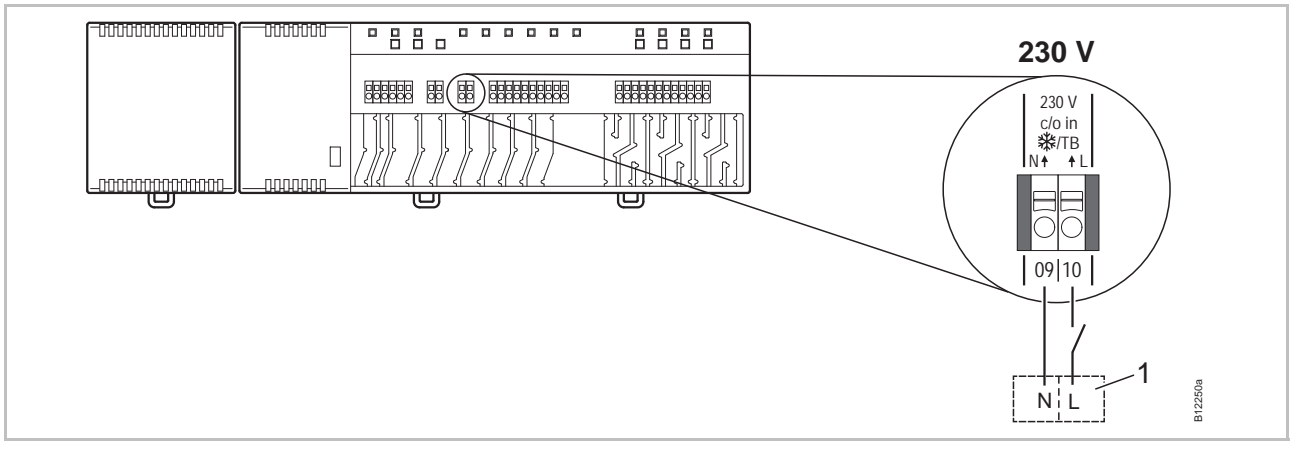

Fig. 34: C/O-input, styring med 230 V Terminal 10 spænding ON: køling ON spænding OFF: køling OFF

1 fex. en Roth varmepumpe Terra Compact

| <b>OPMÆRKSOMHED</b> | Byt ikke om på tilslutningerne til terminalerne 09 (N) og 10 (L)!                                                            |
|---------------------|----------------------------------------------------------------------------------------------------|
|                     | Forkert tilslutning kan forårsage fejlfunktioner i systemet.                                                                 |
|                     | <ul> <li>Tilslut fase og neutrale ledninger korrekt. Fase (L) til terminal 10 og<br/>neutral (N) til terminal 09.</li> </ul> |

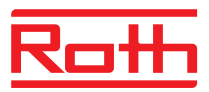

#### TB-input til temperatur overvågning (kun LANversioner)

TB-input kan anvendes til temperaturovervågning af en ekstern maksimum temperaturbegrænser.

 Tilslut signalet fra den eksterne temperaturbegrænser til terminalerne 09 og 10.

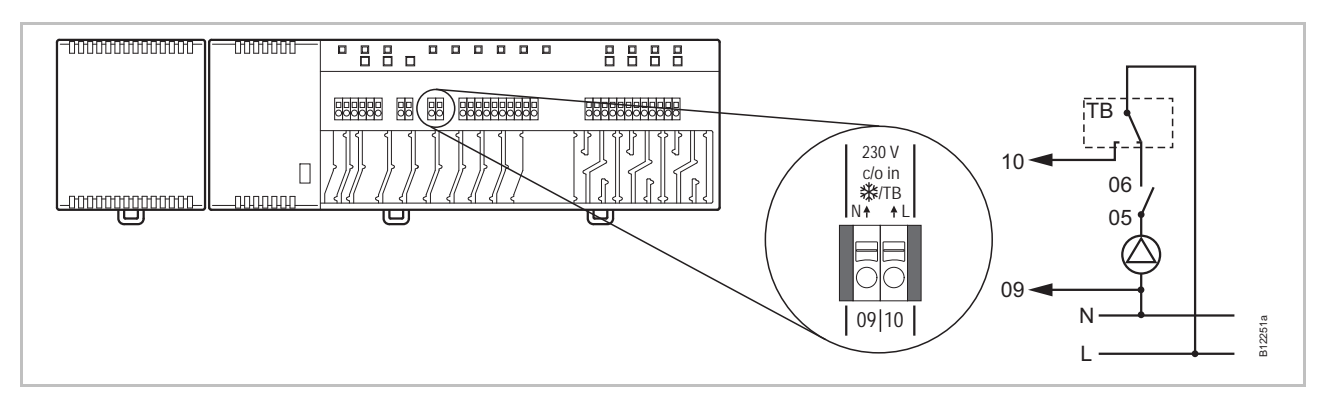

Fig. 35: TB-input til temperaturovervågning

Spænding på terminal 10 ON: alle ventiler lukket

OFF: alle ventiler er styret ud fra behov.

#### **OPMERKSOMHED** Ansvarsbegrænsning for sikkerhedsfunktion!

Sikkerhedsfunktionen for den maksimale gulvtemperatur (afhænig af max. fremløbstemperatur) er styret eksternt enten direkte på kedelen (eller anden forsyning) eller via en temperaturbegrænser (termostat) på en gulvvarmeshunt. Signalet fra terminal **10** udløser yderligere lukning af ventilerne; dette erstatter dog **IKKE** sikkerhedsfunktionen.

- Anvend kun en godkendt temperaturbegrænser
- Anvend de informationer vedrørende den maksimalt tilladte fremløbstemperatur der leveres af fabrikanterne af henholdsvis gulv og gulvbelægning.

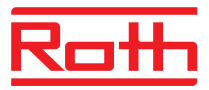

C/O- eller kedel outputydelse, potentialefrit relæ (kun LAN-versioner) Output "c/o out" er et konfigurerbart output til køling (C/O: Omskiftning) eller kedelstyring.

Tilslut køleenheden eller en kedel til terminalerne 07 og 08. Systemet skal være konfigureret til begge applikationer.

Kontaktstørrelse: 230 V, 2,5 (1) A

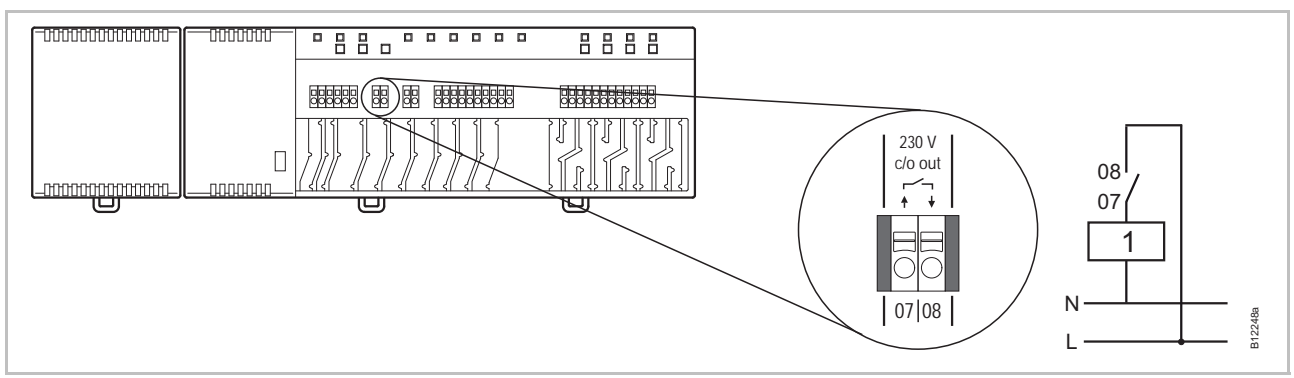

Fig. 36: C/O- eller kedel output, 230 V

| Kontakt 07 / 08 | lukket: | køling eller kedel start ON  |
|-----------------|---------|------------------------------|
|                 | åben:   | køling eller kedel start OFF |

1 Køleenhed eller kedel

#### Eco-input, til reduceret mode ved kontaktregistrering

► Tilslut kontakten til fra et eksternt ur eller modem til terminalerne **19** og **20**.

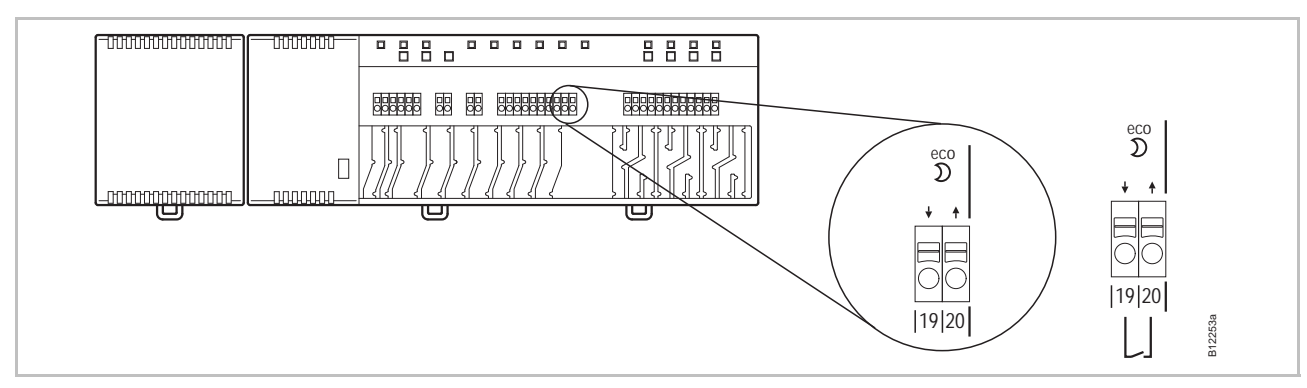

Fig. 37: Eco-input, kontaktregistrering

Terminal 19/20, Ekstern kontakt:

reduceret drift normal drift

lukket:

åben:

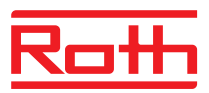

Tilslut en varmepumpe eller anden køleenhed til terminalerne 15 og 16.

#### C/O input, til aktivering af køle mode ved kontaktregistrering (kun LANversioner)

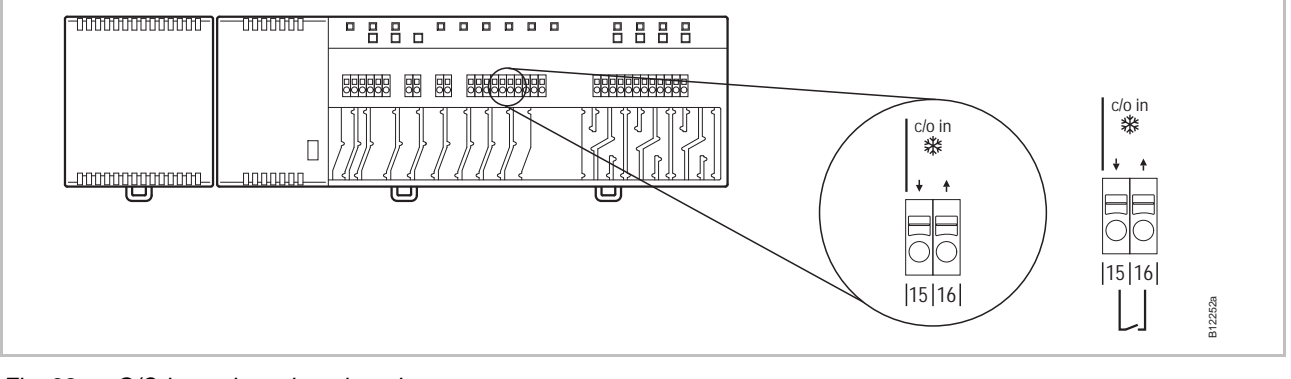

Fig. 38: C/O input, kontaktregistrering

| Terminal 15/16, | ekstern kontakt | lukket: | køling ON |
|-----------------|-----------------|---------|-----------|
|                 |                 |         |           |

åben: køling OFF

#### %rH input til valgfri fugtighedsstyring i kølemode (kun LANversioner)

- Tilslut terminal 1 og 2 fra dugpunktssensoren til 24 V forsyningsspændingen terminalerne 13 og 14 på kontrolenheden.
- Tilslut omskifteren fra dugpunktssensoren, terminalerne 7 og 8 til terminalerne 17 og 18 på kontrolenheden.

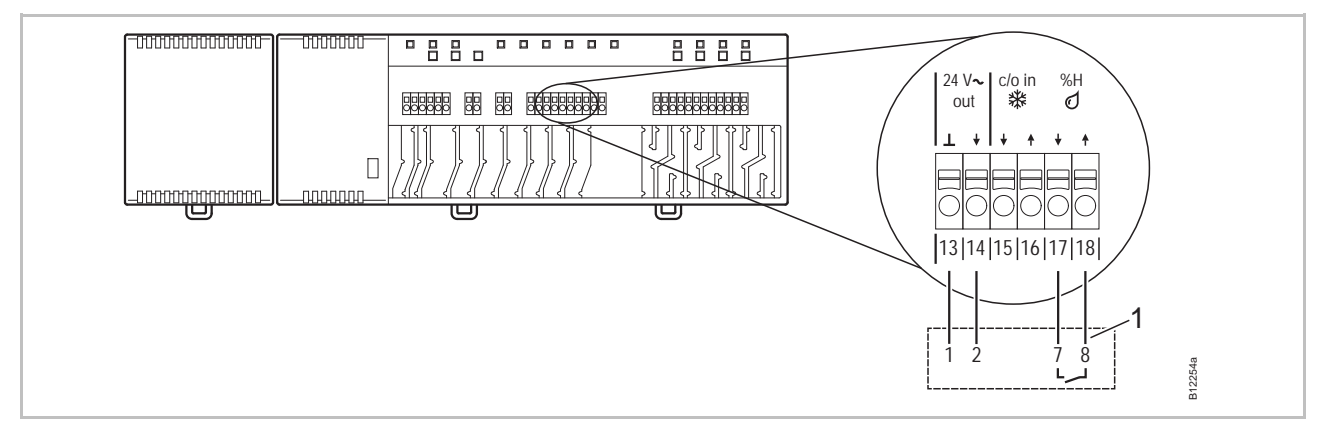

Fig. 39: Dugpunktssensor input

Terminal 17 og 18,kontakt lukket:maksimal tilladt fugtighed overskredet, køling OFFkontakt åben:maksimal tilladt fugtighed ikke overskredet, køling efter behov ON

1 Roth dugpunktssensor (materiale nummer: 1135000327)

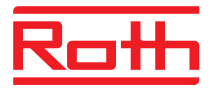

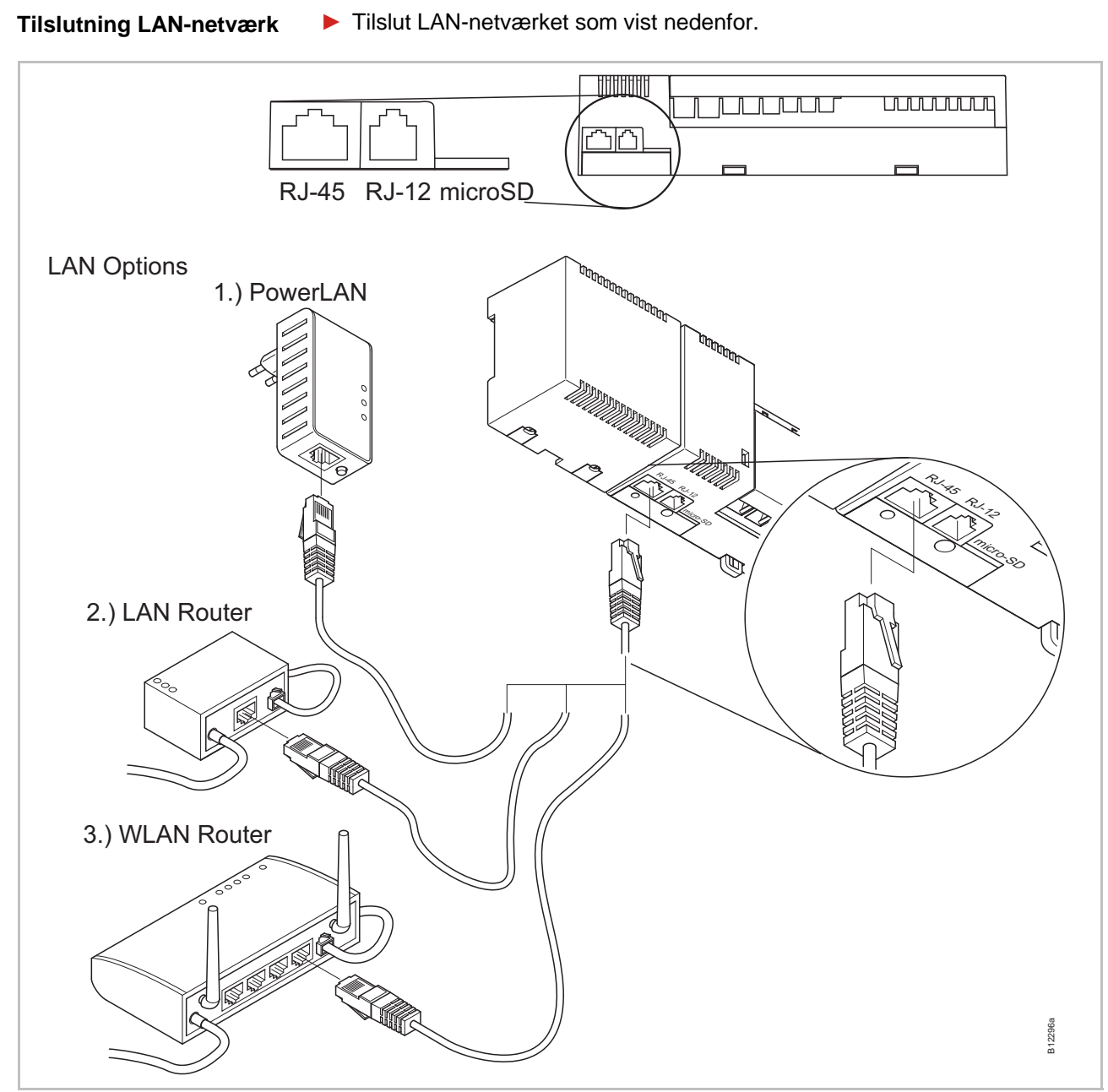

Fig. 40: LAN-netværk1.) PowerLan kan købes hos Roth som tilbehør til Touchline

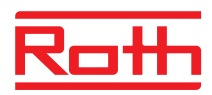

#### Monter dæksel

Sæt dækslet på som vist nedenfor

- Sæt stikket fra transformeren i stikkontakten.
- **Power** LED skal lyse på den trådløse kontrolenhed.

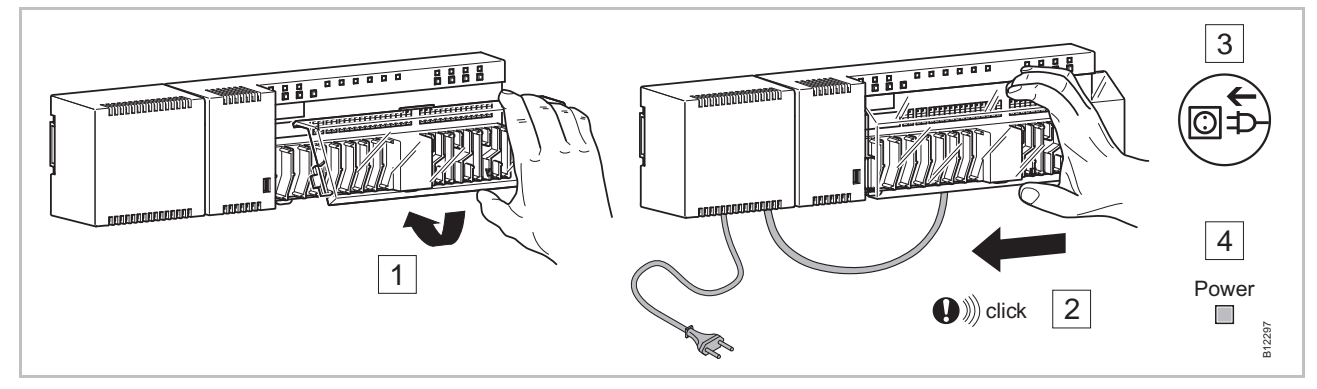

Fig. 41: Monter dæksel og tilslut strømforsyningen

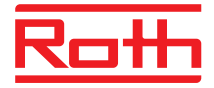

## 7 Ibrugtagning og drift

Trin ved ibrugtagning

Ibrugtagning af reguleringsystemet omfatter følgende trin:

- Udfør tilmelding mellem trådløs kontrolenhed og trådløse rumtermostater.
- Test tilmelding (Linktest).
- Indstil tid og dato på en trådløs rumtermostat.
- ► Konfigurer trådløse kontrolenheder og trådløse rumtermostater.

## 7.1 Tilmelding

Ved tilmelding af en trådløs rumtermostat til en udgang.

Følgende kombinationer mellem en trådløs kontrolenhed og en trådløs rumtermostat er mulige:

- Tilmeld én trådløs rumtermostat til én udgang.
- Tilmeld én trådløs rumtermostat til flere udganger.
- Tilmeld en kanal til en trådløs rumtermostat og flere rumtermostater i sensor-mode.
- Tilmeld op til 5 trådløse kontrolenheder til hinanden.
- Kombiner flere udgange i én zone.
- Op til 12 trådløse rumtermostater kan tilmeldes til et trådløst kontrolenhed, 4-, 8- eller 12 kanal version.
- Én trådløs rumtermostat og op til fire trådløse rumtermostater i sensormode kan tilmeldes til én kanal. De øvrige trådløse rumtermostater skal indstilles i sensor-mode inden de Tilmeldes til kanalen.
- Hver trådløst kontrolenhed kan deles op i indtil 3 zoner.

BEMÆRK

Hvert trådløse kontrolenhed kan tildeles til 12 trådløse rumtermostater (rumtermostater, vindueskontakter osv.). Hvis du vil etablere et system, der bruger mere end 12 trådløse rumtermostater, kan du fordele de trådløse rumtermostater blandt flere trådløse kontrolenheder. Hvis du f.eks. har brug for 12 trådløse kanaler, kan du implementere dette ved at bruge er trådløst kontrolenhed med 4 trådløse kanaler og et trådløst kontrolenhed med 12 trådløse kanaler. I denne konfiguration kan du forbinde op til 24 trådløse rumtermostater.

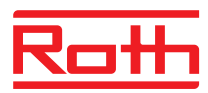

## 7.1.1 Tilmeld en trådløs rumtermostat til en udgang

#### Eksempel

- En trådløs rumtermostat skal tilmeldes til udgang CH 1.
- Tryk på trykknap **CH 1** på den trådløse kontrolenhed.
- > Den modsvarende LED **CH 1** blinker.
- ► Til trådløse rumtermostater med display: Tryk samtidigt på sensorknapperne ✓ og X på den trådløse rumtermostat i 5 sekunder.
- Til trådløse rumtermostater uden display: Tryk på knappen under drejeknappen i 10 sekunder.

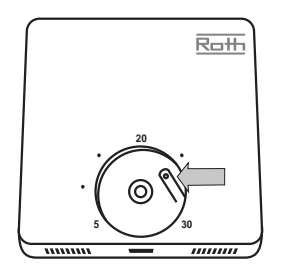

- LED CH 1 på trådløst kontrolenhed lyser.
- Efter 5 sekunder slukker LED CH 1. Hvis der er behov for det, fortsætter LED CH 1 med at lyse.
- Displayet på den trådløs rumtermostat er aktiveret (drifts-mode). symbolet vises og setpunktet blinker. Setpunktet kan ændres.

Den trådløse rumtermostat er tilmeldt til udgang CH 1.

## 7.1.2 Tilmeld en trådløs rumtermostat til flere udganger

#### Eksempel

Udgang CH 1 og CH 2 skal tilmeldes til en trådløs rumtermostat.

- Tryk på trykknap **CH 1** på den trådløse kontrolenhed.
- Den modsvarende LED **CH 1** blinker.
- Tryk på trykknap **CH 2** på den trådløse kontrolenhed.
- Den modsvarende LED CH 2 blinker.
- ► Tryk samtidigt på sensorknap og bå den trådløse rumtermostat i 5 sekunder.
- LED CH 1 og CH 2 på den trådløse kontrolenhed lyser.
- Efter 5 sekunder slukker LED CH 1 og CH 2.
- Displayet på den trådløse rumtermostat viser symbolet <sup>®</sup>.

Udgang CH 1 og CH 2 er tilmeldet til den trådløse rumtermostat.

BEMÆRK

Udgangene kan vælges og Tilmeldes i hvilken som helst rækkefølge. F.eks. CH1, CH2, CH5 og CH8

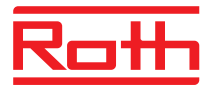

## 7.1.3 Tilmeld flere trådløse rumtermostater til en udgang (sensor-mode)

Når der er tilmeldt flere trådløse rumtermostater i sensor-mode til en kanal, vil den faktiske målte temperatur blive anvendt til at beregne gennemsnitsrumtemperaturen. Denne funktion kan bl.a. bruges ved meget store rum.

BEMÆRK

Inden man tilmelder mere end en trådløs rumtermostat til en udgang, skal de andre trådløse rumtermostater sættes i sensor-mode.

Udover en trådløs rumtermostat er det muligt at tilføje op til fem trådløse rumtermostater i sensor-mode.

Når en trådløs rumtermostat bliver tilmeldt til en udgang som allerede er tilmeldt til en anden trådløs rumtermostat, bliver den først tilmeldte trådløse rumtermostat overskrevet (slettet fra udgangen).

Med parameter P-24 er det muligt at sætte en trådløs rumtermostat tilbage til fabriksindstillingrne.  $\rightarrow$  Se parameterbeskrivelse P-24, Mulighed "4", Side 81.

Aktiver sensor-mode

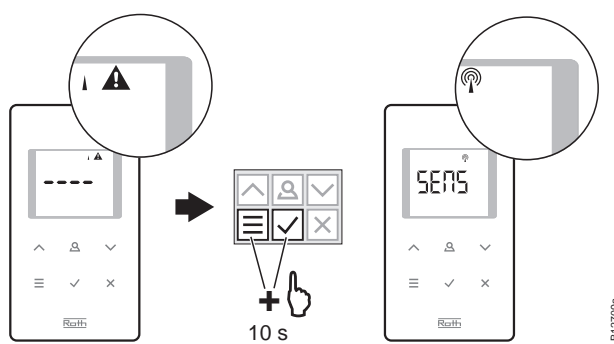

Deaktiver sensor-mode

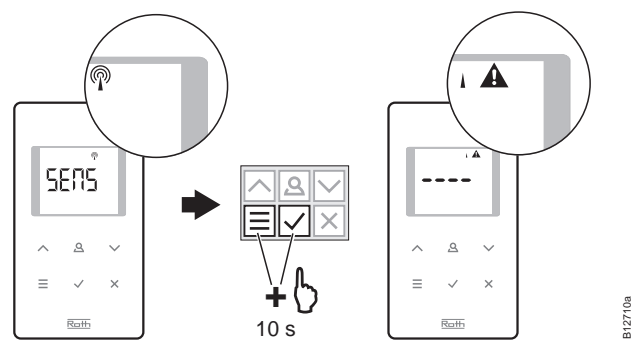

#### Eksempel

Tilmeld den første trådløse rumtermostat Tilmeld flere trådløse rumtermostatre til udgang CH 1 for at opbygge gennemsnitstemperatur.

► Tilmeld den første trådløse rumtermostat til en udgang i overensstemmelse med kapitel 7.1.1. → Se side 50, kapitel 7.1.1.

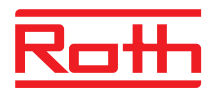

| Anden trådløse<br>rumtermostat, indstil til<br>sensor-mode | Tryk samtidigt på sensorknap                                                                                                    |  |  |
|------------------------------------------------------------|----------------------------------------------------------------------------------------------------|--|--|
|                                                            | Display viser først tegnene " " fast i 5 sekunder og efterfølgende<br>blinkende i endnu 5 sekunder.                                                                                                    |  |  |
|                                                            | Displayet viser SENS.                                                                                                    |  |  |
| BEMÆRK                                                     | Sensor knap  ▲ og                                                                                                    |  |  |
|                                                            | Konfiguration af parametrene kan imidlertid stadig foretages ved at trykke på sensorknap $\blacksquare$ .                                                                                                    |  |  |
| Tilmeld den anden                                          | Tryk på trykknap CH 1 på den trådløse kontrolenhed.                                                                                                    |  |  |
| trådløse rumtermostat                                      | Den modsvarende LED CH 1 blinker.                                                                                                    |  |  |
| som er i sensor-mode                                       | Tryk på sensorknap                                                                                                    |  |  |
|                                                            | LED CH 1 på den trådløse kontrolenhed lyser.                                                                                                    |  |  |
|                                                            | Efter 5 sekunder slukker LED CH 1.                                                                                                    |  |  |
|                                                            | Displayet på den anden trådløse rumtermostat viser symbolet <sup>®</sup> .                                                                                                    |  |  |
|                                                            | Den anden trådløse rumtermostat some r i sensor-mode, er blevet tilmeldt til udgang CH 1. Op til 5 enheder i sensor-mode kan tildeles en udgang.                                                                                                    |  |  |
| BEMÆRK                                                     | En trådløs rumtermostat med IR sensor kan også konfigureres til tilstand<br>"Temperatursensor". I tilstand "Temperatursensor" afgives kun den målte<br>rumtemperatur fra interne sensorer. De målte gulvtemperaturer fra IR<br>sensorer afgives ikke. |  |  |
| Afslut sensor-mode                                         | Hvis trådløs rumtermostat enendu ikke er tildelt en trådløse kontrolenhed,<br>deaktiveres sensor-mode som følger:                                                                                                    |  |  |
|                                                            | Tryk på trådløs rumtermostat på sensorknapper 	Got og 	Samtidig i<br>10 sekunder.                                                                                                    |  |  |
|                                                            | Hvis trådløs rumtermostat allerede er tildelt en trådløse kontrolenhed, afsluttes sensor-mode med variant A eller B.                                                                                                    |  |  |
| Version A                                                  | Vælg parameter P-24, Mulighed 4 i servicemenuen. → Se parameter-<br>beskrivelse P-24, side 81.                                                                                                    |  |  |
|                                                            | Den trådløse rumtermostat vil blive nulstillet til fabriksindstillingerne.<br>Tilmeldingen af den trådløse rumtermostat i sensormode til<br>Kontrolenehden vil blive slettet.                                                                         |  |  |

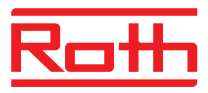

#### Version B

- Slet tilslutningen af trådløs rumtermostat i henhold til side 53, kapitel 7.1.5.
- ► Tryk på sensorknap 🗏 på den trådløse rumtermostat i 5 sekunder.
- ▶ Displayet viser "SENS" og symbol I ▲.
- ▶ Displayet viser "---".

Den trådløse rumtermostat kan igen anvendes.

## 7.1.4 Test tilmelding (Linktest)

Udfør følgende trin for at tjekke om de trådløse rumtermostater er korrekt tilmeldt den trådløse kontrolenhed.

- Displayet på den trådløse rumtermostat viser symbolet <sup>®</sup>. Den trådløse rumtermostat er tilmeldt en trådløs kontrolenhed.
- På den trådløse kontrolenhed lyser LED på den tildelte kanal. Hvis den trådløse rumtermostat er tilmeldt mere end en kanal lyser alle tilmeldte kanalers LED'er.
- LED/LED'er slukker efter 5 sekunder.

Tilmeldingen er testet.

BEMÆRK

Når displayet viser symbolet A, er radioforbindelsen mellem den trådløse rumtermostat og den trådløse kontrolenhed afbrudt.

 $\rightarrow$  For mulige årsager se side 99, kapitel 11.2.

## 7.1.5 Slet tilmelding

#### Eksempel

En trådløs rumtermostat, som er tildelt udgang CH 1 skal slettes.

- Tryk på kanalknap CH 1 på den trådløse kontrolenhed i 12 sekunder uden afbrydelse.
- Efter 2 sekunder blinker LED **CH 1** i 5 sekunder.
- LED **CH 1** blinker hurtigt i yderligere 5 sekunder.
- LED CH 1 slukker.
- Efter næste radioopdateringscyklus viser displayet på den trådløse rumtermostat A og "- - - ". Da dette kan tage op mod 10 minutter, trykkes på en vilkårlig knap på den trådløse rumtermostat for med det samme at tjekke om tilmeldingen er blevet slettet.

Tilmeldingen er slettet.

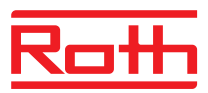

## 7.1.6 Kombiner flere trådløse kontrolenheder i et system

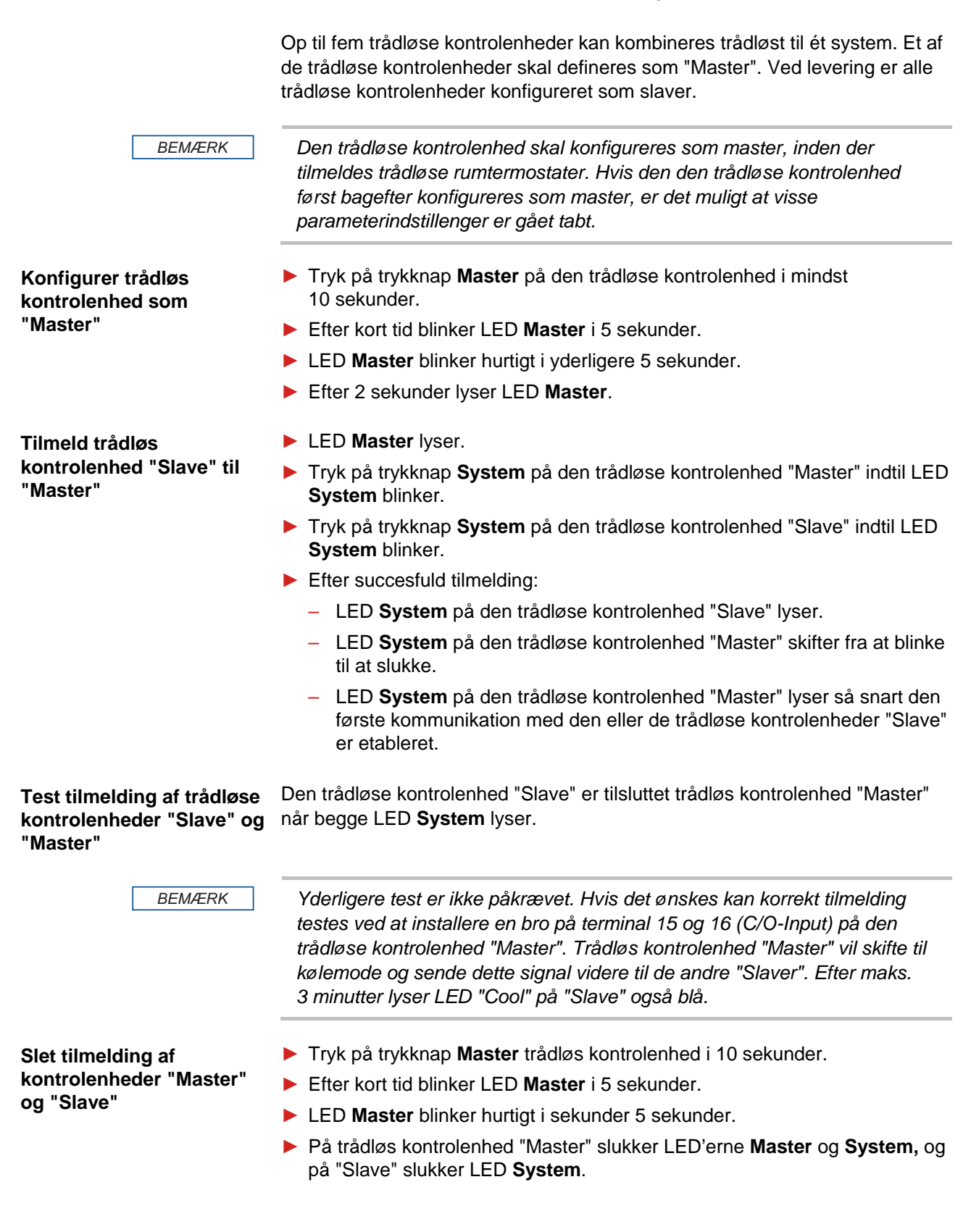

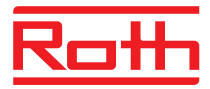

BEMÆRK

Alle centrale anlægsanordninger så som central pumpe, brænderstyring, C/O-signal til varmepumpe osv. er tilsluttet den trådløse kontrolenhed "Master". Der er kun tilsluttet en eventuel lokal pumpe til en trådløs Kontrolenhed "Slave". → Til konfiguration af de relevante parametre P-51, P-61, P62 og

P-63 se parameterbeskrivelse side 90, kapitel 9.3.6 og side 92, kapitel 9.3.7.

## 7.1.7 Intern repeater for systemnet

Hvis afstanden mellem det trådløse kontrolenhed "Slave" og det tilknyttede trådløse kontrolenhed "Master" forhindrer en direkte trådløs forbindelse, kan et midlertidigt trådløst kontrolenhed "Slave" bruges som repeater. På denne måde kan rækkevidden af systemets netværk øges uden at bruge en ekstern repeater. Den interne repeater i systemnetværket påvirker ikke rumtermostatnetværk.

BEMÆRK

Der skal kun aktiveres én repeater i form af en ekstern eller intern repeater pr. systemnetværk.

BEMÆRK

For at aktivere den interne repeater skal det trådløse kontrolenhed konfigureres som en slave og tildeles til det trådløse kontrolenhed "Master".

- Tryk på trykknappen Zone på det trådløse kontrolenhed i mindst 10 sekunder.
- Efter kort tid blinker LED'en Master hurtigt.
- Efter 10 sekunder blinker LED'en Master én gang, hvis den trådløse forbindelse er god. Hvis den trådløse forbindelse er dårlig, blinker LED'en to gange.
- Den interne repeater aktiveres.
- Tryk på trykknappen Zone på det trådløse kontrolenhed i mindst 10 sekunder.
  - Efter kort tid blinker LED'en **Master** hurtigt.
  - Efter 10 sekunder slukkes LED'en Master.
  - Den interne repeater deaktiveres.

Aktivér den

interne repeater

Deaktiver den

interne repeater

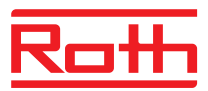

#### Integrer de trådløse kontrolenheder i systemnetværket

Hvis et trådløst kontrolenhed af typen "Slave" er uden for rækkevidde, kan du integrere dette trådløse kontrolenhed i systemnetværket via den interne repeater.

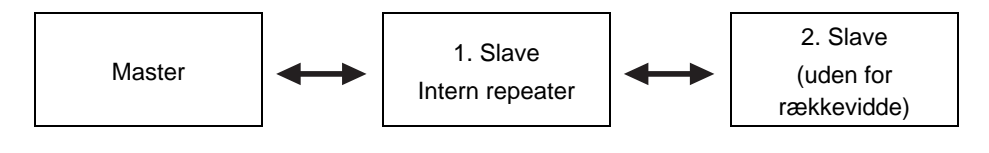

- Tryk på trykknappen Zone på det trådløse kontrolenhed "intern repeater" i 5 sekunder.
- Efter kort tid blinker LED'en Master hurtigt.
- Efter 5 sekunder blinker LED'en System to gange.
- Tryk på trykknappen System på det trådløse kontrolenhed "Master", indtil LED'en System blinker.
- Tryk på trykknappenSystem på det trådløse kontrolenhed "Slave", indtil LED'en System tændes.
- Gentag de sidste to trin for de andre trådløse kontrolenheder af typen "Slave", der er uden for rækkevidde.

BEMÆRK

 $\rightarrow$  Se side 54, kapitel 7.1.6 for at kombinere flere trådløse kontrolenheder i ét system.

BEMÆRK

Den interne repeater i systemnetværket deaktiverer automatisk understøttelsen af kombinationen af systemnetværk efter 10 minutter for at undgå at forstyrre andre systemnetværk inden for rækkevidde.

Når det trådløse kontrolenhed er integreret i systemnetværket, skal du deaktivere den interne repeaters parringstilstand igen.

- Tryk på trykknappen Zone på det trådløse kontrolenhed med aktiveret repeater i 5 sekunder.
- Efter kort tid blinker LED'en Master hurtigt.
- Efter 5 sekunder tændes LED'en **System**.

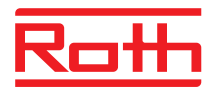

## 7.2 Zoner

Muligheder med zoner

Hver trådløst kontrolenhed kan deles op i 3 zoner.

Zoner kan anvendes til følgende applikationer:

- Inden for en zone deles drifts-mode "Off (frostbeskyttelse)", "Eco", "Normal Drift" eller det samme tidsprogram. Mode eller drift kan ændres på hver trådløs rumtermostat.
- En trådløs rumtermostat vil have højest prioritet til opvarmning og afkøling. Ændringerne i mode bliver overført til alle trådløse rumtermostater inden for zonen. → Se parameterbeskrivelse P-51, side 90.
- En trådløs rumtermostat bliver tildelt som master. Med denne trådløse rumtermostat er følgende muligheder til stede:
  - Ændring af drifts-mode.
  - Ændring af tidsprogram for trådløs kontrolenhed.
  - Valg af drifts-mode opvarmning/køling for hele anlægget.
  - $\rightarrow$  Se parameterbeskrivelse P-48, side 89.
- Alle trådløse rumtermostater deler samme setpunkter inden for zonen.
   → Se parameterbeskrivelse P-46, side 88.

## 7.2.1 Zoneopbygning, tildeling af udgange til en zone

| BEMÆRK            | I det efterfølgende eksempel bliver der opbygget tre zoner. Der er også<br>muligt kun at opbygge en eller to zoner, og at holde visse kanaler uden for<br>zonen(erne).                                |
|-------------------|----------------------------------------------------------------------------------------------------|
|                   | Opbygning af zoner kan kun foretages efter tilmelding af de trådløse<br>rumtermostater til udgangene. Efter zoneopbygning er det muligt at tilføje<br>eventuelle trådløse rumtermostater til en zone. |
| Opbyg første zone | Tryk på Zone knappen på den trådløse kontrolenhed kort.                                                                                                    |
|                   | Den grønne Power LED blinker.                                                                                                    |
|                   | Den blå LED angiver den første zone, og CH LED'er til kanaler der endnu<br>ikke er tildelt en zone blinker.                                                                                           |
|                   | Tryk på CH knapperne til de udgange der skal tildeles til den første zone.                                                                                                    |
|                   | LEDerne til de tildelte kanaler lyser.                                                                                                    |
| Opbyg anden zone  | Tryk på Zone knappen for anden gang kort.                                                                                                    |
|                   | Den røde LED angiver den anden zone, og CH LED'er til kanaler der<br>endnu ikke er tildelt en zone blinker.                                                                                           |
|                   | Tryk på CH knapperne til de udgange der skal tildeles den anden zone.                                                                                                    |
|                   | LED'erne til de tildelte kanaler lysesr.                                                                                                    |
|                   |                                                                                                    |

#### Ibrugtagning og drift

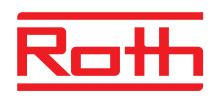

| Opbyg tredje zone | Tryk på Zone knappen for tredje gang kort.                                                                     |
|-------------------|----------------------------------------------------------------------------------------------------|
|                   | Den gule LED angiver den tredje zone, og CH LED'erne til kanaler der<br>endnu ikke er tildelt en zone blinker. |
|                   | Tryk på CH knapperne til de udgange der skal tildeles den tredje zone.                                         |
|                   | LEDerne til de tildelte kanaler lyser.                                                                         |
| Afslutning af     | Tryk på Zone knappen for fjerde gang kort.                                                                     |
| zoneopbygning     | LED'erne til zonetildeling slukker. Den grønne Power LED lyser.                                                |
|                   | Det trådløse system er nu i drift, og der er opbygget 3 zoner.                                                 |

## 7.2.2 Slet tildeling af en udgang eller flere udgange til en zone

Slet tildeling af en udgang til en zone foregår i omvendt rækkefølge af tilmelding

- Tryk gentagne gange på Zone knappen på den trådløse kontrolenhed indtil LED for den zone hvorfra udgangen skal slettes lyser.
  - Zone 1: blå LED
  - Zone 2: rød LED
  - Zone 3: gul LED.
- ▶ De CH LED'er der er tildelt den valgte zone lyser.
- > Tryk på CH knappen til den udgang der skal slettes fra zonen.
- > Den relevante LED blinker. Udgangen er ikke længere tildelt zonen.
- Gentag denne procedure hvis der er andre tildelinger eller alle tildelinger der skal slettes.

BEMÆRK

Når alle CH LED'er blinker efter det første tryk på **Zone** knappen, er der ingen zoner opbygget.

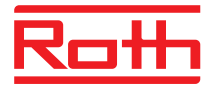

## 7.3 Ændring af setpunkter

## 7.3.1 Indstilling af rumtemperatur

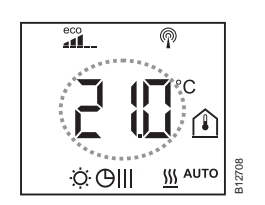

Trådløs rumtermostat er i stand-by visning.

- Tryk på en vilkårlig knap på den trådløse rumtermostat i 2 sekunder.
- Displayet skifter til aktiv visning, og setpunktet blinker.
- ▶ Tryk på sensorknap 🗹 eller 🛆, for at ændre setpunktet.
- Tryk på sensorknap for at bekræfte det nye setpunkt.
  - Hvis der ikke trykkes på nogen sensorknap, vil det nye setpunkt automatisk blive gemt efter 5 sekunder.
  - For at afbryde denne procedure trykkes på sensorknap X. Det nye setpunkt gemmes ikke.
- Hvis der ikke trykkes på en sensorknap, går den trådløse rumtermostat tilbage til stand-by visning.

## 7.3.2 Indstilling af gulvtemperatur

Indstilling af gulvtemperatur er kun tilgængelig ved den type der har IR gulvtemperatur sensor.

Trådløs rumtermostat er i stand-by visning.

- Tryk på en vilkårlig knap på den trådløse rumtermostat i 2 sekunder.
- Displayet skifter til aktiv visning. Rumtemperatur setpunktet blinker.
- ► Tryk på sensorknap 🗏. Displayet viser **P02**.
- ▶ Tryk på sensorknap 🗹 eller \land, for at ændre setpunktet.
- Vælg en af følgende muligheder:
  - Tryk på sensorknap for at bekræfte det nye setpunkt. Displayet viser P03.
  - Tryk på sensorknap X, for at afbryde proceduren. Det nye setpunkt er ikke gemt. Displayet viser P02.
  - Hvis der ikke trykkes på nogen sensorknap, vender den trådløse rumtermostat tilbage til stand-by visning efter 1 minut. Det nye setpunkt er ikke gemt.
- For at forlade brugermenu Tryk på sensorknap X. Displayet viser aktiv visning.

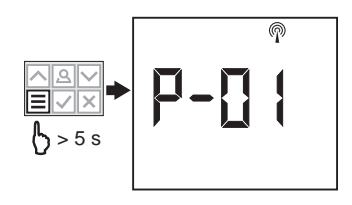

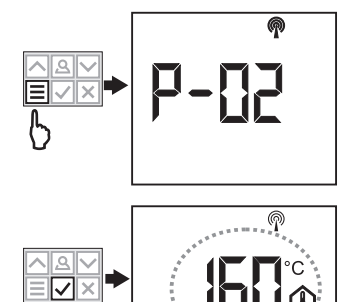

Ь

#### Ibrugtagning og drift

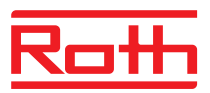

| BEMÆRK | Hvis der vælges "Istwert" for Stand-by-visning via parameter P-01, vises<br>de første 4 sekunder den aktuelle værdi fra IR-sensor (gulvtemperatur).<br>Efterfølgende vises aktuel værdi for rumtemperatursensor. Hvis der<br>vælges "IR-Sensor" (gulvtemperatur) via parameter P-01 sker visningen<br>omvendt. |
|--------|----------------------------------------------------------------------------------------------------|
|        | Gulvtemperatur måles for hver tre minutter. Den viste værdi og den værdi<br>der anvendes i trådløs kontrolenhed er middelværdi for de sidste tre<br>målinger.                                                                                                    |
|        |                                                                                                    |
| BEMÆRK | I køledrift er IR-gulvtemperaturstyringen ikke aktiv.                                                                                                    |

## 7.4 Vælg driftsart

Med den trådløse rumtermostat kan følgende driftsarter vælges:

| Symbol   | Beskrivelse                                                                                                    |
|----------|----------------------------------------------------------------------------------------------------|
| Ф        | Slukket (frostbeskyttelse)                                                                                               |
| D        | Reduceret temperatur                                                                                                    |
| Ċ        | Normal temperatur                                                                                                    |
| ЮШ       | Tidsprogram I "Pro 1", II "Pro 2" og III "Pro 3"                                                                         |
| 桊        | Kølemode (kan kun vælges hvis den trådløse<br>rumtermostat har fortrinsret over varme-/køle enheden)                     |
| <u> </u> | Varmemode (kan kun vælges hvis den trådløse rumtermostat har fortrinsret over varme-/køle enheden)                       |
| ∰ AUTO   | Auto kølemode (kan ikke ændres af trådløs<br>rumtermostat, da denne mode er bestemt af køle<br>enheden via et C/O input) |

Tabel 12: Driftsarter

#### Vælg driftsart

Den trådløse rumtermostat er i stand-visning.

- Tryk på en vilkårlig knap på den trådløse rumtermostat i 2 sekunder.
- Displayet skifter til aktiv visning. Rumtemperatur setpunktet blinker.

- Fryk på sensorknap  $\checkmark$  for at bekræfte den nye driftsart.
  - Hvis der ikke trykkes på nogen sensorknap, vil valget blive afbrudt efter 10 sekunder, og den trådløse rumtermostat vender tilbage til stand-by visning. Den nye driftsart er ikke gemt.
  - Tryk på sensorknap for at afbryde proceduren. Den nye driftsart er ikke gemt.

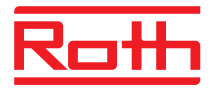

| BEMÆRK                            | Driftsart varme og køl kan kun vælges hvis den trådløse rumtermostat har<br>fortrinsret over C/O input.                                                                                                    |
|-----------------------------------|----------------------------------------------------------------------------------------------------|
|                                   | Hvis en trådløs rumtermostat er defineret som master, kan varme og<br>kølkun vælges med trådløs rumtermostat masteren.                                                                                                    |
|                                   | $\rightarrow$ For konfiguration af de relevante parametre P-48 og P-51 se parameterbeskrivelse side 89 og side 90.                                                                                                    |
|                                   |                                                                                                    |
| BEMÆRK                            | Hvis driftsformen "Slukket (frostbeskyttelse)" er valgt og skifter display fra<br>hvilefunktion til betjeningsfunktion, viser display den indstillede værdi for<br>parameter P-32. I køledrift viser display "OFF" ved skift fra hvilefunktion til<br>betjeningsfunktion. Knapperne 🗹 og 🛆 er ikke aktive.                                                                 |
| Valg og ændring af<br>tidsprogram | $\rightarrow$ Se side 63, kapitel 7.6.                                                                                                    |
| BEMÆRK                            | Hvis et tidsprogram er aktiveret, er det muligt manuelt at tilsidesætte den<br>driftsart der er bestemt af tidsprogrammet. Ved det næste skiftepunkt i<br>tidsprogrammet bliver den manuelle tilsidesættelse igen deaktiveret af<br>tidsprogrammet. Hvis "Slukket (frostbeskyttelse)" er valgt, vil driftsart dog<br>forblive "Slukket (frostbeskyttelse)" til enhver tid. |
|                                   | For hele tiden at kunne anvendeden trådløse rumtermostat manuelt, skal<br>tidsprogrammet være deaktiveret.                                                                                                    |
|                                   |                                                                                                    |

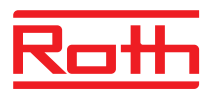

# 7.5 Indstille tid og dato

| Ved ibrugtagning                                | For at anlægget skal fungere korrekt er det nødvendigt at indstille tid og dato for hver trådløs kontrolenhed.                                                                                                    |  |  |  |  |  |  |  |
|-------------------------------------------------|----------------------------------------------------------------------------------------------------|--|--|--|--|--|--|--|
|                                                 | Ved tilmelding af den første trådløse rumtermostat til en trådløs kontrolenhed,<br>bedes der automatisk om indstilling af tid og dato. Hvis man springer over<br>denne procedure, bliver den gentaget næste gang en trådløs rumtermostat<br>tilmeldes. |  |  |  |  |  |  |  |
|                                                 | Værdien for time blinker.                                                                                                    |  |  |  |  |  |  |  |
|                                                 | ▶ Tryk på sensorknap 🗹 eller 🛆, for at indstille den faktiske værdi for time.                                                                                                    |  |  |  |  |  |  |  |
|                                                 | ▶ Tryk på sensorknap 🗹 for at bekræfte. Værdien for minutter blinker.                                                                                                    |  |  |  |  |  |  |  |
|                                                 | Indstil minutter, år, måned og dag som beskrevet for timer.                                                                                                    |  |  |  |  |  |  |  |
|                                                 | Når tid og dato er indstillet trykkes på sensorknap . Displayet viser aktiv<br>visning.                                                                                                    |  |  |  |  |  |  |  |
| Kontroller og juster tid og<br>dato efter behov | Om nødvendigt kan tid og dato tjekkes og justeres direkte på den trådløse<br>rumtermostat.                                                                                                    |  |  |  |  |  |  |  |
|                                                 | Trådløs rumtermostat er i stand-by visning.                                                                                                    |  |  |  |  |  |  |  |
|                                                 | Tryk på en vilkårlig knap på den trådløse rumtermostat i 2 sekunder.                                                                                                    |  |  |  |  |  |  |  |
|                                                 | Displayet skifter til aktiv visning. Setpunkt for rumtemperaturen blinker.                                                                                                    |  |  |  |  |  |  |  |
|                                                 | ► Tryk på sensorknap  i 5 sekunder. Værdien for timer blinker.                                                                                                    |  |  |  |  |  |  |  |
|                                                 | ▶ Tryk på sensorknap 🗹 eller 🛆, for at indstille den faktiske værdi for time.                                                                                                    |  |  |  |  |  |  |  |
|                                                 | Tryk på sensorknap I for at bekræfte. Værdien for minutter blinker.                                                                                                    |  |  |  |  |  |  |  |
|                                                 | Indstil minutter, år, måned og dag som beskrevet for timer.                                                                                                    |  |  |  |  |  |  |  |
|                                                 | Når tid og dato er indstillet trykkes på sensorknap I. Displayet viser aktiv<br>visning.                                                                                                    |  |  |  |  |  |  |  |
| Hent tiden på internettet                       | Når tidsindstillingen kaldes, og tiden modtages fra internettet, vises symbolet "AUTO" på displayet.                                                                                                    |  |  |  |  |  |  |  |
|                                                 |                                                                                                    |  |  |  |  |  |  |  |

AUTO

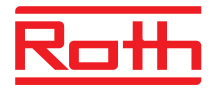

## 7.6 Tidsprogrammer

## 7.6.1 Oversigt over de tre tidsprogrammer

Den trådløse kontrolenhed har tre forskellige typer tidsprogrammer som kan ændres. Tidsprogrammet er det samme for alle rumtermostater.

- I: Samme profil for alle ugedage (en profil)
   Profil symbol: 1 2 3 4 5 6 7
   Tidsprogram I har kun en profil med tre tilkoblede perioder som er ens for hver dag.
- II: En profil for hverdage og en profil for weekenden (2 profiler) Profil symboler: hverdage: 1 2 3 4 5, weekend: 7
   Med tidsprogram II kan man skelne mellem "hverdage" og "weekender", hver med tre tilkoblede perioder.
- III: En profil for hver ugedag (7 profiler) Profil symboler: Mandag 1, Tirsdag 2, ... Lørdag 1, Søndag 2
   Det mest avancerede tidsprogram kan laves med tidsprogram III: det er muligt at oprette forskellige profiler for hver ugedag, hver med tre tilkoblede perioder.

## 7.6.2 Fabriksindstilling tidsprogram

|   | GI         |                |       |            | GII         |              |            |              |           | GIII         |        |            |        |              |        |             |        |        |
|---|------------|----------------|-------|------------|-------------|--------------|------------|--------------|-----------|--------------|--------|------------|--------|--------------|--------|-------------|--------|--------|
|   | 1012       | ) <b>2</b> :Ò: | 2)    | <b>3</b> O | 3)          | 1.̈́Ċ.       | 1)         | <b>2</b> :Ò: | 2)        | <b>3</b> :Ò: | 3)     | 1 <u>Ö</u> | 1)     | <b>2</b> :Ò: | 2)     | <b>3</b> Ö. | 3)     |        |
| 1 |            |                |       |            |             |              |            |              |           |              |        | 06:00      | .08:30 | 11:30        | .13:30 | 16:30       | .23:00 |        |
| 2 |            |                |       |            |             |              |            |              | 06:00     | .08:30       | 11:30  | .13:30     | 16:30  | .23:00       |        |             |        |        |
| 3 |            |                | OFF — |            | 06:0008:30  | 0 16:3023:00 | OFF        |              | 06:00     | .08:30       | 11:30  | .13:30     | 16:30  | .23:00       |        |             |        |        |
| 4 | 06:0023:00 | OFF            |       | -          |             |              |            |              | 06:00     | .08:30       | 11:30  | .13:30     | 16:30  | .23:00       |        |             |        |        |
| 5 |            |                |       |            |             |              |            | 06:00        | .08:30    | 11:30        | .13:30 | 16:30      | .23:00 |              |        |             |        |        |
| 6 |            |                |       |            | 00.00 00.00 | 055          |            |              | 06:00     | .23:00       | 00:00  | .00:00     | 00:00  | .00:00       |        |             |        |        |
| 7 |            |                |       |            | 06:0023     |              | JO.UU23:UU |              | 23.00 0FF |              | _      |            | 06:00  | .23:00       | 00:00  | .00:00      | 00:00  | .00:00 |

#### Fig. 42: Fabriksindstilling tidsprogrammer

BEMÆRK

BEMÆRK Det er muligt at gå ind i fra én til tre tilkoblede perioder. Hvis man kun er inde i én tilkoblet periode vil den anden periode under programmering vises i displayet som "OFF", og den tredje vises slet ikke. Når man går ind i en anden tilkoblet periode, vil den tredje periode vises som "OFF" og kan også programmeres.

> Temperaturforskellen mellem "Normal funktion" og "Reduceret funktion" kan indstilles individuelt for hver trådløse rumtermostat. Fabriksindstillingen er 3 K.

I funktionstilstanden "Reduceret funktion" vises referencepunktet for funktionstilstanden "Normal funktion" på displayet. Referencepunktet reduceres dog internt af den indstillede temperaturforskel.

 $\rightarrow$  Se parameterbeskrivelse P-44, side 87.

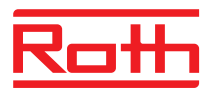

## 7.6.3 Vælg tidsprogram

I driftsart i "tidsprogram" kan man vælge et af de tre tidsprogrammer I, II, eller III. Tidsprogrammerne vises med symbolerne  $\bigcirc$ I,  $\bigcirc$ II, eller  $\bigcirc$ III. Hvis symbolet  $\bigcirc$  og beskeden **OFF** vises, er intet tidsprogram aktivt. Hvis kun symbolet  $\bigcirc$  vises uden beskeden **OFF**, er "ECO" input (eksternt signal) på den trådløse kontrolenhed aktivt.

Trådløs rumtermostat er i stand-by visning.

- ► Tryk på sensorknap eller , for at vælge tidsprogram I, II, III, eller OFF. Modsvarende symbolerne viser displayet også Pro1, Pro2 eller Pro3.
- ► Tryk på sensorknap 🗹, for at bekræfte det valgte tidsprogram.
  - Hvis der ikke trykkes på nogen sensorknap, vil valget blive afbrudt efter 10 sekunder, og den trådløse rumtermostat vender tilbage til stand-by visning. Den nye driftsart er ikke gemt.
  - Tryk på sensorknap X, for at afbryde proceduren. Den nye driftsart er ikke gemt.

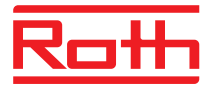

## 7.6.4 Ændringer i tidsprogram

| BEMÆRK | Den rækkefølge tilkoblingspunkterne skal fastsættes og være stigende:                                                                                                    |                                                          |  |  |  |  |  |  |
|--------|----------------------------------------------------------------------------------------------------|----------------------------------------------------------|--|--|--|--|--|--|
|        |                                                                                                    | Tilslutningspunkt                                        |  |  |  |  |  |  |
|        | Tilkoblet periode 1                                                                                                    | $\circ$ reduceret $\Rightarrow$ normal                   |  |  |  |  |  |  |
|        |                                                                                                    | $\mathcal{D}$ normal $\Rightarrow$ reduceret             |  |  |  |  |  |  |
|        | Tilkoblet periode 2                                                                                                    | $\dot{\Theta}$ reduceret $\Rightarrow$ normal            |  |  |  |  |  |  |
|        |                                                                                                    | ${\mathfrak D}$ normal $\Rightarrow$ reduceret           |  |  |  |  |  |  |
|        | Tilkoblet periode 3                                                                                                    | $\dot{\heartsuit}$ reduceret $\Rightarrow$ normal        |  |  |  |  |  |  |
|        |                                                                                                    | ${\mathcal D}$ normal $\Rightarrow$ reduceret            |  |  |  |  |  |  |
|        | Tilkoblingspunkterne kan skiftes i hvilken som helst retning. De bør<br>imidlertid ikke overlappe hinanden. For eksempel bør det andet<br>tilkoblingspunkt reduceret $\Rightarrow$ normal ikke ligge før det første<br>tilkoblingspunkt reduceret $\Rightarrow$ normal. |                                                          |  |  |  |  |  |  |
|        | Tilkoblingspunkterne i en till<br>tilkoblet periodes tilkoblings                                                                                                    | koblet periode må ikke ligge mellem en anden<br>punkter. |  |  |  |  |  |  |

Ved midnat "00:00" forstås døgnets begyndelse og "24:00" døgnets slutning.

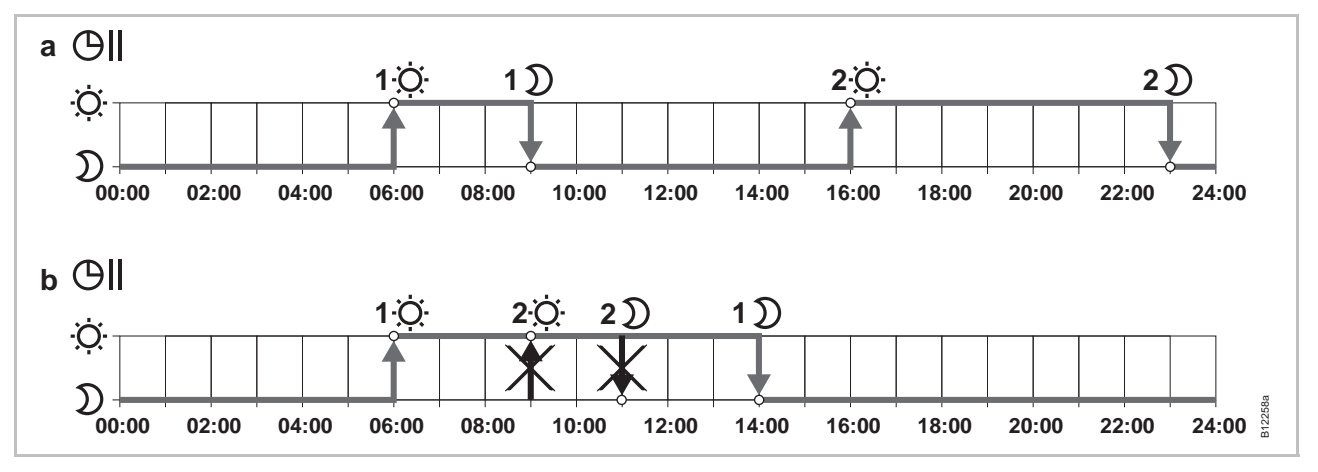

Fig. 43: Rigtige og forkerte indstillinger af tidsprogram

a Rigtig indstilling: tilkoblingspunkterne er konfigureret i stigende orden.

*b* Forkert indstilling: Anden periodes tilkoblingspunkt ligger mellem første periodes tilkoblingspunkter.

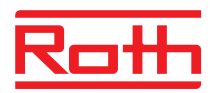

| Ændre i et eksisterende<br>tidsprogram | Tidsprogram <b>Pro1</b> skal ændres.                                                                |  |  |  |  |  |
|----------------------------------------|----------------------------------------------------------------------------------------------------|--|--|--|--|--|
|                                        | l radiøs rumtermostat er i stand-by visning.                                                        |  |  |  |  |  |
|                                        | Tryk på en vilkårlig knap på den trådløse rumtermostat i 2 sekunder.                                |  |  |  |  |  |
|                                        | Displayet skifter til aktiv visning. Setpunktet for rumtemperaturen blinker.                        |  |  |  |  |  |
|                                        | Tryk på sensorknap                                                                                  |  |  |  |  |  |
|                                        | ▶ Tryk kortvarigt på sensorknap 🗏 3 gange indtil displayet viser <b>P04</b> .                       |  |  |  |  |  |
|                                        | Tryk på sensorknap . Displayet bviser beskeden . symbolet . symbolet . blinker og alle ugens dage . |  |  |  |  |  |
|                                        | ► Tryk på sensorknap 	 eller 	, for at vælge tidsprogram 2 (Pro2) eller tidsprogram 3 (Pro3).       |  |  |  |  |  |

Fryk på sensorknap  $\blacksquare$ , for at bekræfte valget af tidsprogram.

#### Eksempel

Default værdier i tidsprogrammet skal ændres.

| Tilkoblingspunkter                                        | Fabriksindstilling | Ændring         |
|-----------------------------------------------------------|--------------------|-----------------|
| Tilkoblet periode 1<br>"reduceret" $\Rightarrow$ "normal" | 06:00              | 06:00 (uændret) |
| Tilkoblet periode 1<br>"normal" $\Rightarrow$ "reduceret" | 23:00              | 09:00           |
| Tilkoblet periode 2<br>"reduceret" $\Rightarrow$ "normal" | OFF                | 16:00           |
| Tilkoblet periode 2<br>"normal" $\Rightarrow$ "reduceret" | OFF                | 22:00           |

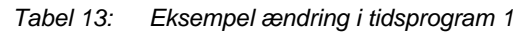

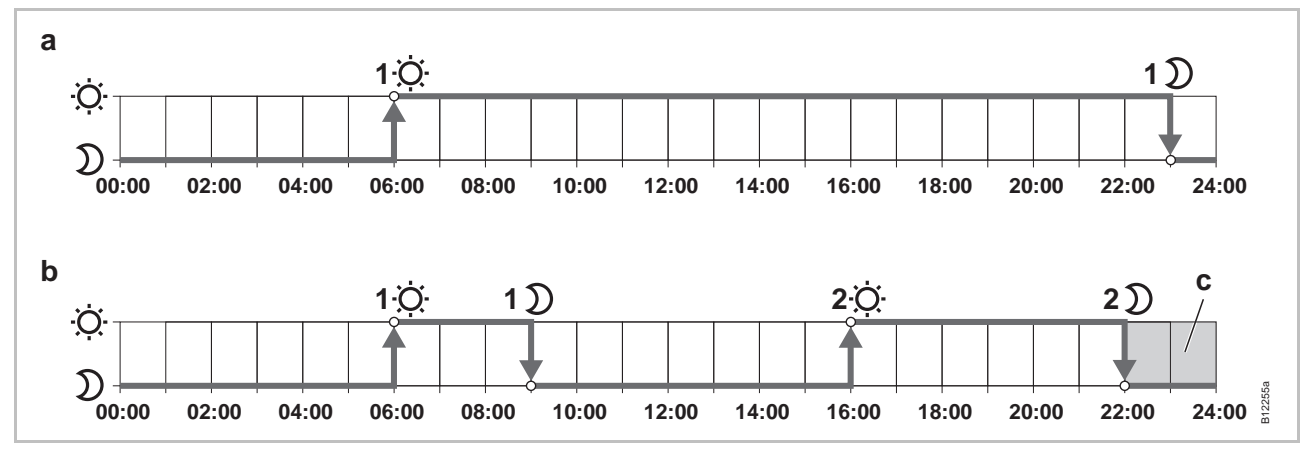

Fig. 44: Ændring i tidsprogram 1

A Fabriksindstilling

B Nye indstillinger i henhold til eksemplet

C I dette eksempel kan en tredje tilkoblede periode kun ligge i det grå område.

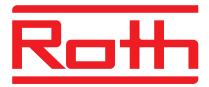

| Tidsprogram Pro1 –<br>ændre første tilkoblede<br>periode | Tidsprogram <b>Pro1</b> er valgt. Fabriksindstillingerne skal ændres.                                                                                                    |
|----------------------------------------------------------|----------------------------------------------------------------------------------------------------|
|                                                          | <ul> <li></li></ul>                                                                                                    |
| .ġ. <b>-</b> ►                                           | <ul> <li>D ► Tryk på sensorknap  for at bekræfte den forudindstillede til 06:00.</li> <li>Displayet viser tiden på det første tilkoblingspunkt "normal til reduceret".</li> <li>Tid 23:00 blinker. Symbol D vises.</li> </ul>                                                                                                    |
|                                                          | ▶ Tryk på sensorknap ☑, for at indstille den nye tid til 09:00.                                                                                                    |
|                                                          | Tryk på sensorknap I, for at gemme ændringerne i den første tilkoblede<br>periode.                                                                                                    |
|                                                          | Tiden på det første tilkoblingspunkt "reduceret til normal" er ikke ændret.<br>Tiden for det andet tilkoblingspunkt "normal til reduceret" er ændret til 09:00.                                                                                                    |
| Ændre den anden<br>tilkoblede periode                    | Displayet viser beskeden OFF. Den anden tilkoblede periode er ikke<br>anvendt.                                                                                                    |
| $\mathfrak{I} \rightarrow \mathfrak{I}$                  | <sup>Ċ:</sup> ▶ Tryk på sensorknap 🛆, for at indstille den nye tid til <b>16:00</b> .                                                                                                    |
|                                                          | Tiden for det andet tilkoblingspunkt "reduceret til normal" er indstillet til 16:00.<br>Symbol <sup>:</sup> vises.                                                                                                    |
| .ö.→                                                     | D ► Tryk på sensorknap . Displayet viser tiden på det andet tilkoblingspunkt<br>"normal til reduceret". Tid 16:00 blinker. Symbol D vises.                                                                                                    |
|                                                          | Tryk på sensorknap A, for at indstille den nye tid til 22:00.                                                                                                    |
|                                                          | Tryk på sensorknap I, for at gemme ændringerne i den anden tilkoblede<br>periode.                                                                                                    |
|                                                          | Tiden for det andet tilkoblingspunkt "normal til reduceret" er indstillet til 23:00.<br>Symbol 🌣 vises.                                                                                                    |
| Indstil tredje tilkoblede<br>periode                     |                                                                                                    |
| BEMÆRK                                                   | Den anden tilkoblede periode skal først indstilles i tidsprogram Pro1 for at<br>muliggøre beskeden OFF i den tredje tilkoblede periode. Hvis den anden<br>tilkoblede periode ikke er indstillet, vises beskeden OFF ikke.                                                                                                    |
|                                                          | Displayet viser beskeden OFF. Den tredje tilkoblede periode anvendes ikke.                                                                                                    |
|                                                          | Vælg en af følgende muligheder:                                                                                                    |
|                                                          | <ul> <li>Tryk på sensorknap A, for at indstille tiden på det tredje tilkoblings-<br/>punkt "reduceret til normal". Da det sidste tilkoblingspunkt på den<br/>anden tilkoblede periode er indstillet til 23:00, skal tiden på det tredje<br/>tilkoblingspunkt "reduceret til normal" og "normal to reduceret" indstilles<br/>mellem 23:00 og 24:00. Ellers skal den anden tilkoblede periode<br/>ændres.</li> </ul> |
|                                                          | <ul> <li>Tryk på sensorknap  . Displayet viser Pro2. Symbol  I blinker og alle<br/>hverdage  1 2 3 4 5 vises.</li> </ul>                                                                                                    |

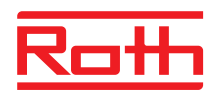

| Tidsprogram Pro2 | Vælg en af følgende muligheder:                                                                                                    |
|------------------|----------------------------------------------------------------------------------------------------|
|                  | <ul> <li>Tryk på sensorknap A, for at springe over tidsprogram Pro2 og gå til<br/>tidsprogram Pro3.</li> </ul>                                                                                                    |
|                  | <ul> <li>Tryk på sensorknap X, for at forlade tidsprogram Pro2. Displayet viser<br/>P-04.</li> </ul>                                                                                                    |
|                  | <ul> <li>Tryk på sensorknap I, for at konfigurer tidsprogram Pro2.</li> </ul>                                                                                                    |
|                  | Efter at have trykket på sensorknap , viser displayet symbolet for<br>arbejdsdage 1 2 3 4 5.                                                                                                    |
|                  | Indstil alle tilkoblingspunkter for den ønskede tilsluttede periode for<br>arbejdsdagene som beskrevet for Pro1.                                                                                                    |
|                  | Gentag denne procedure for weekenden. Displayet viser symbolet for<br>weekenden                                                                                                    |
|                  | Tidsprogram <b>Pro2</b> er indstillet.                                                                                                    |
| Tidsprogram Pro3 | Procedure som beskrevet for tidsprogram Pro 2.                                                                                                    |
|                  | Med tidsprogram <b>Pro3</b> er alle tilkoblingspunkter for de ønskede tilkoblede perioder indstillet pr. individuel dag i ugen.                                                                                                    |
| BEMÆRK           | For at fjerne en tilkoblet periode indstilles tiden for begge tilkoblingspunkter<br>til samme værdi. Først fjernes den tredje tilkoblede periode, derefter den<br>anden tilkoblede periode. Når den anden af tre tilkoblede perioder er<br>fjernet er den tredje også slettet. |
|                  | Bemærk venligst at hvis sensorknapperne ikke holdes nede i mere end et<br>minut vil den trådløse rumtermostat vende tilbage til sin stand-by visning<br>selv inden tidsprogrammet er færdiggjort. I dette tilfælde er ændringerne<br>ikke gemt.                                |

## 7.6.5 Nulstil tidsprogrammer til fabriksindstillinger

De tre tidsprogrammer kan nulstilles individuelt til fabriksindstillinger med parameter **P-05**.

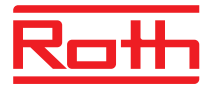

## 7.7 "eco"-Indikator

"eco"-niveauet afhænger af følgende indikatorer:

- Setpunkt
- Faktisk rumtemperatur
- Driftart
- Ved anlæg med både varme- og køling: indstilling af død-zonen.

| Symbol | Beskrivelse                                                            |
|--------|------------------------------------------------------------------------|
| eco.   | "eco"-niveau 1: lavt relativt energiforbrug, høj<br>energieffektivitet |
| eco    | "eco"-niveau 5: højt relativt energiforbrug, lav<br>energieffektivitet |

Tabel 14: "eco"-indikator

#### Energieffektivitet

Energieffektiviteten kan øges ved følgende tiltag:

- Reducer rumtemperaturens setpunkt og eventuelt den minimale gulvtemperatur.
- Anvend tidsprogrammet og tilpas dette program til slutbrugerens daglige tidsplan.
- For anlæg med både varme og køling: øg dødszonen mellem opvarmning og afkøling.

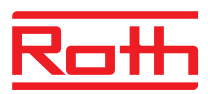

# 7.8 Knap til parametriseringsfunktion

| Funktionsknap                                              | Sensorknappen 🖲 kan tildeles en funktion.                                                                                                    |  |  |  |  |  |
|------------------------------------------------------------|----------------------------------------------------------------------------------------------------|--|--|--|--|--|
| Parametriseringsfunktion                                   | Indstil denne funktion via parameteren P-10. $\rightarrow$ Se parameterbeskrivelse P-10, side 79.                                                                                                    |  |  |  |  |  |
|                                                            | Følgende funktioner er tilgængelige:                                                                                                    |  |  |  |  |  |
|                                                            | <ul> <li>Valg "P-9H": Prioriteter eller funktion til opvarmning eller køling for den<br/>indstillede varighed (h) (party-funktion).</li> </ul>                                                                                            |  |  |  |  |  |
|                                                            | <ul> <li>Valg "H-C": Direkte skift mellem opvarmning/køling og visning af rumtem-<br/>peratur. → Se følgende afsnit "procedure for direkte skift mellem<br/>opvarmning/køling".</li> </ul>                                                |  |  |  |  |  |
|                                                            | <ul> <li>Yderligere valg: Direkte visning af gulvtemperaturen (kun til trådløse rum-<br/>termostater med IR).</li> </ul>                                                                                                    |  |  |  |  |  |
| BEMÆRK                                                     | Hvis valget "H-C" eller "Visning af gulvtemperatur" er valgt i parameteren<br>P-10, kan du stadig vælge party-funktion ved at trykke på sensorknappen<br>এ i 5 sekunder.                                                                  |  |  |  |  |  |
| Angiv varighed                                             | Varigheden for sensorknappens funktion A indstilles på følgende måde:                                                                                                    |  |  |  |  |  |
| (party-funktion)                                           | ▶ Tryk på sensorknappen 🖲 i 2 sekunder. På displayet vises P-0H.                                                                                                    |  |  |  |  |  |
|                                                            | Tryk på sensorknappen P på A for at indstille tiden. Maksimumværdi:<br>9 timer (display P-9H). Minimumværdi: 1 time P-0H. Når der vælges "0",<br>deaktiveres funktionen.                                                                  |  |  |  |  |  |
|                                                            | ► Tryk på sensorknappen 🗹.                                                                                                    |  |  |  |  |  |
|                                                            | Party-funktionen kan annulleres med sensorknappen 요.                                                                                                    |  |  |  |  |  |
| Procedure til<br>direkte skift mellem<br>opvarmning/køling | Tryk på sensorknappen A i 2 sekunder. Hvis det trådløse kontrolenhed er i opvarmningstilstand, viser displayet COOL, og ikonet * blinker. Hvis det trådløse kontrolenhed er i kølingstilstand, viser displayet HEAT, og ikonet M blinker. |  |  |  |  |  |
|                                                            | Udfør et af følgende trin:                                                                                                    |  |  |  |  |  |
|                                                            | <ul> <li>Tryk på sensorknappen , eller vent 10 sekunder. Det trådløse kontro-<br/>lenhed skifter til kølings- eller opvarmningstilstand.</li> </ul>                                                                                       |  |  |  |  |  |
|                                                            | <ul> <li>Tryk på sensorknappen  in for at annullere processen.</li> </ul>                                                                                                    |  |  |  |  |  |

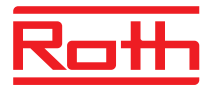

## 7.9 Låst / ulåst drift af trådløs rumtermostat

Låst drift

- ► Tryk samtidigt på sensorknap ☑ og △ på den trådløse rumtermostat i mindst 5 sekunder.
- ▶ Displayet viser symbol û. Tastaturet er låst.

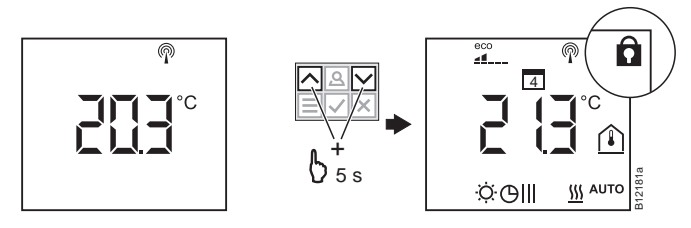

- ► Tryk samtidigt på sensorknap Gen og Gen på den trådløse rumtermostat i mindst 5 sekunder.
- ▶ Symbol D vises ikke længere i displayet. Tastaturet er ulåst.

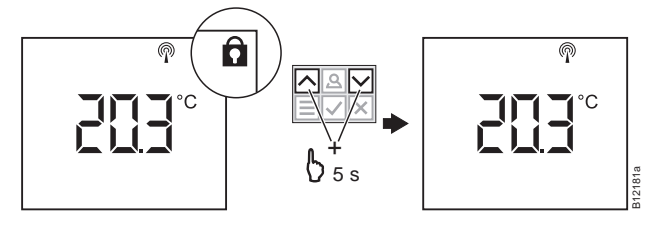

Ulåst drift

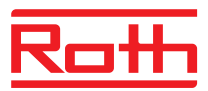

## 7.10 Software-opdatering med Micro SD-kort

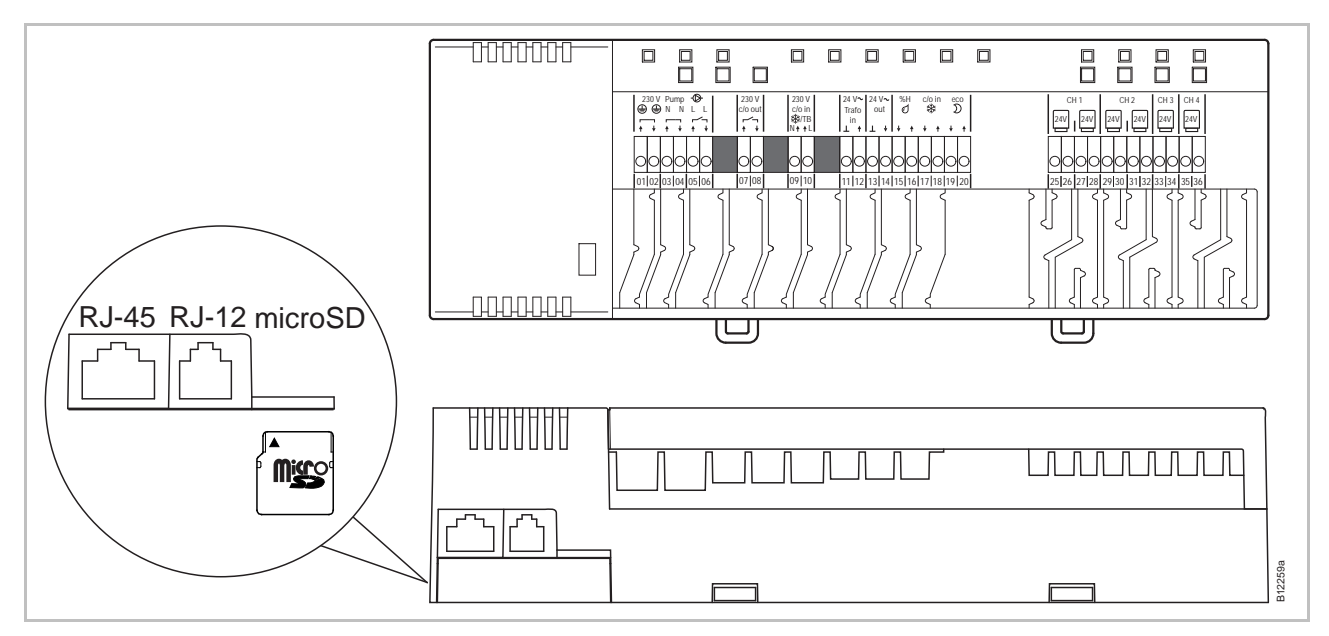

Fig. 45: Micro SD-kort 2 GB maks. 8 GB, min. klasse 4 til klasse 10

- 1 LAN forbindelse, RJ-45
- 2 Aktiv antenneforbindelse, RJ-12
- 3 Bås til Micro SD-kort
- Afbryd strømtilførslen. Strøm LED off.
- ▶ Tryk på Micro SD-kort, og tag det ud.
- Sæt nyt Micro SD-kort i, og tryk det ind.
- ▶ Tilslut igen strømmen. Strøm LED on.
- Softwaropdateringen bliver automatisk loaded ind i microprocessoren på den trådløse kontrolenhed med den integrerede boot-loader.

#### BEMÆRK

Det er normalt ikke nødvendigt at opdatere software for at anlægget fungerer rigtigt.

Hvis der foretages en udvidelse af anlægget nogen tid efter installering og indkøring af den første trådløse kontrolenhed, og der for eksempel tilføjes endnu en trådløst kontrolenhed, som skal kommunikere med den eksisterende trådløse kontrolenhed, vil det være passende at softwaren til begge trådløse kontrolenheder er den samme.

Softwaren til den allerede installerede trådløse kontrolenhed bør opdateres med softwareudgaven for den tilføjede trådløse kontrolenhed. En nedgradering af softwaren til en tidligere version er også mulig. Den seneste softwareudgave kan til enhver tid fås fra Roth's website. Venligst læs de medfølgende instruktioner nøje inden der foretages opdatering eller nedgradering af software.
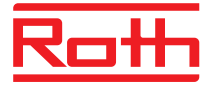

# 8 Nulstil værdier til fabriksindstillinger (nulstil)

## 8.1 Nulstil Touchline systemet til fabriksindstilling

Med følgende procedure kan trådløs rumtermostat og de relevante trådløse kontrolenheder resettes til fabriksindstilling.

- ► Reset alle trådløse rumtermostater der er tildelt en trådløs kontrolenhed med parameter P-24, mulighed "4" til fabriksindstilling. → Se side 81, parameterbeskrivelse P-24, mulighed "4".
- Tryk samtidigt på trykknapperne Master og System på den trådløse kontrolenhed i 10 sekunder.
- LEDen **Strøm**, på den trådløse kontrolenhed slukkes.
- Reguleringssystemet er reset til fabriksindstilling så snart LED Strøm er slukket.

## 8.2 Nulstil trådløst kontrolenhed til fabriksindstilling

 $\rightarrow$  Se parameterbeskrivelse P-24, side 81.

Tilbagestilling af værdier til fabriksindstilling via trådløs kontrolenhed (Reset)

- Tryk på trykknapperne Master og System på trådløs kontrolenhed i 10 sekunder samtidigt.
- Efter kort tid blinker LEDs **Master** og **System** i 5 sekunder.
- LEDs Master og System blinker hurtigere i endnu 5 sekunder.
- LEDs Master og System slukkes på trådløs kontrolenhed "Master".

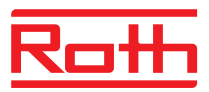

#### Parameterbeskrivelser 9

Menuen er opdelt i en brugermenu og en servicemenu. Brugermenuen er frit tilgængelig. Det er kun muligt at komme ind på servicemenenuen med en servicekode.

```
BEMÆRK
```

Parametre kan altid kun indstilles på rumtermostat. Hvis det forsøges at indstille parametre via endnu en rumtermostat på samme tid, vises følgende symbol 🖬 i kort tid.

#### Parameteroversigt 9.1

#### Brugermenu

| Parameter | Beskrivelse                                                                                       |
|-----------|---------------------------------------------------------------------------------------------------|
| P-01      | Indstil display i stand-by-visning: faktisk temperatur eller tid.                                 |
| P-02      | Indstil setpunkt for den minimale gulvtemperatur.<br>(kun ved versioner med integreret IR-sensor) |
| P-03      | Indstil øverste og nederste grænse for rumtemperatur setpunkt.                                    |
| P-04      | Ændre tidsprogrammer.                                                                             |
| P-05      | Nulstil tidsprogrammer til fabriksindstillinger.                                                  |
| P-06      | Indstil display for stand-by-visning (max. batterisparemode).                                     |
| P-07      | Aktiver eller deaktiver lyden på sensorknapper.                                                   |
| P-08      | Vis ID-number på trådløs rumtermostat                                                             |
| P-09      | Vis ID-number på trådløst kontrolenhed                                                            |
| P-10      | Funktion til sensorknappens A parametrisering.                                                    |

#### Servicemenu

| P-20<br>Generelle parametre | Parameter | Beskrivelse                                             |
|-----------------------------|-----------|---------------------------------------------------------|
|                             | P-SE      | Kun adgang med adgangskoke, fabriksindstillinger "1234" |
|                             | P-21      | Vis software-version for trådløs rumtermostat           |
|                             | P-22      | Vis software-version for trådløs kontrolenhed           |
|                             | P-23      | Vis faktisk status på trådløs kontrolenhed og I/O-Box   |
|                             | P-24      | Nulstil parameter til fabriksindstillinger.             |

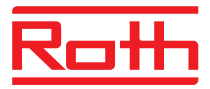

#### P-30 Parametre for alle trådløse rumtermostater

| Beskrivelse                                                     |
|-----------------------------------------------------------------|
| Indstil interval til justering af setpunkt for rumtemperatur.   |
| Indstil temperatur til frostbeskyttelsesfunktion.               |
| Indstil enhed (°C/F) for temperatur.                            |
| Indstil død-zone til change-over mellem opvarmning og afkøling. |
| Skift servicekode til servicemenu.                              |
| Skift adgangskode til offentlige steder.                        |
| Aktiver eller deaktiver "sommer-/vintertid".                    |
| Deaktiver eller aktivér automatiske tidsindstillinger.          |
|                                                                 |

#### P-40 Parametre for individuelle trådløse rumtermostater

| Parameter | Beskrivelse                                                                                     |
|-----------|-------------------------------------------------------------------------------------------------|
| P-41      | Indstil vægtemperatur korrektion for trådløs rumtermostat.                                      |
| P-42      | Indstil gulvtemperatur korrektion for trådløs rumtermostat med integreret IR-sensor.            |
| P-43      | Indstil maximum gulvtemperatur for trådløs rumtermostat med integreret IR-sensor.               |
| P-44      | Indstil reduktion af rumtemperatur for "Eco" funktion.                                          |
| P-45      | Aktiver eller deaktiver køle-lås og/eller bypass, fx i forbindelse med én varmepumpe (By-pass). |
| P-46      | Aktiver eller deaktiver " deling af setpunkt indenfor en zone"                                  |
| P-47      | Aktiver eller deaktiver lås for offentlige bygninger eller hoteller.                            |
| P-48      | Aktiver eller deaktiver master funktion på en trådløs rumtermostat.                             |

P-50 Parametre relateret til anlæg og system

| Parameter | Beskrivelse                                                                                                    |
|-----------|----------------------------------------------------------------------------------------------------|
| P-51      | Indstil prioriteringer for change-over mellem opvarmning/<br>afkøling og konfigurer output til opvarmning/afkøling eller<br>kedelstart. |
| P-52      | Aktiver eller deaktiver "optimeret tidsprogram".                                                                                        |
| P-53      | Indstil trådløs kommunikation mellem de trådløse kontrolen-<br>heder.                                                                   |

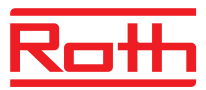

| P-60<br>Reguleringsparametre | Parameter | Beskrivelse                                                                                                    |
|------------------------------|-----------|----------------------------------------------------------------------------------------------------|
|                              | P-61      | Konfigurer Eco eller N/R input.                                                                                                    |
|                              | P-62      | Konfigurer C/O input eller TB input.                                                                                                |
|                              | P-63      | Vælg styring af pumpe "lokal" eller "Master kontrolenhed"<br>(fungerer kun med kommunikation mellem de trådløse<br>kontrolenheder). |
|                              | P-64      | Vælg NC eller NO funktion på termomotorene.                                                                                         |
|                              | P-65      | Vælg reguleringsalgoritme.                                                                                                    |
|                              | P-66      | Aktiver eller deaktiver funktion "optimeret termomotor styring".                                                                    |
|                              | P-67      | Vælg kontrolleret første opstart af gulvvarmesystem.                                                                                |

#### 9.2 Brugermenu

Gå ind i brugermenu

Den trådløse rumtermostat er i stand-by visning.

- Tryk på en vilkårlig knap på den trådløse rumtermostat i 2 sekunder.
- b displayet skifter til aktiv visning. Setpunkt for rumtemperatur blinker.
- ► Tryk på sensorknap 🗏 5 sekunder for at komme ind i bruger menu. Displayet viser P01.
- Vælg ef af følgende muligheder:
  - Tryk på sensorknap  $\mathbf{\nabla}$ , for at bekræfte valg af parameter.
  - Tryk på sensorknap  $\blacksquare$ , to Vælg parameter **P02**.
- ► Tryk på sensorknap 🗹 eller 🛆, for at ændre indstilling for det valgte parameter.
- Vælg en af følgende muligheder:
  - Tryk på sensorknap 🗹 for at gemme parameterændringen. Displayet viser det næste parameter Pxx.
  - Tryk på sensorknap X, for at afbryde proceduren. Parameterændringen er ikke gemt. Displayet viser den faktisk valgte parameter.
  - Hvis der ikke er trykket på nogen knap, vender den trådløse \_ rumtermostat tilbage til stand-by visning efter 1 minut. Den ændrede parameter er ikke gemt.
- ► For at forlade brugermenu tryk på sensorknap 🗵. Eventuel bekræftet parameterindstilling bliver sendt til den trådløse kontrolenhed. Displayet viser aktiv visning.

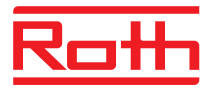

| Parameter | Beskrivelse                                                                                                    |
|-----------|----------------------------------------------------------------------------------------------------|
| P-01      | <ul> <li>Indstil display i stand-by-mode.</li> <li>Fabriksindstilling: rumtemperatur</li> <li>Drift</li> <li>Tryk på sensorknap ♥ eller ▲, for at vælge den viste værdiændring: rum-, gulv-, udendørs temperatur eller tid.<br/>Gulv- og udendørs temperatur er kun tilgængelig i visse versioner og tilbehør.</li> <li>Tryk på sensorknap ♥ for at bekræfte valget. Display viser P-02.</li> </ul>                                                                                                    |
| P-02      | <ul> <li>Indstil setpunkt for den minimale gulvtemperatur.</li> <li>Fabriksindstilling: 15 °C</li> <li>Indstillingsområde: 1530 °C</li> <li>Stigning: 0,5 °C</li> <li>Drift</li> <li>Tryk på sensorknap ♥ eller ▲, for at justere setpunktet.</li> <li>Tryk på sensorknap ♥ for at bekræfte setpunktet. Displayet viser P-03.</li> </ul>                                                                                                    |
| P-03      | <ul> <li>Indstil øvre og nedre grænse for setpunktet for rumtemperatur.</li> <li>Fabriksindstilling: <ul> <li>Maksimal setpunkt temperatur: 30 °C</li> <li>Minimal setpunkt temperatur: 5 °C</li> </ul> </li> <li>Drift <ul> <li>Tryk på sensorknap ✓. Displayet viser Hi30. (Hi: high).</li> <li>Tryk på sensorknap ✓ eller △, til Indstil den øvre grænse.</li> <li>Tryk på sensorknap ✓. Displayet viser Lo05. (Lo: low).</li> <li>Tryk på sensorknap ✓ eller △, til Indstil den nedre grænse.</li> <li>Tryk på sensorknap ✓ for at bekræfte de ændrede grænser. Displayet viser P-04.</li> </ul> </li> </ul> |
| P-04      | Ændring i tidsprogrammer.<br>Drift<br>→ Se side 62, kapitel 7.5.                                                                                                    |
| P-05      | <ul> <li>Genindstill tidsprogrammer til fabriksindstilling.</li> <li>Drift</li> <li>Tryk på sensorknap ✓. Displayet viser Pro1 for tidsprogram 1.</li> <li>Tryk på sensorknap ✓ eller △, for at vælge mellem tidsprogram Pro1, Pro2 eller Pro3.</li> <li>Tryk på sensorknap ✓. Displayet viser nej.</li> <li>Tryk på sensorknap ✓ eller △, for at vælge mellem mulighederne nej og ja.</li> <li>Tryk på sensorknap ✓ eller △, for at vælge mellem mulighederne nej og ja.</li> </ul>                                                                                                    |

## Parameterbeskrivelser

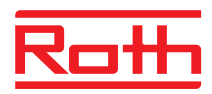

| Parameter | Beskrivelse                                                                                                    |
|-----------|----------------------------------------------------------------------------------------------------|
| P-06      | <ul> <li>Indstil display til stand-by-visning. (max. batterisparemode)</li> <li>For at minimere batteriforbruget kan displayet frakobles i stand-by- visning. Kun symbolet "lavt batteri" bliver vist når det er aktuelt.</li> <li>Fabriksindstilling: Mulighed "On"</li> <li>Muligheder <ul> <li>On: normal, som defineret med parameter P-01.</li> <li>Off: ingen symboler vises (maks. batterisparemode)</li> </ul> </li> </ul> |
|           | <ul> <li>Operation</li> <li>Tryk på sensorknap ✓. Displayet viser kort diSP derefter On.</li> <li>Tryk på sensorknap ✓ or △, for at vælge mulighed On eller OFF.</li> <li>Tryk på sensorknap ✓ for at bekræfte valget. Displayet viser P-07.</li> </ul>                                                                                                    |
| P-07      | <ul> <li>Aktiver eller deaktiver lyd- eller sensorknap.</li> <li>Fabriksindstilling: Mulighed "On"</li> <li>Muligheder <ul> <li>On: Aktiver</li> <li>OFF: deaktiver</li> </ul> </li> <li>Operation <ul> <li>Tryk på sensorknap ♥. Displayet viser On.</li> <li>Tryk på sensorknap ♥ eller ♠, for at vælge mulighed On eller OFF.</li> <li>Tryk på sensorknap ♥ for at bekræfte valg. Displayet viser P-08.</li> </ul> </li> </ul>  |
| P-08      | <ul> <li>Vis ID-nummer på trådløs rumtermostat.</li> <li>Dette ID-Nummer er nødvendigt for at konfigurere en smartphone web-applikation!</li> <li>Operation</li> <li>Tryk på sensorknap ✓. Displayet viser ID-nummeret.</li> <li>Tryk på sensorknap ✓. Displayet viser P-09.</li> </ul>                                                                                                    |
| P-09      | <ul> <li>Vis ID-nummer på trådløst kontrolenhed.</li> <li>Dette ID-nummer er nødvendigt for at konfigurere en smartphone web-applikation!</li> <li>Operation</li> <li>Tryk på sensorknap ✓. Displayet viser ID-nummeret.</li> <li>Tryk på sensorknap ✓. På displayet vises P-10.</li> </ul>                                                                                                    |

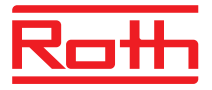

| Parameter | Beskrivelse                                                                                                    |
|-----------|----------------------------------------------------------------------------------------------------|
| P-10      | Brug denne parameter til at angive funktionen af sensorknappen 🚇.                                                                                                    |
|           | <ul> <li>Du kan vælge mellem følgende funktioner:</li> <li>P-9H: Party-funktion</li> <li>H-C: Direkte skift mellem opvarmning/køling</li> <li>Visning af gulvtemperaturen (kun til trådløse rumtermostater med IR)</li> <li>Fabriksindstillinger: Valg "P-9H" (party-funktion)</li> <li>Tryk på sensorknappen A for at aktivere målværdien "Normal funktion" for den</li> </ul> |
|           | indstillede varighed på 0 til 9 timer højst og straks (party-funktion).<br>Funktionen vises med et forudindstillet "P". En aktuel rumtemperatur på 24,3 °C<br>vises f.eks. som <b>P24.3</b> °C.                                                                                                    |
|           | <ul> <li>Valg</li> <li>Valg "P-9H" (party-funktion):<br/>Tryk på sensorknappen</li></ul>                                                                                                    |
|           | Operation                                                                                                    |
|           | <ul> <li>Tryk på sensorknappen  . På displayet vises P-9H.</li> </ul>                                                                                                    |
|           | ▶ Tryk på sensorknappen 🗹 eller 🛆 for at vælge.                                                                                                    |
|           | ► Tryk på sensorknappen . På displayet vises <b>P-SE</b> (adgang til servicemenuen).                                                                                                    |

Tabel 15: Brugermenu

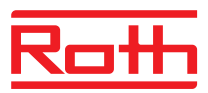

## 9.3 Servicemenu

### 9.3.1 Gå ind i servicemenu

P-SE

Servicemenuen er beskyttet med en servicekode.  $\rightarrow$  Denne servicekode kan ændres med parameter P-36.  $\rightarrow$  Se parametebeskrivelse P-36, side 84.

Den trådløse rumtermostat er i stand-by visning.

- Tryk på en tilfældig knap på den trådløse rumtermostat i 2 sekunder.
- Displayet skifter til aktiv visning. Rumtemperatur setpunktet blinker.

- ▶ Tryk på sensorknap 🗹. Displayet viser 0000.
- Tryk på sensorknap og for at indsætte servicekoden. Fabriksindstilling af servicekoden er 1234. Bekræft hvert valgt ciffer med sensorknap of.
- Hvis servicekoden er korrekt viser displayet P-20, ellers viser displayet P-SE.

### 9.3.2 Vælg parametergruppe

- ► Tryk på sensorknap ☑, for at bekræfte den valgte parametergruppe P-30. Displayet viser parameter P-31.
- Vælg et af følgende trin:
  - Tryk på sensorknap ☑, for at bekræfte valget.
- ► Tryk på sensorknap eller , for at ændre indstillingen for den valgte parameter.
- Vælg et af følgende trin:
  - Tryk på sensorknap ☑, for at gemme den ændrede indstilling. Displayet viser det næste parameter Pxx.
  - Tryk på sensorknap X, for at afbryde proceduren. Eventuel ændret indstilling er ikke gemt. Displayet viser det faktisk valgte parameter.
- ► Tryk på sensorknap 🗷, for at forlade parametergruppen. Displayet viser den næste parametergruppe, her fx **P-40**.
- ► For at forlade brugermenu tryk på sensorknap 🗷. En eventuel bekræftet parameterindstilling vil blive sendt til den trådløse kontrolenhed. Displayet viser aktiv visning. Rumtemperaturens setpunkt blinker.

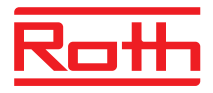

## 9.3.3 P-20 "Generelle parametre"

For de efterfølgende parameterbeskrivelser er det relevante parameter allerede valgt. Displayet viser **P-xx**.

| Parameter | Beskrivelse                                                                                                    |
|-----------|----------------------------------------------------------------------------------------------------|
| P-21      | <ul> <li>Vis software-version for trådløs rumtermostat.</li> <li>Operation</li> <li>Tryk på sensorknap ✓. Displayet viser Software-Versionen.</li> <li>Tryk på sensorknap ✓. Displayet viser P-22.</li> </ul>                                                                                                    |
| P-22      | <ul> <li>Vis software-version for trådløst kontrolenhed</li> <li>Operation</li> <li>Tryk på sensorknap ✓. Displayet viser Software-Versionen.</li> <li>Tryk på sensorknap ✓. Displayet viser P-23.</li> </ul>                                                                                                    |
| P-23      | <ul> <li>Vis faktisk status for trådløst kontrolenhed og I/O-Box.</li> <li>Muligheder <ul> <li>0: Ingen fejl opdaget.</li> <li>1: Alarm trådløs kontrolenhed, TB-input aktiv</li> <li>2: Alarm eksternt signal I/O-Box</li> <li>3: Fejl trådløs kontrolenhed og I/O-Box</li> </ul> </li> <li>Drift <ul> <li>Tryk på sensorknap ✓. Displayet viser 0 hvis der ikke er opdaget nogen fejl. Hvis en fejl er blevet opdaget vises 1, 2 eller 3 og advarselssymbolet ▲.</li> <li>Tryk på sensorknap ✓. Displayet viser P-24.</li> </ul> </li> </ul>                                                                                                    |
| P-24      | <ul> <li>Nulstil parameter til fabriksindstilling.</li> <li>Parametrene er gemt dels i den trådløse kontrolenhed og dels i den trådløse rumtermostat.</li> <li>Muligheder <ul> <li>0: Ikke aktiv, ingen nulstilling vil blive gennemført.</li> <li>1: Nulstil trådløs kontrolenhed til fabriksindstilling. Tilmeldingen af de trådløse rumtermostater til trådløs kontrolenhed vil ikke blive slettet.</li> <li>2: Nulstil trådløs kontrolenhed til fabriksindstilling. Tilmeldingen af de trådløse rumtermostater, trådløs kontrolenhed og tilbehør vil blive slettet.</li> <li>3: Nulstil trådløs rumtermostat til fabriksindstilling. Tilmeldingen af trådløs rumtermostat eller temperatursensor (sensor mode) vil ikke blive slettet.</li> <li>4: Nulstil trådløs rumtermostat til fabriksindstilling. Tilmeldingen af trådløs rumtermostat eller temperatursensor (sensormode) vil blive slettet.</li> </ul> </li> <li>Tryk på sensorknap ✓. Displayet viser 0.</li> <li>Tryk på sensorknap ✓. Displayet viser 0.</li> <li>Tryk på sensorknap ✓ eller △, for at vælg en mulighed.</li> <li>Tryk på sensorknap ✓ eller △, for at vælge mellem mulighed no eller yes.</li> <li>Vælg ef af følgende muligheder: <ul> <li>Tryk på sensorknap ✓, for at gemme den ændrede indstilling. Displayet viser det næste parameter P-21.</li> <li>Tryk på sensorknap ✓, for at afbryde proceduren. Displayet viser det valgte parameter.</li> </ul> </li> </ul> |

Tabel 16: Servicemenu – P-20 "Generelle parametre"

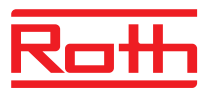

### 9.3.4 P-30 "Parametre for alle trådløse rumtermostater"

Eventuelle ændringer i de efterfølgende parametre vil blive sendt til alle trådløse rumtermostater som er tilknyttet den trådløse kontrolenhed.

Det kan tage op til 10 minutter inden alle trådløse rumtermostater som er i stand-by-visning har modtaget de transmitterede data. Hvis den trådløse rumtermostat ændres manuelt fra stand-by-visning til aktiv visning, bliver de nye data opsamlet af den trådløse kontrolenhed med det samme.

| Parameter | Beskrivelse                                                                                                    |
|-----------|----------------------------------------------------------------------------------------------------|
| P-31      | Indstil stigning for justering af rumtemperaturens setpunkt.                                                                              |
|           | Fabriksindstilling: mulighed "0"                                                                                                    |
|           | Muligheder:                                                                                                    |
|           | – 0: 0.5 K (1 F)                                                                                                    |
|           | – 1: 0.1 K (0.2 F)                                                                                                    |
|           | – 2: 0.2 K (0.5 F)                                                                                                    |
|           | Drift                                                                                                    |
|           | ▶ Tryk på sensorknap 🗹. Displayet viser <b>0</b> .                                                                                        |
|           | ▶ Tryk på sensorknap 🗹 eller \land, for at vælg mulighed 1 eller 2.                                                                       |
|           | Vælg en af følgende muligheder:                                                                                                    |
|           | <ul> <li>Tryk på sensorknap I, for at gemme den ændrede Indstilling. Displayet</li> </ul>                                                 |
|           | viser det næste parameter P-32.                                                                                                    |
|           | <ul> <li>Tryk på sensorknap X, for at afbryde proceduren. Displayet viser den valgte<br/>parameter.</li> </ul>                            |
| P-32      | Indstil temperatur for frostbeskyttelsesfunktion.                                                                                         |
|           | Frostbeskyttelsesfunktionen vil blive aktiveret så snart den målte rumtemperatur er<br>under den indstillede frostbeskyttelsestemperatur. |
|           | <ul> <li>Fabriksindstilling: 8.0 °C</li> </ul>                                                                                            |
|           | <ul> <li>Indstillingsområde: 313 °C</li> </ul>                                                                                            |
|           | Drift                                                                                                    |
|           | ▶ Tryk på sensorknap 🗹. Displayet viser <b>8.0</b> .                                                                                      |
|           | ▶ Tryk på sensorknap 🗹 eller 🛆, for at ændre værdien.                                                                                     |
|           | Vælg en af følgende muligheder:                                                                                                    |
|           | <ul> <li>Tryk på sensorknap I, for at gemme den ændrede indstilling. Displayet</li> </ul>                                                 |
|           | viser det næste parameter <b>P-33</b> .                                                                                                   |
|           | <ul> <li>Tryk på sensorknap X, for at afbryde proceduren. Displayet viser den valgte<br/>parameter.</li> </ul>                            |

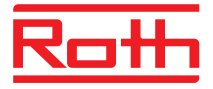

| Parameter | Beskrivelse                                                                                                    |
|-----------|----------------------------------------------------------------------------------------------------|
| P-33      | Indstil enhed for temperatur. <ul> <li>Fabriksindstilling: Mulighed "0"</li> <li>Muligheder: <ul> <li>0: °C</li> <li>1: F</li> </ul> </li> </ul>                                                                                                    |
|           | <ul> <li>Operation</li> <li>Tryk på sensorknap ♥. Displayet viser 0.</li> <li>Tryk på sensorknap ♥ eller ♠, for at vælge mulighed 1.</li> <li>Vælg en af følgende muligheder: <ul> <li>Tryk på sensorknap ♥, for at gemme den ændrede Indstilling. Displayet viser the næste parameter P-34.</li> <li>Tryk på sensorknap ♥, for at afbryde proceduren. Displayet viser den valgte parameter.</li> </ul> </li> </ul>                                                                                                    |
| P-34      | Indstil død-zone til skift mellem opvarmning og afkøling.         Død-zonen vil blive anvendt af den trådløse kontrolenhed så snart drifts-art skifter fra opvarmning til afkøling og omvendt. Død-zoneværdien vil blive lagt til setpunktet "opvarmning". Død-zonen er inkorporeret i den viste rumtemperatursetpunkt.         Beregning:       Setpunkt "afkøling" = Setpunkt "opvarmning" + død-zone         Eksempel:       Setpunkt "opvarmning" = 21°C (vist setpunkt under opvarmning) Død-zone = 2 K,         Resultat:       Setpunkt "afkøling" = 21 + 2 = 23°C. (vist setpunkt under afkøling)         Død-zone = 2 K,         Resultat:       Setpunkt "afkøling" = 21 + 2 = 23°C. (vist setpunkt under afkøling)         Død-zonen" kan kun ændres hvis aktiv visningn er indstillet på "opvarmning". Hvis denne værdi er indstillet under "afkøling", bliver værdien fordoblet!         •       Fabriksindstilling: Mulighed "0"         •       Muligheder:         -       0: 2 K         -       1: 4 K         -       2: 6 K         -       3: 0 K, død-zone deaktiveret         Drift       Tryk på sensorknap ☑. Displayet viser 0.         •       Tryk på sensorknap ☑. Displayet viser 0.         •       Tryk på sensorknap ☑. for at den ændrede indstilling. Displayet viser det næste parameter P-35.         •       Tryk på sensorknap ☑. for at den ændrede indstilling. Displayet viser det næste parameter P-35. |

## Parameterbeskrivelser

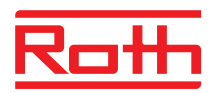

| Parameter | Beskrivelse                                                                                                    |
|-----------|----------------------------------------------------------------------------------------------------|
| P-35      | <ul> <li>Skift servicekode for servicemenu.</li> <li>Fabriksindstilling: 1234</li> <li>Operation <ul> <li>Tryk på sensorknap </li> <li>Displayet viser 1234.</li> </ul> </li> <li>Tryk på sensorknap </li> <li>eller </li> <li>for at ændre servicekoden. Bekræft hvert valgt ciffer med sensorknap </li> <li>Vælg en af følgende muligheder: <ul> <li>Tryk på sensorknap </li> <li>for at gemme den ændrede indstilling. Displayet viser det næste parameter P-36.</li> <li>Tryk på sensorknap </li> <li>, for at afbryde proceduren. Displayet viser den valgte parameter.</li> </ul> </li> <li><i>OPMÆRKSOMHED</i> For at undgå uønsket adgang til serviceparametrene, bør servicekoden ændres og dokumenteres sikkert af installatøren. </li> </ul>       |
| P-36      | <ul> <li>Skift adgangskode til offentlige rum.</li> <li>Adgangskoden til offentlige rum er uafhængig af servicekoden som beskytter servicemenuen. Adgangskoden er kun aktiv hvis parameter P-47 er aktiveret.</li> <li>Fabriksindstilling: 1234</li> <li>Operation <ul> <li>Tryk på sensorknap </li> <li>Displayet viser 1234.</li> </ul> </li> <li>Tryk på sensorknap </li> <li>eller </li> <li>for at ændre adgangskoden. Bekræft hvert valgt ciffer med sensorknap </li> <li>for at gemme den ændrede Indstilling. Displayet viser det næste parameter P-37.</li> <li>Tryk på sensorknap </li> <li>for at afbryde proceduren. Displayet viser den valgte parameter.</li> </ul> <li>OPMÆRKSOMHED Adgangskoden skal ændres for at undgå uønsket adgang.</li> |
| P-37      | <ul> <li>Aktiver eller deaktiver "sommer-/vintertid".</li> <li>Hvis tid og dato er synkroniseret gennem LAN-forbindelsen, skal den automatiske sommertid / vintertids tilpasning deaktiveres.</li> <li>Fabriksindstilling: Mulighed "0"</li> <li>Muligheder: <ul> <li>0: Aktiver</li> <li>1: deaktiver</li> </ul> </li> <li>Drift</li> <li>Tryk på sensorknap ♥. Displayet viser 0.</li> <li>Tryk på sensorknap ♥ eller ♠, for at vælge mulighed 0 eller 1.</li> <li>Vælg en af følgende muligheder: <ul> <li>Tryk på sensorknap ♥, for at gemme den ændrede indstilling. Displayet viser det næste parameter P-38.</li> <li>Tryk på sensorknap ♥, for at afbryde proceduren. Displayet viser den valgte parameter.</li> </ul> </li> </ul>                    |

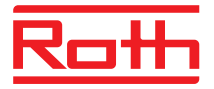

| Parameter | Beskrivelse                                                                                                    |
|-----------|----------------------------------------------------------------------------------------------------|
| P-38      | Deaktiver eller aktivér automatiske tidsindstillinger.                                                                                                    |
|           | Kun til LAN-versioner med aktiv internetforbindelse: Det trådløse kontrolenhed kan hente den aktuelle tid på internettet for at holde klokkeslæt og dato opdateret. |
|           | • Fabriksindstillinger: Valget "0" for trådløse kontrolenheder med LAN-interface                                                                                    |
|           | Valg:                                                                                                    |
|           | - 0: aktivér                                                                                                    |
|           | - 1: deaktiver                                                                                                    |
|           | Operation                                                                                                    |
|           | Tryk på sensorknappen I. På displayet vises 1.                                                                                                    |
|           | ▶ Tryk på sensorknappen 🗹 eller 🛆 for at vælge 0 eller 1.                                                                                                    |
|           | Udfør et af følgende trin:                                                                                                    |
|           | <ul> <li>Tryk på sensorknappen  for at gemme din ændring. På displayet vises den<br/>næste parameter P-31.</li> </ul>                                               |
|           | <ul> <li>Tryk på sensorknappen  for at annullere processen. På displayet vises den<br/>valgte parameter igen.</li> </ul>                                            |
|           | Tryk på sensorknappen X. På displayet vises P-30.                                                                                                    |

 Tabel 17:
 Service menu –P-30 "Parametre for alle trådløse rumtermostater"

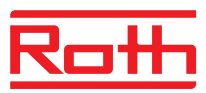

## 9.3.5 P-40 "Parametre for individuelle trådløse rumtermostater"

| Parameter | Beskrivelse                                                                                                    |
|-----------|----------------------------------------------------------------------------------------------------|
| P-41      | <ul> <li>Indstil vægtemperatur korrektion for trådløs rumtermostat.</li> <li>Den kompenserede temperatur vil blive vist på displayet som faktisk værdi.</li> <li>Fabriksindstilling: 0 K</li> <li>Indstillingsområde: -3+3 K</li> <li>Stigning: 0,1 K</li> <li>Drift</li> <li>Tryk på sensorknap ♥. Displayet viser 0.</li> <li>Tryk på sensorknap ♥ eller ♠, for at ændre værdien.</li> <li>Vælg en af følgende muligheder: <ul> <li>Tryk på sensorknap ♥, for at gemme den ændrede Indstilling. Displayet viser the næste parameter P-42.</li> <li>Tryk på sensorknap ♥, for at afbryde proceduren. Displayet viser den valgte parameter.</li> </ul> </li> </ul>                                                                                                    |
| P-42      | <ul> <li>Indstil gulvtemperatur korrektion for trådløs rumtermostat med integreret IR-sensor.</li> <li>Fabriksindstilling: Mulighed "0"</li> <li>Muligheder: <ul> <li>0: standardindstilling, egnet til trægulve</li> <li>1: gennemsnitlig kompensation, egnet til kunststofbelægninger</li> <li>2: høj kompensation, egnet til keramikgulve</li> </ul> </li> <li><i>BEMÆRK</i> <ul> <li>De angivne indstillinger gælder for en rumtemperatur på 22 °C.</li> </ul> </li> <li>Ved mørke gulvbelægninger eller når rumtemperaturen ligger på ca. 25 °C, skal du indstille kompensationsfaktoren et trin højere for alle gulvtyper undtagen keramikgulve.</li> <li>IR-sensorens måleområde må der ikke være nogen forhindringer, som for eksempel tæpper, belægninger eller møbler.</li> <li>Gulvbelægninger som skinner, f.eks. på grund af sollys, kan føre til målefejl på IR-sensoren.</li> </ul> <li>Drift <ul> <li>Tryk på sensorknap ✓. Displayet viser 0.</li> <li>Tryk på sensorknap ✓. Displayet viser 0.</li> <li>Tryk på sensorknap ✓. for at gemme den ændrede indstilling. Displayet viser det næste parameter P-43.</li> <li>Tryk på sensorknap ズ, for at afbryde proceduren. Displayet viser den valgte parameter.</li> </ul> </li> |

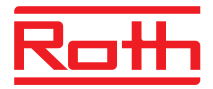

| Parameter | Beskrivelse                                                                                                    |
|-----------|----------------------------------------------------------------------------------------------------|
| P-43      | Indstil maximum gulvtemperatur for trådløs rumtermostat med integreret IR-sensor.<br>Denne parameter overvåger at gulvtemperaturen ikke overstiger et maximalt<br>temperaturniveau.<br><i>OPMÆRKSOMHED</i><br>Denne funktion er <b>ikke</b> designet som en sikkerhedsbegrænser. Derfor er ansvaret<br>for beskadigelser af gulvkonstruktionen eller anlægsdele udtrykkeligt undtaget. Hvis |
|           | der kræves en begrænsningsfunktion for sikkerhedstemperaturen, skal denne sikres<br>via maksimal tilladt fremløbstemperatur til gulvvarmeslangen.                                                                                                    |
|           | <ul> <li>Indstillingsområde: 2635 °C</li> </ul>                                                                                                    |
|           | Stigning: 1 K                                                                                                    |
|           | Drift                                                                                                    |
|           | ▶ Tryk på sensorknap 🗹. Displayet viser 35.                                                                                                    |
|           | ▶ Tryk på sensorknap 🗹 eller 🛆, for at ændre værdien.                                                                                                    |
|           | Vælg en af følgende muligheder:                                                                                                    |
|           | <ul> <li>Tryk på sensorknap II, for at gemme den ændrede indstilling. Displayet<br/>viser den næste parameter P-44.</li> </ul>                                                                                                    |
|           | <ul> <li>Tryk på sensorknap X, for at afbryde proceduren. Displayet viser den valgte<br/>parameter.</li> </ul>                                                                                                    |
| P-44      | Indstil reduktion af rumtemperatur for "Eco" funktion.                                                                                                    |
|           | Frostbeskyttelsesfunktionen har højere prioritet end Eco-funktionen.<br>→ Se parameterbeskrivelse P-32, side 82.                                                                                                    |
|           | Uafhængigt af den indstillede værdi, kan den reducerede temperatur ikke være<br>lavere end 11 °C og ikke højere end 21 °C. Denne begrænsning bliver valgt<br>automatisk.                                                                                                    |
|           | Fabriksindstilling: 3 K under det faktiske setpunkt.                                                                                                    |
|           | Indstillingsområd: 0+10 K                                                                                                    |
|           | Trinstørrelse: 1 K                                                                                                    |
|           | Drift                                                                                                    |
|           | ► Tryk på sensorknap ⊻. Displayet viser 3.                                                                                                    |
|           | ▶ Tryk på sensorknap ⊻ eller △, for at ændre værdien.                                                                                                    |
|           | Vælg et af følgende muligheder:                                                                                                    |
|           | <ul> <li>I ryk pa sensorknap ♥, for at gemme the ændrede indstilling. Displayet viser<br/>den næste parameter P-45.</li> </ul>                                                                                                    |
|           | <ul> <li>Tryk på sensorknap X, for at afbryde proceduren. Displayet viser den valgte<br/>parameter.</li> </ul>                                                                                                    |

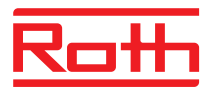

| Parameter | Beskrivelse                                                                                                    |
|-----------|----------------------------------------------------------------------------------------------------|
| P-45      | Aktiver eller deaktiver køle-lås og/eller by-pass, fx til en varmepumpe.                                                                                                    |
|           | BEMÆRK                                                                                                    |
|           | <ul> <li>For applikationer der kan føre til højere temperaturer, så som solopvarmning, fraråder vi kraftigt at aktivere funktionen "By-pass opvarmning", da udgangen på "by-pass opvarmning" ikke slukkes af alarmen fra TB-inputtet.</li> <li>Når varmepumpe ikke er udstyret med en trykstyret "by-pass", anbefaler vi at konfigurere en eller flere gulvvarmeslanger (afhængigt af kravene til minimumsbelastning), som by-pass.</li> </ul>                                                                                                    |
|           | Fabriksindstilling: Mulighed "0"                                                                                                    |
|           | Muligheder:                                                                                                    |
|           | Funktionen er kun aktiveret for de(n) kanal(er) der er tilkoblet den trådløse rumtermostat.                                                                                                    |
|           | <ul> <li>0: By-pass inaktiv, køle-lås inaktiv</li> </ul>                                                                                                    |
|           | <ul> <li>1: By-pass "opvarmning" aktiv, køle-lås inaktiv</li> </ul>                                                                                                    |
|           | <ul> <li>2: By-pass "køling" aktiv, køle-lås inaktiv</li> <li>2: By pass "opvarmping" og by pass "køling" aktiv, køle lås inaktiv,</li> </ul>                                                                                                    |
|           | <ul> <li>- 4: By-pass inaktiv. køle-lås aktiv</li> </ul>                                                                                                    |
|           | <ul> <li>– 5: By-pass "opvarmning" aktiv, køle-lås aktiv</li> </ul>                                                                                                    |
|           | Drift                                                                                                    |
|           | ► Tryk på sensorknap 🗹. Displayet viser <b>0</b> .                                                                                                    |
|           | Tryk på sensorknap eller A, for at vælge mulighed 1, 2, 3, 4 eller 5.                                                                                                    |
|           | Vælg en af følgende muligheder:                                                                                                    |
|           | <ul> <li>I ryk pa sensorknap ➡, for at gemme den ændrede indstilling. Displayet<br/>viser den næste parameter P-46.</li> </ul>                                                                                                    |
|           | <ul> <li>Tryk på sensorknap X, for at afbryde proceduren. Displayet viser den valgte<br/>parameter.</li> </ul>                                                                                                    |
| P-46      | Aktiver eller deaktiver "deling af setpunkt indenfor en zone".                                                                                                    |
|           | $\rightarrow$ Referer også til side 118, kapitel 16.                                                                                                    |
|           | Deling af setpunkt anvendes typisk i store rum som har forskellige temperatur<br>profiler i forskellige dele af rummet. Rummet er delt op i flere opvarmningszoner,<br>hver med sin egen trådløse rumtermostat. Hver enkelt opvarmningszone vil styre<br>den del af rummet i henhold til sit eget behov. Alle setpunkter er imidlertid ens. En<br>ændring i setpunktet på en trådløs rumtermostat indleder en ændring i alle relevante<br>trådløse rumtermostater. Alle relevante rumtermostater skal være inden for en zone<br>på den trådløse kontrolenhed og være i stand til deling af setpunkt via indstilling af<br>parameter P-46. |
|           | Fabriksindstilling: Mulighed "0"     Mulighed and "0"                                                                                                    |
|           | Muligheder:     O: Deaktiver                                                                                                    |
|           | – 1: Aktiver                                                                                                    |
|           | Drift                                                                                                    |
|           | ▶ Tryk på sensorknap 🗹. Displayet viser <b>0</b> .                                                                                                    |
|           | Tryk på sensorknap eller A, for at vælge mulighed 0 eller 1.                                                                                                    |
|           | Vælg ef af følgende muligheder:                                                                                                    |
|           | <ul> <li>I ryk pa sensorknap , for at gemme den ændrede indstilling. Displayet<br/>viser den næste parameter P-47.</li> </ul>                                                                                                    |
|           | <ul> <li>Tryk på sensorknap X, for at afbryde proceduren. Displayet viser den valgte<br/>parameter.</li> </ul>                                                                                                    |

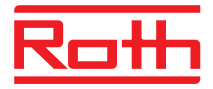

| Parameter | Beskrivelse                                                                                                    |
|-----------|----------------------------------------------------------------------------------------------------|
| P-47      | <ul> <li>Aktiver eller deaktiver lås for offentlige steder og hoteller.</li> <li>Fabriksindstilling: Mulighed "0"</li> <li>Muligheder: <ul> <li>0: deaktiver lås.</li> <li>1: Aktiver lås for offentlige arealer.</li> <li>Alle sensorknappe er låst. Når der trykkes på sensorknap 	 fremkaldes adgangskoden til offentlige steder og hoteller. → Se parameterbeskrivelse P-36, side 84.</li> <li>2: Aktiver lås for hoteller.</li> <li>Alle sensorknapper undtagen sensorknap 	 og 	 er låst. Med sensorknap 	 og 	 er det muligt at ændre setpunktet for rumtemperatur. Når der trykkes på sensorknap 	 trykkes på sensorknap 	 fremkaldes adgangskoden til offentlige steder og hoteller.</li> </ul> </li> </ul> |
|           | Fremgangsmåde                                                                                                    |
|           | <ul> <li>Tryk på sensorknap  . Displayet viser 0.</li> </ul>                                                                                                    |
|           | Tryk på sensorknap eller A, for at Vælg mulighed 0, 1 or 2.                                                                                                    |
|           | <ul> <li>Vælg ef af følgende muligheder:</li> <li>Tryk på sensorknap I, for att gemme den ændrede indstilling. Displayet viser den næste parameter P-48.</li> <li>Tryk på sensorknap I for et afkrude pasaeduren. Displayet viser den vælgte</li> </ul>                                                                                                    |
|           | <ul> <li>Tryk på sensorknap in, för at aföryde proceduren. Displayet viser den välgte<br/>parameter.</li> </ul>                                                                                                    |
| P-48      | Aktiver eller deaktiver master funktion for en trådløs rumtermostat.<br>En trådløs rumtermostat pr. trådløst kontrolenhed eller pr. zone kan defineres som                                                                                                    |
|           | master. Med denne trådløse rumtermostat master kan drifts-modes "Off<br>(frostbeskyttelse)", "reduceret drift", "normal drift" og tidsprogrammerne ændres for<br>hele anlægget.                                                                                                    |
|           | Drifts-modes kan ændres lokalt med hver trådløs rumtermostat. Hvis drifts-mode<br>imidlertid er ændret med master trådløs rumtermostat er alle lokaledrifts-modes<br>tilsidesat.                                                                                                    |
|           | Med parameter P-51 er det muligt at forsyne enhver trådløs rumtermostat med prioritet til også at ændre "opvarmning/afkølings-mode ", enten centralt eller lokalt (men gældende for hele anlægget). $\rightarrow$ Se parameterbeskrivelse P-51, side 90.<br>Masterfunktion for en trådløs rumtermostat er vist permanent i displayet med <b>1</b> (til venstre for den faktiske værdi).                                                                                                    |
|           | Fabriksindstilling: Mulighed "0"                                                                                                    |
|           | Muligheder:                                                                                                    |
|           | – 0: deaktiver                                                                                                    |
|           | - 1: aktiver                                                                                                    |
|           | Fremgangsmåde                                                                                                    |
|           | ▶ Tryk på sensorknap 🗹. Displayet viser <b>0</b> .                                                                                                    |
|           | ► Tryk på sensorknap  eller  , for at vælge mulighed 0 or 1.                                                                                                    |
|           | Vælg en af følgende muligheder:                                                                                                    |
|           | <ul> <li>Tryk på sensorknap 🗹, for at gemme den ændrede indstilling. Displayet</li> </ul>                                                                                                    |
|           | viser den næste parameter <b>P-41</b> .                                                                                                    |
|           | <ul> <li>I ryk pa sensorknap A, for at afbryde proceduren. Displayet den valgte<br/>parameter.</li> </ul>                                                                                                    |
|           | Tryk på sensorknap X. Displayet viser P-40.                                                                                                    |

 Tabel 18:
 Servicemenu – P-40 "Parametre for individuelle trådløse rumtermostater"

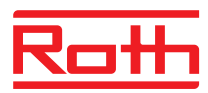

# 9.3.6 P-50 "Anlægs- og systemrelaterede parametre"

| Parameter | Beskrivelse                                                                                                    |
|-----------|----------------------------------------------------------------------------------------------------|
| P-51      | Indstil prioriteringer for omskiftning mellem opvarmning/køling og konfigurer output for opvarmning/køling eller kedelstart.                                                                                                    |
|           | OPMÆRKSOMHED                                                                                                    |
|           | Hvis kommunikation mellem trådløse kontrolenheder er valgt, skal indstillingen af P-51 være den samme på alle trådløse kontrolenheder med en trådløs rumtermostat. Ellers vil anlægget ikke fungere korrekt!                                                                                                    |
|           | Hvis mulighed "0" eller "1" er valgt, så udgør varme-/køleenheden masterfunktionen og bestemmer opvarmnings-/køle-mode. Drifts-mode for opvarmning/køling kan ikke indstilles af en eventuel trådløs rumtermostat og heller ikke påvirkes af den trådløse kontrolenhed.                                                                                                    |
|           | Hvis mulighed "2" er valgt, så er drifts-mode for opvarmning/køling bestemt af en<br>eventuel trådløs rumtermostat. Varme-/køleenheden har ingen indflydelse på drifts-<br>mode for opvarmning/køling. Derudover er det muligt at indstile en trådløs<br>rumtermostat som master for opvarmning/køling. → Se parameterbeskrivelse P-48,<br>side 89.                                                                                                    |
|           | Fabriksindstilling: Mulighed "0"                                                                                                    |
|           | Muligheder:                                                                                                    |
|           | <ul> <li>0: C/O-Input og C/O-Output fra den trådløse kontrolenhed har fortrinsret.</li> <li>1: Brænderstart og C/O-Input fra den trådløse kontrolenhed har fortrinsret.<br/>C/O-Output er konfigureret som brænderstart og slukker med det samme når<br/>der ikke kræves varme. I køle-mode er dette output inaktivt.</li> <li>2: Omskiftningen mellem opvarmning og køling kan kun foretages med den<br/>trådløse rumtermostat. I køle-mode er C/O-Output for den trådløse</li> </ul> |
|           | kontrolenhed aktivt.                                                                                                    |
|           | Fremgangsmåde                                                                                                    |
|           | ► Tryk på sensorknap ⊻. Displayet viser <b>0</b> .                                                                                                    |
|           | ► Tryk på sensorknap 🗹 eller 🛆, for at vælge mulighed <b>0</b> , <b>1</b> eller <b>2</b> .                                                                                                    |
|           | <ul> <li>Vælg en af følgende muligheder:</li> <li>Tryk på sensorknap  , for at gemme den ændrede indstilling. Displayet viser den næste parameter P-52.</li> </ul>                                                                                                    |
|           | <ul> <li>Tryk på sensorknap X, for at afbryde proceduren. Displayet viser den valgte<br/>parameter.</li> </ul>                                                                                                    |
| P-52      | Aktiver eller deaktiver "optimeret tidsprogram".                                                                                                    |
|           | <ul> <li>Hvis funktionen "optimeret tidsprogram" er aktiveret, så skal tidspunktet for tilkoblingspunktet "reduceret til normal" være det tidspunkt hvor setpunktet "normal drift" er nået. Derfor vil den trådløse kontrolenhed beregne en tidligere start på opvarmnings- eller køle-mode for at opnå dette.</li> <li>Fabriksindstilling: Mulighed "0"</li> </ul>                                                                                                    |
|           | Muligheder:                                                                                                    |
|           | - 0: deaktiveret                                                                                                    |
|           | - 1: aktiveret                                                                                                    |

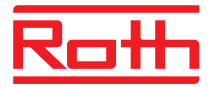

| Parameter      | Beskrivelse                                                                                                    |
|----------------|----------------------------------------------------------------------------------------------------|
| P-52 (fortsat) | <ul> <li>Fremgangsmåde</li> <li>Tryk på sensorknap ✓. Displayet viser 0.</li> <li>Tryk på sensorknap ✓ eller △, for at vælge mulighed 0 eller 1.</li> <li>Vælg en af følgende muligheder: <ul> <li>Tryk på sensorknap ✓, for at gemme den ændrede indstilling. Displayet viser den næste parameter P-53.</li> <li>Tryk på sensorknap ズ, for at afbryde proceduren. Displayet viser den valgte parameter.</li> </ul> </li> </ul>                                                                                                    |
| P-53           | <ul> <li>Indstil kommunikation mellem de trådløse kontrolenheder.</li> <li>Definerer, om kommunikation mellem de trådløse kontrolenheder implementeres trådløst. Der kan kombineres op til 5 trådløse kontrolenheder.</li> <li>Fabriksindstilling: Mulighed "0"</li> <li>Muligheder: <ul> <li>0: Trådløs kommunikation er aktiv</li> <li>1: Ingen funktion</li> <li>2: Kommunikation mellem de trådløse kontrolenheder er inaktiv</li> </ul> </li> <li>Fremgangsmåde <ul> <li>Tryk på sensorknap ✓. Displayet viser 0.</li> <li>Tryk på sensorknap ✓. Displayet viser 0.</li> <li>Vælg ef af følgende muligheder: <ul> <li>Tryk på sensorknap ✓. for at gemme den ændrede indstilling. Displayet viser den næste parameter P-51.</li> <li>Tryk på sensorknap ズ, for at afbryde proceduren. Displayet viser den valgte parameter.</li> </ul> </li> </ul></li></ul> |

Tabel 19: Servicemenu – P-50 "Anlægs- og systemrelaterede parametre"

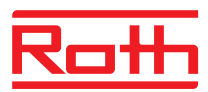

# 9.3.7 P-60 "Reguleringsparametre"

| Parameter | Beskrivelse                                                                                                    |
|-----------|----------------------------------------------------------------------------------------------------|
| P-61      | <ul> <li>Konfigurer Eco eller N/R input.</li> <li>Med Eco-input er det muligt at overskrive driftarten for alle trådløse rumtermostater, ved burg af en suplerende omskifterkontakt eller via SMS-modem. Afhængigt af den valgte mulighed kan denne funktion enten skifte mellem "normal" og "reduceret" eller mellem "normal" og "frostbeskyttelse (off)".</li> <li>Hvis Eco-Input er Aktiveret, viser displayet symbolet .</li> <li>Fabriksindstilling: Mulighed "0"</li> <li>Muligheder: <ul> <li>0: N/R-Input er inaktiv. Hvis der er valgt et tidsprogram ved den trådløse rumtermostat, har dette tidsprogram fortrinsret.</li> <li>1: Eco-Input har højeste prioritering, skifter til "reduceret".</li> <li>Eco-Input inaktiv: tidsprogram trådløs rumtermostat deaktiveret, aktiv visning og setpunkt kan ændres.</li> <li>Eco-Input nar højeste prioritering, skifter til "reduceret".</li> <li>Eco-Input inaktiv: tidsprogram trådløs rumtermostat tilgængelige, inklusive tidsprogram.</li> <li>2: Eco-Input har højeste prioritering, skifter til "reduceret".</li> <li>Eco-Input inaktiv: tidsprogram trådløs rumtermostat deaktiveret, aktiv visning og setpunkt kan ændres.</li> <li>ECO-Input har højeste prioritering, skifter til "reduceret".</li> <li>Eco-Input taktiv: tidsprogram trådløs rumtermostat tilgængelige, eksklusive tidsprogram. Symbol G er fixed.</li> <li>3: Eco-Input har højeste prioritering, skifter til "frostbeskyttelse".</li> <li>Eco-Input har højeste prioritering, skifter til "frostbeskyttelse".</li> <li>Eco-Input har højeste prioritering, skifter til "frostbeskyttelse".</li> <li>Eco-Input aktiv: tidsprogram trådløs rumtermostat deaktiveret, aktiv visning og setpunkt kan ændres.</li> <li>Eco-Input inaktiv: alle funktioner på trådløs rumtermostat tilgængelige, inklusive tidsprogram. Symbol G er fixed.</li> <li>4: Eco-Input har højeste prioritering, skifter til "frostbeskyttelse".</li> <li>Eco-Input inaktiv: alle funktioner på trådløs rumtermostat tilgængelige, inklusive tidsprogram. Symbol G er fixed.</li> </ul> </li> </ul> |
|           | Eremgangsmåde                                                                                                    |
|           | <ul> <li>Tryk på sensorknap ✓. Displavet viser 0.</li> </ul>                                                                                                    |
|           | ► Tryk på sensorknap  eller  , for at vælge mulighed 0, 1, 2, 3 or 4.                                                                                                    |
|           | Vælg ef af følgende muligheder:                                                                                                    |
|           | <ul> <li>Tryk på sensorknap  , for at gemme den ændrede indstilling. Displayet<br/>viser den næste parameter P-62.</li> </ul>                                                                                                    |
|           | <ul> <li>Tryk på sensorknap X, for at afbryde proceduren. Displayet viser den valgte<br/>parameter.</li> </ul>                                                                                                    |

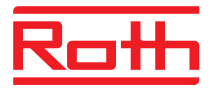

| Parameter | Beskrivelse                                                                                                    |
|-----------|----------------------------------------------------------------------------------------------------|
| P-62      | <ul> <li>Konfigurer C/O input / TB-input.</li> <li>TB-Input registrerer en spænding mellem 24 V og 230 V.</li> <li>C/O in-/TB-Input: Så snart der registreres en spænding ændres drifarten visning for den trådløse kontrolenhed til køling. Hvis den trådløse kontrolenhed er tilmeldt til andre trådløse kontrolenheder, så vil dette C/O signal blive sendt videre til de andre trådløse kontrolenheder indenfor 3 minutter. Læg venligst mærke til tilslutningsdiagrammet Fig. 34, side 43. Fase og nul skal tilsluttes som defineret i dette diagram. Fase (L) og nulleder (N) må ikke ombyttes.</li> <li>TB-Input til temperaturovervågning: Når maksimumtemperaturen for fremløbsvandet er nået, vil en ekstern overkogssikring (ekstra tilbehør) slukke pumpen og sende dette signal til den trådløse kontrolenhed. På grund af en primær pumpe eller naturlig cirkulation er det muligt at vandet fortsat cirkulerer gennem gulvvarmeslangerne.</li> </ul>                                                                                                    |
|           | <ul> <li>OPMÆRKSOMHED</li> <li>TB-Input må ikke anvendes som overkogssikring.</li> <li>BEMÆRK</li> <li>En udgang konfigureret som by-pass vil ikke blive lukket når TB-Input er aktiveret.</li> <li>Fabriksindstilling: Mulighed "2"</li> <li>Muligheder: <ul> <li>0: TB-Input er konfigureret som temperatur overvågning. Når inputtet er aktiveret bliver pumpen slukket med det samme, og alle termomotorer bliver lukket. Når den er aktiveret lyser den røde LED på den trådløse kontrolenhed, og advarselssymbolet vises på den trådløse rumtermostats display.</li> <li>1: TB-Input er konfigureret som temperatur overvågning. Når inputtet er aktiveret bliver pumpen ikke slukket, men alle termomotorer bliver lukket. Når den er aktiveret lyser den røde LED på den trådløse kontrolenhed, og advarselssymbolet vises på den trådløse kontrolenhed, og advarselssymbolet vises på den trådløse kontrolenhed, og advarselssymbolet vises på den trådløse kontrolenhed, og advarselssymbolet vises på den trådløse kontrolenhed, og advarselssymbolet vises på den trådløse kontrolenhed, og advarselssymbolet vises på den trådløse kontrolenhed, og advarselssymbolet vises på den trådløse kontrolenhed, og advarselssymbolet vises på den trådløse kontrolenhed, og advarselssymbolet vises på den trådløse kontrolenhed, og advarselssymbolet vises på den trådløse kontrolenhed, og advarselssymbolet vises på den trådløse kontrolenhed, og advarselssymbolet vises på den trådløse kontrolenhed, og advarselssymbolet vises på den trådløse kontrolenhed, og advarselssymbolet vises på den trådløse kontrolenhed, og køling og som ekstra C/O-Input. Når dette input bliver aktiveret, skifter den trådløse kontrolenhed til køling. C/O-output er aktivt.</li> </ul> </li> </ul> |
|           | <ul> <li>Fremgangsmåde</li> <li>Tryk på sensorknap ♥. Displayet viser 0.</li> <li>Tryk på sensorknap ♥ eller ♠, for at vælge mulighed 0, 1, or 2.</li> <li>Vælg ef af følgende muligheder: <ul> <li>Tryk på sensorknap ♥, for at gemme den ændrede indstilling. Displayet viser den næste parameter P-63.</li> <li>Tryk på sensorknap ♥, for at afbryde proceduren. Displayet viser den Valgte parameter.</li> </ul> </li> </ul>                                                                                                    |

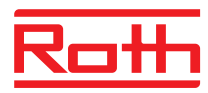

| Parameter | Beskrivelse                                                                                                    |
|-----------|----------------------------------------------------------------------------------------------------|
| P-63      | <ul> <li>Vælg styring af pumpe "lokal" eller "Master-trådløs kontrolenhed".</li> <li>Denne parameter kan kun konfigureres, når flere trådløse kontrolenheder kommunikerer trådløst.</li> <li>Fabriksindstilling: 0</li> <li>Muligheder: <ul> <li>0: Pumpe output er konfigureret som lokal pumpe. Pumpen vil kun blive tændt, når der opstår krav om opvarmning eller køling forårsaget af kald fra en af rumtermostaterne eller af den trådløse kontrolenhed som pumpen er tilsluttet. Pumpen vil ikke blive tændt, når kravet er forårsaget af en anden trådløs forbindelse.</li> <li>1: Pumpe output kun via master-trådløs kontrolenhed er aktiveret. Når kravet er forårsaget af en vilkårlig kanal på en vilkårligt trådløs kontrolenhed så vil den pumpe der er tilsluttet master-trådløs kontrolenheden blive tændt.</li> </ul> </li> </ul> |
|           | Fremgangsmåde                                                                                                    |
|           | <ul> <li>Tryk på sensorknap . Displayet viser 0.</li> <li>Tryk på sensorknap eller , for at vælge mulighed 0, 1, eller 2.</li> <li>Vælg ef af følgende muligheder:         <ul> <li>Tryk på sensorknap , for at gemme den ændrede Indstilling. Displayet viser den næste parameter P-64.</li> <li>Tryk på sensorknap , for at afbryde proceduren. Displayet viser den valgte parameter.</li> </ul> </li> </ul>                                                                                                    |
| P-64      | Vælg NC eller NO funktion for termomotorer.                                                                                                    |
|           | <ul> <li>Mulighed "NC" (normalt lukket) bør vælges for termomotorer som åbner ventilen, når termomotoren får strøm.</li> <li>Mulighed "NO" (normalt åben) bør vælges for termomotorer som lukker ventilen, når når termomotoren får strøm.</li> <li>Fabriksindstilling: Mulighed "0"</li> <li>Muligheder: <ul> <li>0: normalt lukket NC</li> <li>1: normalt åben NO</li> </ul> </li> <li>Fremgangsmåde <ul> <li>Tryk på sensorknap ♥. Displayet viser 0.</li> <li>Tryk på sensorknap ♥ eller ▲, for at vælge 0 eller 1</li> </ul> </li> </ul>                                                                                                    |
|           | <ul> <li>Vælg ef af følgende muligheder:         <ul> <li>Tryk på sensorknap I, for at gemme den ændrede Indstilling. Displayet viser den næste parameter P-65.</li> <li>Tryk på sensorknap I, for at afbryde proceduren. Displayet viser den valgte parameter.</li> </ul> </li> </ul>                                                                                                    |

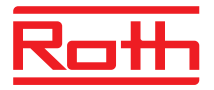

| Parameter | Beskrivelse                                                                                                    |
|-----------|----------------------------------------------------------------------------------------------------|
| P-65      | <ul> <li>Vælg reguleringsalgoritme.</li> <li>For effektiv temperaturstyring kan man vælge mellem tre reguleringsalgoritmer og<br/>en optimeret termomotorstyring. For optimeret termomotorstyring se næste<br/>parameterbeskrivelse P-66.</li> <li>Følgende reguleringsalgoritmer kan vælges: On/Off-styring, PWM styring for varme-<br/>pumpe i kombination med gulvvarme med høj inerti (langsomt regulerende<br/>systemer) og PWM styring til gulvvarme (eller vægvarme) med medium inerti (hurtigt<br/>regulerende systemer) som fx Roth Compact- eller spånpladesystemer. For at spare<br/>energi frigives pumpen 2 minutter efter at behovet er registreret.</li> <li>Fabriksindstilling: 0</li> <li>Muligheder:<br/>- 0: On/Off-regulering</li> </ul> |
|           | <ul> <li>Opvarmning bliver påbegyndt når forskellen mellem den faktiske værdi og setpunkt er større end 0,5 K. Opvarmning stopper når forskellen mellem den faktiske værdi og setpunktet er mindre end 0,5 K. On/Off-styring er ideel til gulvopvarmningssystemer med høj inerti (langsomt regulerende). Pumpens efterløbstid er 5 minutter.</li> <li>1: PWM-regulering med en periode på 20 minutter.<br/>Denne reguleringstype er ideel til gulvopvarmning i kombination med en varmepumpe eller med lav fremløbstemperatur. Pumpens efterløbstid er 20 minutter.</li> </ul>                                                                                                    |
|           | <ul> <li>2: PWM-regulering med en periode på 12 minutter.</li> <li>Denne reguleringstype er ideel til gulvvarme med lav inerti (hurtigt regulerende) eller vægopvarmning i kombination med lave fremløbstemperaturer. Pumpestyringens efterløbstid er 12 minutter.</li> </ul>                                                                                                    |
|           | Drift                                                                                                    |
|           | Tryk på sensorknap  . Displayet viser 0.                                                                                                    |
|           | Tryk på sensorknap eller A, for at vælge mulighed 0, 1 or 2.                                                                                                    |
|           | Vælg ef af følgende muligheder:                                                                                                    |
|           | <ul> <li>Tryk på sensorknap  , for at gemme the ændrede Indstilling. Displayet viser<br/>den næste parameter <b>P-66</b>.</li> </ul>                                                                                                    |
|           | <ul> <li>Tryk på sensorknap X, for at afbryde proceduren. Displayet viser den Valgte<br/>parameter.</li> </ul>                                                                                                    |

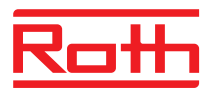

| Parameter | Beskrivelse                                                                                                    |  |
|-----------|----------------------------------------------------------------------------------------------------|--|
| P-66      | Aktiver eller deaktiver funktion "optimeret termomotorstyring".                                                                                                    |  |
|           | Den optimerede termomotorstyring er en specialudviklet styring som sparer energi.<br>Denne styring erstatter også en halv-proportionel styring.                                                                                                    |  |
|           | Ved starten vil termomotoren modtage et 100% signal i en vis periode. Efter denne<br>opvarmingsperiode modtager termomotoren puls/pause signal som afhænger af den<br>omgivende temperatur, konfigureret med valgmulighederne i denne parameter<br>(P-66). Denne styring bidrager med en betydelig energireduktion.                                                    |  |
|           | BEMÆRK                                                                                                    |  |
|           | Vi anbefaler at deaktivere den optimerede termomotorstyring ved omgivende temperaturer under 10°C.                                                                                                    |  |
|           | Fabriksindstilling: Mulighed "0"                                                                                                    |  |
|           | Muligheder:                                                                                                    |  |
|           | <ul> <li>0: Deaktiveret, omgivende temperatur under 10 °C</li> </ul>                                                                                                    |  |
|           | <ul> <li>– 1: Aktiveret, omgivende temperatur mellem ca. 10 °C og 25°C</li> </ul>                                                                                                    |  |
|           | <ul> <li>– 2: Aktiveret, omgivende temperatur mellem ca. 25°C og 50°C</li> </ul>                                                                                                    |  |
|           | Fremgangsmåde                                                                                                    |  |
|           | ▶ Tryk på sensorknap 🗹. Displayet viser <b>0</b> .                                                                                                    |  |
|           | ▶ Tryk på sensorknap № eller ▲, for at indstille mulighed 0, 1 eller 2.                                                                                                    |  |
|           | Vælg en af følgende muligheder:                                                                                                    |  |
|           | <ul> <li>Tryk på sensorknap for at gemme den ændrede indstilling. Displayet viser<br/>den næste parameter <b>P-67</b>.</li> </ul>                                                                                                    |  |
|           | <ul> <li>Tryk på sensorknap X, for at afbryde proceduren. Displayet viser den valgte<br/>parameter.</li> </ul>                                                                                                    |  |
| P-67      | Vælg: kontrolleret første opstart af gulvvarmesystem.                                                                                                    |  |
|           | Det anbefales at opvarme gulvet langsomt når et nyt gulvvarmesystem bliver                                                                                                    |  |
|           | installeret.                                                                                                    |  |
|           | BEMÆRK                                                                                                    |  |
|           | Fremløbstemperaturen skal stadig være kontrolleret/reduceret direkte fra kedlen eller af en gulvvarmeshunt.                                                                                                    |  |
|           | Opvarmnings-perioden tager 36 timer og er delt op i tre trin:                                                                                                    |  |
|           | <ul> <li>Første trin på 12 timer med et setpunkt på 7 °C</li> </ul>                                                                                                    |  |
|           | <ul> <li>Andet trin of 12 timer med et setpunkt på 12 °C</li> </ul>                                                                                                    |  |
|           | <ul> <li>Tredje trin of 12 timer med et setpunkt på 15 °C</li> </ul>                                                                                                    |  |
|           | Når setpunktet for rumtemperaturen er nået, bliver ventilerne lukket.                                                                                                    |  |
|           | Fabriksindstilling: Mulighed "0"                                                                                                    |  |
|           | Muligheder:                                                                                                    |  |
|           | <ul> <li>0: deaktiver kontrolleret opstart.</li> </ul>                                                                                                    |  |
|           | <ul> <li>1: aktiver kontrolleret opstart.</li> <li>Når dette parameter er valgt kan denne kontrollerede opstart kun blive<br/>deaktiveret med den trådløse rumtermostat eller ved reset (tilbage til<br/>fabriksindstilling) af den trådløste kontrolenhed. Når strømmen afbrydes<br/>stopper kontrolleret opstart og vil fortsætte når strømforsyningen er</li> </ul> |  |
|           | genoprettet.                                                                                                    |  |

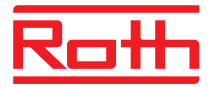

| Parameter      | Beskrivelse                                                                                                    |
|----------------|----------------------------------------------------------------------------------------------------|
| P-67 (fortsat) | <ul> <li>Beskrivelse</li> <li>Fremgangsmåde <ul> <li>Tryk på sensorknap <ul> <li>Displayet viser 0.</li> </ul> </li> <li>Tryk på sensorknap <ul> <li>eller <ul> <li>for at vælge mulighed 0 or 1.</li> </ul> </li> <li>Vælg ef af følgende muligheder: <ul> <li>Tryk på sensorknap <ul> <li>for at gemme den ændrede indstilling. Displayet viser den næste parameter P-61.</li> <li>Tryk på sensorknap <ul> <li>for at afbryde proceduren. Displayet viser den valgte parameter.</li> </ul> </li> <li>Tryk på sensorknap <ul> <li>Displayet viser P-60.</li> </ul> </li> <li>For at standse kontrolleret opstart under forløb eller for at deaktivere inden begyndelse:</li> </ul></li></ul></li></ul></li></ul></li></ul>                                                                         |
|                | <ul> <li>Fryk på en tilæidig knap på den tradiøse runtermostat 12 sekunder.</li> <li>Displayet skifter til aktiv visning. Setpunktet blinker.</li> <li>Tryk på sensorknap ▲. Displayet viser den tid der er tilbage af kontrolleret opstart. Tryk på sensorknap ▲, for at skifte til standard display.</li> <li>Tryk på sensorknap ▶, for at reducere den driftstid der er tilbage. Kontrolleret opstart er deaktiveret ved 0 timer.</li> <li>Tryk på sensorknap ▶. Displayet viser nej.</li> <li>Tryk på sensorknap ▶ eller ▲, for at vælge mulighed nej eller ja.</li> <li>Vælg mulighed nej, for at fortsætte kontrolleret opstart.</li> <li>Vælg mulighed ja, for at bekræfte afbrydelsen af kontrolleret opstart.</li> <li>Tryk på sensorknap ✔. Displayet viser standarddisplayet.</li> </ul> |

Tabel 20: Servicemenu – P-60 "Reguleringsparametre"

# 10 Rengøring og vedligeholdelse

RengøringRengør den trådløse rumtermostat med en trævlefri, tør klud. Anvend ikke<br/>slibende eller ætsende rengøringsmidler.VedligeholdelseDen trådløse kontrolenhed kræver ingen vedligeholdelse.<br/>Den trådløse rumtermostat skal have skiftet batterier (batteri og IR version)<br/>efter behov.

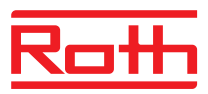

# 11 Fejlfinding

De efterfølgende tabeller beskriver mulige problemer og forslag til udbedring. Kontakt din installatør for eventuelle problemer som ikke kan løses med de efterfølgende beskrivelser. Se side 2.

# 11.1 Trådløst kontrolenhed

| Problem                           | Mulig årsag                                                                                                    | Udbedring                                                                                                    | Skal udføres af |
|-----------------------------------|----------------------------------------------------------------------------------------------------|----------------------------------------------------------------------------------------------------|-----------------|
| LED'en "Sikring" blinker<br>rødt. | Sikringen er udløst. Output<br>deaktiveres midlertidigt for<br>beskyttelse. Det trådløse<br>kontrolenhed udfører en<br>test af kanaloutput. Denne<br>proces kan tage op til<br>5 minutter.                                              | Vent, indtil LED'en<br>"Sikring" slukkes eller per-<br>manent lyser rødt. Se<br>fejlen "LED'en Sikring lyser<br>rødt", hvis LED'en perma-<br>nent lyser rødt. | Elektriker      |
| LED'en "Sikring" lyser rødt.      | Mindst ét kanaloutput har<br>en uløst fejl. De berørte<br>kanaler er deaktiveret og<br>kontrollerer ikke længere<br>drevene. Se NO/NC. De<br>berørte kanalers LED'er<br>blinker to gange. De u-<br>berørte kanaler fungerer<br>fortsat. | Sluk det trådløse kontro-<br>lenhed. Kontrollér drevet<br>og ledninger til terminaler<br>for kortslutning. Tænd det<br>trådløse kontrolenhed igen.            | Elektriker      |
| LED CH blinker                    | Intet radiosignal mellem<br>trådløs rumtermostat og<br>trådløs kontrolenhed                                                                                                    | <ul> <li>Tilmeld trådløs<br/>rumtermostat til trådløs<br/>kontrolenhed.</li> <li>Udskift batteri i trådløs<br/>rumtermostat</li> </ul>                        | Fagmand         |

Tabel 21: Fejlfinding trådløst kontrolenhed

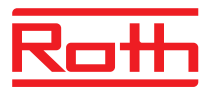

# 11.2 Trådløs rumtermostat med display

| Problem                                                                                                    | Mulig årsag                                                                                                    | Udbedring                                                                                               | Skal udføres af |
|----------------------------------------------------------------------------------------------------|----------------------------------------------------------------------------------------------------|----------------------------------------------------------------------------------------------------|-----------------|
| Ø                                                                                                    | Batteri næsten tomt.                                                                                                    | Udskift batterier.                                                                                      | Bruger          |
| bAtt                                                                                                    | Batteri kritisk lavt.<br>Radioforbindelse mellem<br>trådløs rumtermostat og<br>trådløs kontrolenhed er<br>ikke længere garanteret.      | Udskift batterier med det<br>samme. → Se også<br>side 30, Åbning af trådløs<br>rumtermostat.            | Bruger          |
| <b>A</b>                                                                                                    | Den tildelte kanal er deak-<br>tiveret.<br>Sikringen i det trådløse<br>kontrolenhed er udløst.<br>→ Se også side 98, kapi-<br>tel 11.1. | $\rightarrow$ Se side 98, kapitel 11.1.                                                                 | Elektriker      |
| <ul> <li>Err1/Err2</li> <li>Intet radiosignal mellem<br/>den trådløse rumtermostat<br/>og det trådløse kontrolen-<br/>hed i mindst 30 minutter.</li> <li><u>BEMÆRK</u></li> <li>Err1: Trådløs<br/>rumtermostat</li> <li>Err2: Trådløs temperatur-<br/>sensor</li> </ul> | Strømsvigt i det trådløse<br>kontrolenhed                                                                                               | Genopret strømforsyning.<br>→ Se også side 100, kapi-<br>tel 11.2.1.                                    | Elektriker      |
| <ul> <li>Ærr3</li> <li>Ændrede parametre kan<br/>ikke gemmes</li> </ul>                                                                                                    | Strømsvigt til trådløs<br>kontrolenhed                                                                                                  | Genetabler strømforsyning.                                                                              | Elektriker      |
| Err4<br>IR-Sensor defekt                                                                                                    | Batteri for svagt                                                                                                    | Udskift batterier                                                                                       | Bruger          |
|                                                                                                    | IR-Sensor i stykker                                                                                                    | Udskift trådløs rum-<br>termostat med IR-sensor.                                                        | Fagmand         |
| Err8<br>Synkronisering med det<br>trådløse kontrolenhed                                                                                                    | Synkronisering med con-<br>troller mislykkedes                                                                                          | Åbn trådløs rumtermostat,<br>fjern batteri, isæt batteri<br>efter 30 s ifølge instruktio-<br>ner.       | Bruger          |
| ▲ ♂                                                                                                    | Dugpunkt overskredet.                                                                                                    | Tjek temperaturen på<br>fremløbsvandet fra<br>køleenheden. Hvis muligt<br>øges<br>fremløbstemperaturen. | Fagmand         |
| <b>O</b><br>Vises kortvarigt                                                                                                    | En anden trådløs rum-<br>termostat befinder sig i<br>bruger- eller servicemenu.                                                         | En af de trådløse rum-<br>termostater bringes i<br>hviletilstand via sensor-<br>knap 💌.                 | Fagmand         |

| Tabel 22: | Fejlfinding trådløs rumtermostat med display |
|-----------|----------------------------------------------|
|-----------|----------------------------------------------|

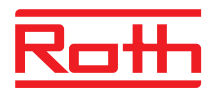

## 11.2.1 Fremgangsmåde ved **A** Err1 eller **A** Err2

Når display viser "**A** Err1" eller "**A** Err2", kan trådløs rumtermostat ikke længere tildeles et trådløse kontrolenhed.

- ▶ Tryk på trådløs rumtermostat på sensorknapper 🗏 og 🗹 i 10 sekunder.
- Efter 5 sekunder slukker visningen "A Err1" hhv. "A Err2". Display viser "----" og "Reset" blinkende.
- Efter 10 sekunder vises en forespørgsel. Vælg yes, for at nulstille trådløs rumtermostaten til fabriksindstillinger. Vælg no, for at annullere.

Efter nulstilling af trådløs rumtermostat til fabriksindstilling, anbefaler vi at et af følgende skridt gennemføres:

- Slet den respektive kanal på trådløse kontrolenhedet.
- Udfør en fuldstændig Reset af trådløse kontrolenhed.

### 11.2.2 Procedure for "radiosignal tabt"

- Løs problemet i henhold til "Tabel 17".
- Udfør følgende trin:
  - Tryk på en vilkårlig knap på trådløs rumtermostat i 2 sekunder. Displayet skifter til aktiv visning.
  - Vent indtil alle trådløse rumtermostater har genoprettet forbindelsen med den trådløse kontrolenhed. Denne procedure tager mindst en time efter at strømforsyningen er genoprettet.

### 11.2.3 Udskift batterier i trådløs rumtermostat

BEMÆRK

Anvend alkaline batterier af høj kvalitet med lang levetid for at den trådløse rumtermostat kan fungere længe og problemfrit.

Under batteriskift forbliver tilmelding og parameterindstillinger lagret. Radioforbindelsen og parameterindstilling genoprettes inden for 10 minutter efter udskiftning af batterier.

- Abn trådløs rumtermostat.  $\rightarrow$  Se også side 27
- Udskift batterier. Bortskaf batterierne miljøvenligt!
- Luk trådløs rumtermostat.  $\rightarrow$  Se også side 31, Fig. 16.

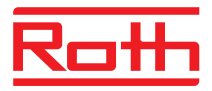

# 11.1 Trådløs rumtermostat uden display

| Interferens/display  | Mulig årsag            | Løsning          | Udføres af |
|----------------------|------------------------|------------------|------------|
| LED blinker konstant | Batteriet er for svagt | Skift batterier. | Operatør   |

Table 23: Fejlfinding trådløs rumtermostat uden display

# 11.2 FAQs

| FAQ                                                                                       | Bemærkning                                                                                                    |
|-------------------------------------------------------------------------------------------|----------------------------------------------------------------------------------------------------|
| Den nominelle temperatur kan ikke<br>indstilles. Sensorknapperne ☑ og △<br>reagerer ikke. | Kontroller om driftstilstanden "Normal drift" er valgt. Den nominelle temperatur kan ikke justeres i driftstilstandene "Slukket (frostbeskyttelse)" og "Reduceret temperatur". $\rightarrow$ Se side 60, kapitel 7.4.                                                                                                    |
| Den nominelle temperatur kan ikke indstilles til den ønskede værdi.                       | Indstillingsområdet er begrænset. $\rightarrow$ Se parameterbeskrivelse P-03, side 77.                                                                                                    |
| Den trådløse rumtermostat viser kun <b>SENS</b> og reagerer ikke længere.                 | <ul> <li>Sensortilstanden er aktiveret.</li> <li>Tryk samtidig på sensorknapperne</li></ul>                                                                                                    |
| Der spørges om tid og dato for hver tilmeldt trådløs rumtermostat.                        | Under tilmelding af den trådløse rumtermostat til en ny trådløs kontrolenhed spørges om input af tid og dato. Man kan springe over dette input, men ved hver efterfølgende trådløs rumtermostat som tilføjes vil tids- og dato inputtet komme op lige indtil tid og dato indstilles. $\rightarrow$ Se side 62, kapitel 7.5.                               |
| Sensorknapper på den trådløse<br>rumtermostat fungerer ikke korrekt.                      | Fjern og udskift batterierne. Den trådløse rumtermostat udfører automatisk en kalibrering af sensorknapperne. Rør ikke ved sensorknapperne under isætning af batterierne og under kalibrering. Alternativt kan man vente i 4 minutter indtil næste regelmæssige kalibrering er udført. I denne 4 minutters periode må der ikke røres ved sensorknapperne. |
| Er det muligt at vise andre værdier<br>på displayet end rumtemperaturen?                  | Tid eller temperatur kan vælges.<br>→ Se parameterbeskrivelse P-01, side 77.                                                                                                    |
| Er det muligt at deaktivere displayet?                                                    | Deaktiver displayet med parameter P-06, mulighed "1". $\rightarrow$ Se parameterbeskrivelse P-06, side 78.                                                                                                    |
| Hvordan korrigerer man tilmeldingen<br>af en trådløs rumtermostat?                        | Der er muligt direkte at tilmelde en forkert tilmeldt trådløs rumtermostat til en<br>anden kanal. Vi anbefaler imidlertid at slette den første forbindelse inden<br>tilmelding til en ny kanal.<br>→ Se side 53, kapitel 7.1.5 og side 50, kapitel 7.1.1.                                                                                                 |
| Hvordan finder man ud af hvilke kanaler der allerede er tildelt en zone?                  | Tryk på knappen <b>Zone</b> på trådløs kontrolenhed en gang, to gange, eller tre gange. Hver gang lyser LED'er på de kanaler der er tildelt en zone.<br>→ Se side 57, kapitel 7.2.                                                                                                    |
| Går der information tabt under udskiftning af batterier?                                  | Information går ikke tabt under udskiftning af batterierne. Tid og dato er gemt på den trådløse kontrolenhed.                                                                                                    |
| Pumpen starter ikke.                                                                      | <ul> <li>En eller flere udgange er konfigureret som "by-pass".</li> <li>Den trådløse rumtermostat er tilmeldt til en anden kanal.</li> <li>Den trådløse rumtermostat er i nød-funktion. Der sendes ikke længere information. Tryk på den relevante udgang/kanalknap i 10 sekunder. Den modsvarende LED slukker.</li> </ul>                                |

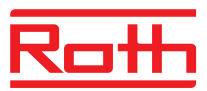

| FAQ                                                                                                  | Bemærkning                                                                                                    |
|----------------------------------------------------------------------------------------------------|----------------------------------------------------------------------------------------------------|
| LED <b>CH</b> lyser ikke ved indstilling af ønsket værdi efter adressering eller efter ibrugtagning. | <ul> <li>Kontrollér at adressering er udført korrekt. → Se side 53, kapitel 7.1.4.</li> <li>Blinker LED CH på trådløs kontrolenhed, gentages adressering. → Se side 49, kapitel 7.1.</li> </ul>                    |
| Temperaturen stiger ikke i varmefunktion.                                                            | <ul> <li>Kontrollér driftsform. Måske er driftsform "Slukket (frostbeskyttelse)" valgt.</li> <li>Kontrollér indstillede frostsikringstemperatur. → Se side 82, parameterbeskrivelse P-32.</li> </ul>               |
| Temperaturen falder ikke i<br>kølefunktion.                                                          | Køling er afbrudt.                                                                                                    |
| På den trådløse rumtermostats<br>display står der <b>Err1</b> .                                      | Afstanden til den trådløse kontrolenhed er for stor. Radioforbindelsen er gået tabt. På displayet står der <b>Err1</b> indtil radioforbindelsen automatisk genetableres. Denne proces kan vare op til 30 minutter. |

Tabel 24: FAQs

# 11.3 Tips og tricks

| Applikation                              | Beskrivelse                                                                                                    |
|------------------------------------------|----------------------------------------------------------------------------------------------------|
| Vægopvarmning med "by-pass"-<br>funktion | Når man anvender systemet til vægopvarmning, anbefaler vi ikke at anvende<br>"by-pass-funktionen" på den trådløse kontrolenhed, men at udføre det med<br>specialrørføring og separate ventiler.                                                                                                    |
| Overførsel af C/O-Signal                 | I tilfælde af at C/O signalet mellem trådløse kontrolenheder er tilsluttet, råder vi til at forbinde C/O outputtet fra trådløs Master-kontrolenhed til C/O-inputtet på trådløs Slave-kontrolenhed. Hvis dette C/O-signal er tilsluttet parallelt med yderligere trådløse kontrolenheder, skal polariteten på kablerne være korrekt. |
| Overvågnig af gulvtemperatur.            | Ved køling må min. ved min. / maks. konfiguration ikke anvendes som<br>dugpunktskontrol                                                                                                    |

Tabel 25: Tips og tricks

# 12 Bortskaffelse af affald

**OPMÆRKSOMHED** 

#### Miljøfare ved forkert bortskaffelse!

Forkert bortskaffelse af den trådløse rumtermostat, de trådløse kontrolenheder eller tilbehør kan være skadelig for miljøet.

- Smid ikke batterier ud med dagrenovation.
- Smid ikke den trådløse kontrolenhed og den trådløse rumtermostat ud med dagrenovation.
- Bortskaf de trådløse kontrolenheder og trådløs rumtermostat i henhold til de pågældende specifikke regler for det pågældende land.

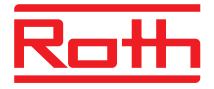

# 13 Tilbehør

## 13.1 Ekstern antenne

For bedre modtagelse, eller hvis kontrolenheden er installeret i et metalskab, kan du tilslutte en ekstern antenne til kontrolenheden.  $\rightarrow$  Se side 21, Fig. 5. Den ekstern antenne kræver ingen ekstern strømforsyning. Det sker via det medfølgende kommunikationskabel fra kontrolenheden. Et kommunikationskabel med en længde på 5 meter og en RJ12 stik i begge ender er inkluderet.

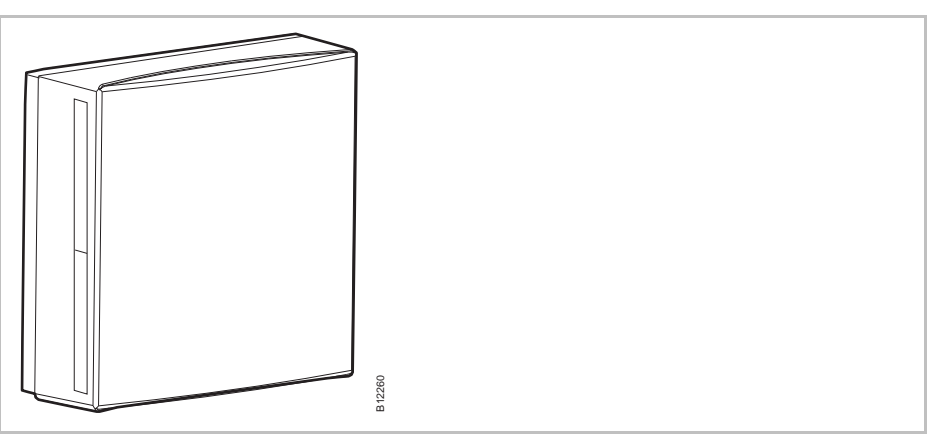

Fig. 46: Ekstern Antenne

BEMÆRK

Den ekstern antenne kræver ikke nogen tilmelding. Når antennen er sluttet til kontrolenheden via kablet er den interne antenne i kontrolenheden deaktiveret og den eksterne antenne overtager funktionen.

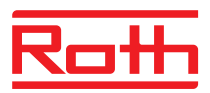

## 13.2 Ekstern repeater

#### Funktion

Hvis der ikke kan oprettes en radioforbindelse mellem det trådløse kontrolenhed og den trådløse rumtermostat eller mellem de trådløse kontrolenheder, kan du bruge en ekstern repeater. Det giver en større rækkevidde mellem de trådløse kontrolenheder.

Du kan højst bruge én repeater i hvert netværk med trådløse rumtermostater.  $\rightarrow$  Se kapitel 13.2.1 angående rumtermostatnetværket.  $\rightarrow$  Se kapitel 7.1.7 og 13.2.5 angående systemnetværk.

BEMÆRK

Afstanden mellem den eksterne repeater og et trådløst kontrolenhed må ikke overstige 30 m.

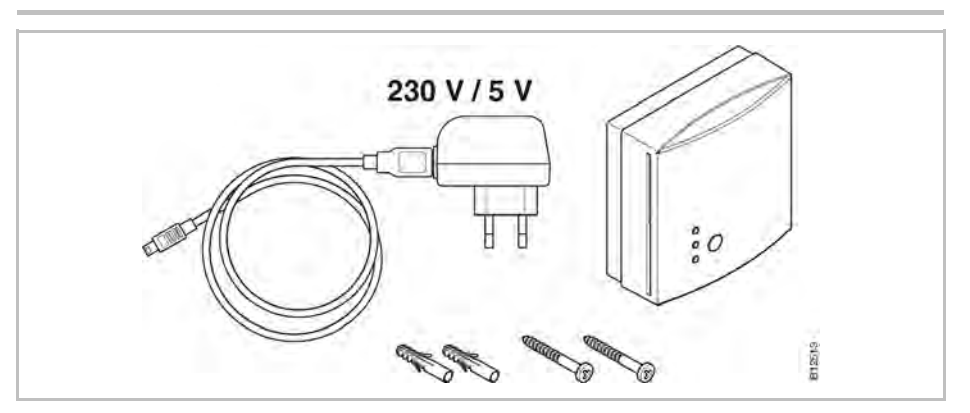

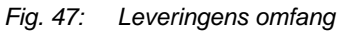

#### Trykknap og LED'er

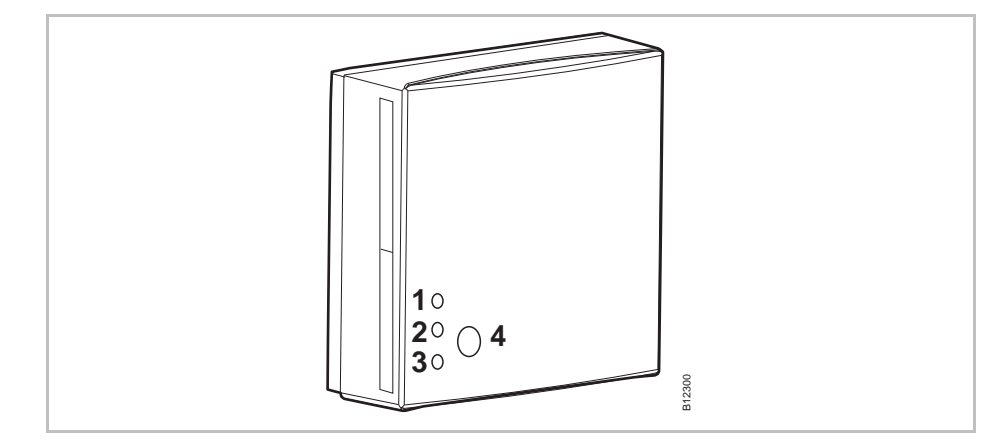

Fig. 48: Ekstern repeater

- 1 Rød LED: Der er ikke længere radioforbindelse til det trådløse kontrolenhed
- 2 Gul LED: Displayets radioforbindelse
- 3 Grøn LED: Displayets spændingsforsyning
- 4 Trykknap til adressering

BEMÆRK

Hvis radioforbindelsen er mistet, er alle LED'er på den eksterne repeater tændte.

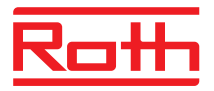

### 13.2.1 Installer den eksterne repeater

- Anbring den eksterne repeater mellem det trådløse kontrolenhed og den trådløse rumtermostat.
- Åbn huset med en flad skruetrækker.

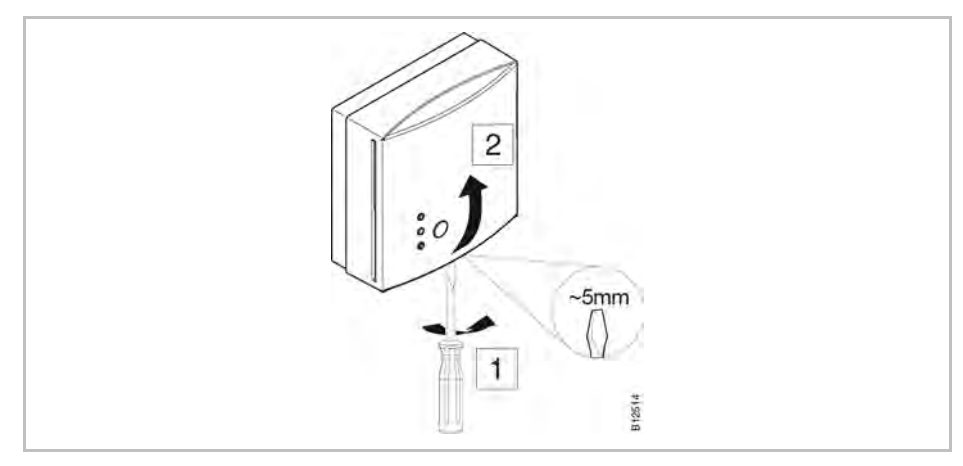

Fig. 49: Åbning af hus

- Før elnettets ledning ind i huset bagfra.
- Installer repeateren.

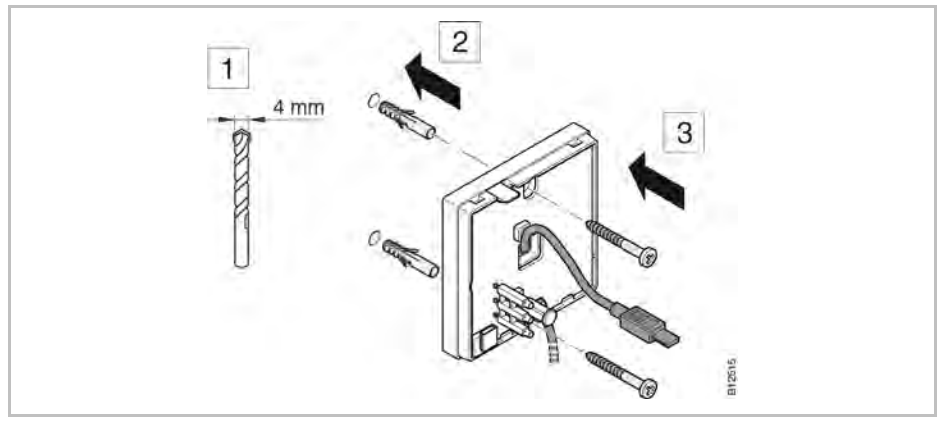

Fig. 50: Installer repeater

Slut kablet til den eksterne repeater.

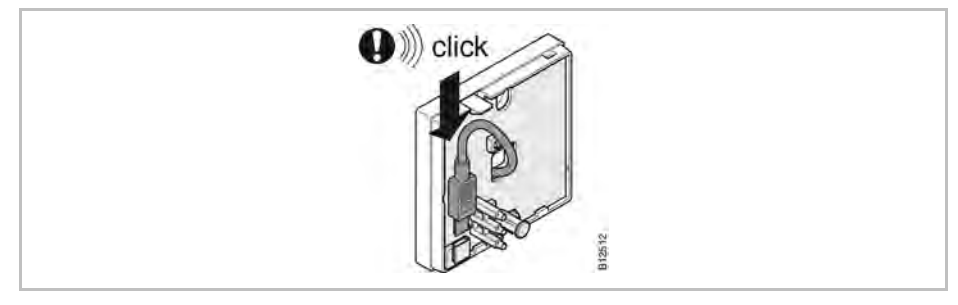

Fig. 51: Tilslut repeater

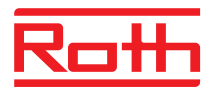

Luk dækslet på den eksterne repeater.

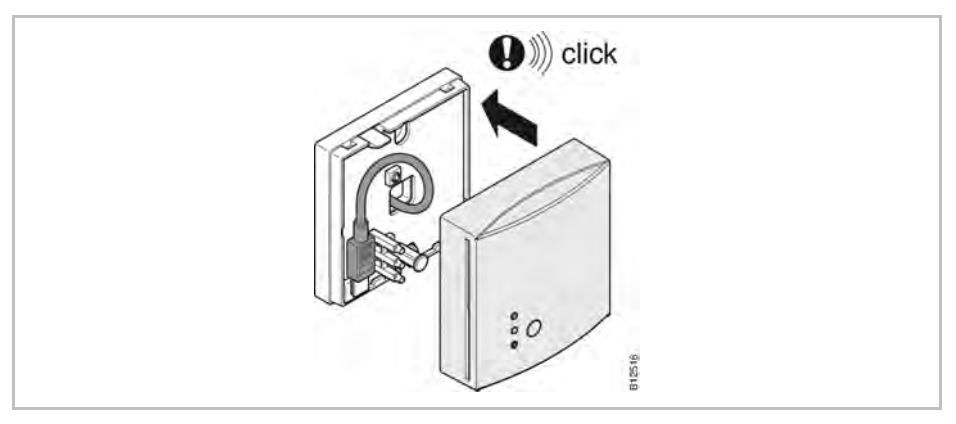

Fig. 52: Luk huset

Kobl elnettets adapter til et stik. Når den eksterne repeater har strømforsyning, tændes den grønne LED.

### 13.2.1 Tildel den eksterne repeater til en trådløs rumtermostat

I et radiorum på et netværk skal en ekstern repeater kun tildeles til én trådløs rumtermostat. De andre trådløse rumtermostater genkendes normalt automatisk af den eksterne repeater. Hvis en trådløs rumtermostat har en radioforbindelse til det trådløse kontrolenhed via en ekstern repeater, sender rumtermostaten altid via den eksterne repeater, også selvom den trådløse rumtermostat ville nå det trådløse kontrolenhed uden den eksterne repeater.

Når en ekstern repeater ikke længere er i drift, f.eks. på grund af en afbrydelse i spændingsforsyningen, forsøger de tilknyttede trådløse rumtermostater automatisk at oprette en radioforbindelse til det trådløse kontrolenhed efter 30 minutter. På displayet vises **Err1**. Hvis den direkte radioforbindelse til det trådløse kontrolenhed kan oprettes, slettes adresseringen af den eksterne repeater. Hvis radioforbindelsen sker via den eksterne repeater igen, skal du tildele den eksterne repeater til en trådløs rumtermostat igen.  $\rightarrow$  Angående displayet **Err1** skal du se side 99, kapitel 11.2.

Tildel en<br/>ekstern repeaterDen trådløse rumtermostat er allerede installeret på slutstedet.Repeateren er installeret og strømforsynet. Den grønne LED tændes på den<br/>eksterne repeater.Displayet på den trådløse rumtermostat viser symbolerne "- - - ". Da<br/>afstanden til det trådløse kontrolenhed er for stor, kan den trådløse rumter-

afstanden til det trådløse kontrolenhed er for stor, kan den trådløse rumtermostat ikke tildeles til det trådløse kontrolenhed. Den trådløse rumtermostat skal tildeles til radiokanal CH 1.

- Tryk på trykknappen CH 1 på det trådløse kontrolenhed. Den tilhørende LED CH 1 blinker.
- Tryk på trykknappen på den eksterne repeater i 5 sekunder. Den grønne LED på den eksterne repeater blinker.

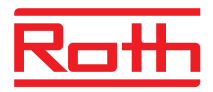

► Tryk på sensorknapperne X og ✓ på den trådløse rumtermostat samtidigt i 5 sekunder. Den grønne og den gule LED på den eksterne repeater tændes. LED'en CH 1 på det trådløse kontrolenhed stopper med at blinke.

Displayet på den trådløse rumtermostat aktiveres (funktionstilstand). Symbolet  $\mathbb{P}$  vises.

Den trådløse rumtermostat tildeles til radiokanal CH 1 via repeateren.

### 13.2.2 Test om ekstern repeateren har forbindelse

Udfør følgende trin for at finde ud af, om kommunikatioen til kontrolenheden sker via ekstern repeateren, og om kontrolenheden og rumtermostaten er tilmeldt korrekt.

- Visningen af den trådløse rumtermostat viser symbolet
   Rumtermostaten er tilmeldt en kontrolenhed.
- ► Tryk på sensorknapperne v og x på rumtermostaten samtidigt i 5 sekunder. Rumtermostaten viser "Pair" – "Test", så længe dioden på kontrolenheden er tændt. Den gule diode på ekstern repeateren går ud og den grønne diode blinke hurtigt.
- På kontrolenheden er dioden på den tildelte kanal tændt. Hvis rumtermostaten er tilmeldt til mere end én kanal så vil alle tildelte diodekanaler lyse.
- ▶ Dioderne slukker eller lysdioderne slukker efter 5 sekunder.

Forbindelsen er blevet testet.

BEMÆRK

Hvis den grønne LED blinker hurtigt på den eksterne repeater under testen, er der en korrekt trådløs forbindelse fra den trådløse rumtermostat til det trådløse kontrolenhed via den eksterne repeater.

Hvis den grønne LED på den eksterne repeater tændes under testen, er der en direkte trådløs forbindelse mellem den trådløse rumtermostat og det trådløse kontrolenhed. Den trådløse rumtermostat er inden for rækkevidde af det trådløse kontrolenhed.

#### 13.2.3 Sletning af ekstern repeaterens kommunikation

- Tryk på knappen på ekstern repeateren i 10 sekunder.
- Efter en kort tid, går den gule diode ud. Den grønne diode begynder at blinke. Efter endnu 5 sekunder vil alle dioder blinke.
- Alle LED på den ekstern repeater lyser op efter et øjeblik. Den grønne LED lyser igen efter et øjeblik.

Forbindelsen er slettet. Du må geninstallere ekstern repeateren.

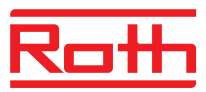

### 13.2.4 Tildeling af ekstern repeateren til en kontrolenhed

Systemet består af en kontrolenhed der er Master og og op til fire kontrolenheder som er Slaver. Da afstanden er for lang, kan den kontrolenhed der er Slave ikke kommunikere med master kontrolenheden.

Den eksterne repeater installeres mellem det trådløse kontrolenhed "Master" og det trådløse kontrolenhed "Slave". Repeateren er installeret og strømforsynet. Den grønne LED tændes på den eksterne repeater.

Afstanden mellem den eksterne repeater og et trådløst kontrolenhed må ikke overstige 30 m.

- Tryk på knappen på ekstern repeateren i 5 sekunder. Den grønne LED på repeateren blinker.
- Tryk på knappen "system" på slave kontrolenheden, indtil "system" dioden blinker. Den grønne og gule lysdiode på ekstern repeateren lyser.
- Hvis tildelingen lykkedes:
  - Dioden for "system" på slave kontrolenheden lyser.
  - Dioden for "system" på master kontrolenheden skifter fra at blinke til at slukke.
  - Dioden for "system" på master kontrolenheden lyser, så snart den første kommunikation med slave kontrolenheden er oprettet.

BEMÆRK

Hvis den røde LED begynder at blinke under adressering, vil det trådløse kontrolenhed ikke reagere. Afstanden mellem repeateren og kontrolenheden kan være for stor.

### 13.2.5 Test tildeling af kontrolenhed slave og master

Hvis dioderne "system" er tændt på både kontrolenheden slave og master er der forbindelse mellem de 2 enheder. Hvis dioderne "system" ikke er tændt, er kontrolenheden for langt væk fra ekstern repeateren.

BEMÆRK

Ingen yderligere test er nødvendige. Hvis det er nødvendigt, kan man evt. installere en ledningsforbindelse over terminalerne **17** og **18** (C / Oindgang) på master kontrolenheden. kontrolenheden master vil skifte til køledrift og sender signal til den kontrolenhed der er slave. Efter 3 minutter, vil lysdioden "Cool" lyse blåt.
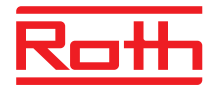

### 13.2.6 Test tildeling af repeater

BEMÆRK

Udfører følgende trin for at kontrollere, om en ekstern repeater er tildelt en rumtermostat (flere rumtermostater)

- Tryk kort på knappen på ekstern repeateren:
  - Hvis den grønne diode lyser, er ekstern repeateren forbundet til rumtermostaten eller rumtermostaterne.
  - Hvis den gule diode lyser, er ekstern repeater tilsluttet systemnetværket (kontrolenheden).

### 13.2.7 Ingen radioforbindelse til den eksterne repeater – procedure

Hvis alle LED'er tændes på den eksterne repeater, er forbindelsen til det trådløse kontrolenhed mistet.

Kontroller følgende punkter:

- Er kontrolenheden tilsluttet netspænding? Den grønne LED "Power" skal være tændt på det trådløse kontrolenhed.
- Er sikringen for det trådløse kontrolenhed OK? En udløst sikring vises via den røde LED på det trådløse kontrolenhed.
- Ved flere kontrolenheder: Er der valgt en master? Dioden "master" lyser ikke.

En blinkende gul lysdiode på ekstern repeateren signalerer, at kommunikations-forbindelsen er svag. Dette kan skyldes for stor afstand mellem ekstern repeater og kontrolenheden eller at forbindelsen ødelægges af metal mv. Det anbefales, at ekstern repeateren placeres tættere på kontrolenheden eller at metal mv. fjernes.

### 13.2.8 Deaktivering af dioderne på ekstern repeateren

Hvis man generes af at lysdioderne bliver tændt, kan man slukke dem på nedenstående måde.

- ► Tag dækslet af ekstern repeateren.
- Der er en trykknap i det øverste område af printpladen. Hold denne knap nede i 5 sekunder. Lysdioderne slukker.
- Påsæt igen dækslet på r ekstern epeateren.

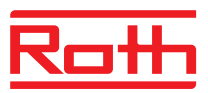

# 14 Tekniske data

# 14.1 Trådløs radiosystem

| Radiofrekvens               | 868 MHz (kodet)                                                                                                    |
|-----------------------------|----------------------------------------------------------------------------------------------------|
| Transmissionshastighed      | 50 kbit/s                                                                                                    |
| Retning                     | Bi-direktional (To-vejs)                                                                                                    |
| Rækkevidde                  | <ul> <li>40 m i almindelige bygninger eller enfamiliehuse, afhængigt af<br/>omgivelserne</li> <li>200300 m i fri luft (afhængigt af forhindringer, overflader, lokale<br/>interferenskilder)</li> </ul> |
| Standarder                  | Radio<br>• EN 300220<br>• ETSI EN 300220-2 (v3.1.1)<br>• ETSI EN 300220-1 (v3.1.1)                                                                                                    |
| Det interne urs gangreserve | 24 timer efter en fuldstændig ladetid på 6 timer                                                                                                    |

# 14.2 Trådløs kontrolenhed

### 14.2.1 Opbygning og dimensioner

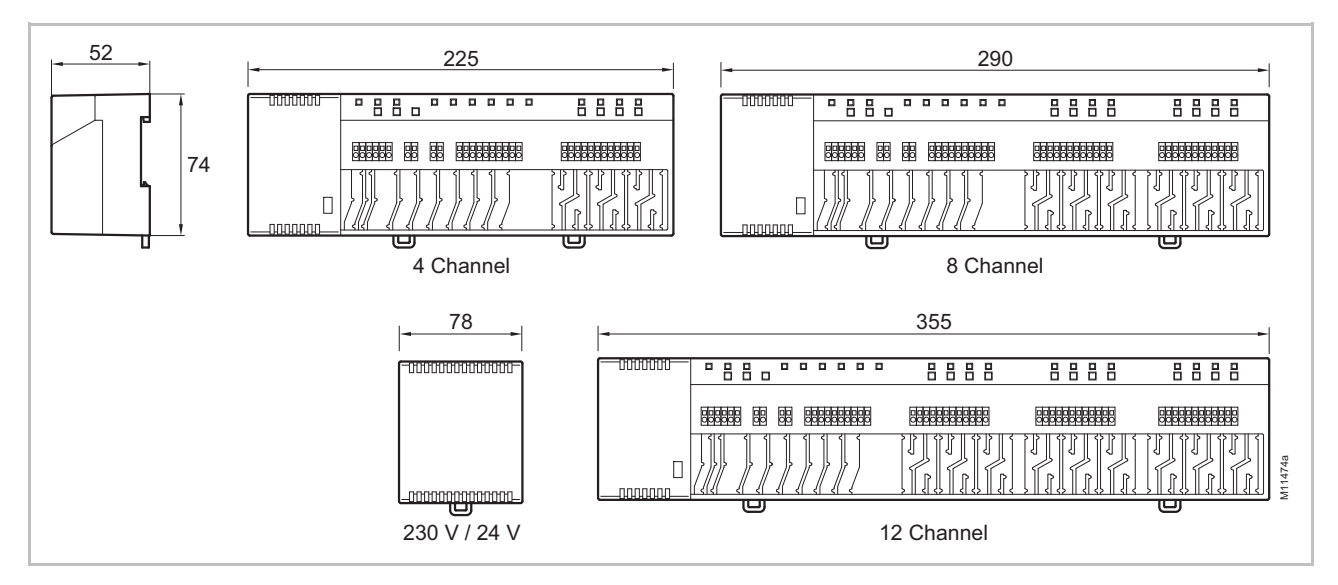

Fig. 53: Dimensioner trådløs kontrolenhed med transformer (alle mål i mm)

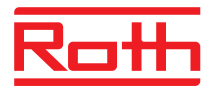

| Dimensioner (bredde x højde x dybde)<br>(mål på kontrolenhed er excl.<br>transformer) | <ul> <li>4-kanal: 225 mm x 74 mm x 52 mm</li> <li>8-kanal: 290 mm x 74 mm x 52 mm</li> <li>12-kanal: 355 mm x 74 mm x 52 mm</li> <li>Transformer: 78 mm x 74 mm x 52 mm</li> </ul> |
|---------------------------------------------------------------------------------------|----------------------------------------------------------------------------------------------------|
| Vægt inkl. transformer                                                                | <ul> <li>4-kanal: 1,3 kg</li> <li>8-kanal: 1,5 kg</li> <li>12- kanal: 1,7 kg</li> </ul>                                                                                            |
| Trækaflastning                                                                        | Meander form                                                                                                    |
| Overvågning                                                                           | LEDs                                                                                                    |

### 14.2.2 Elektriske forbindelser

| Strømforsyning trådløs kontrolenhed                                                                          | 24 V AC $\pm$ 15 % over separat 230 V/24 V 50/60 Hz transformer                                                                                                    |
|----------------------------------------------------------------------------------------------------|----------------------------------------------------------------------------------------------------|
| Sikring                                                                                                    | Intern, autonulstilling (kan ikke skiftes)                                                                                                    |
| Strømkilde 24 V                                                                                              | Ekstern transformer med ledning 230 V AC                                                                                                    |
| Energiforbrug ved 24 V inklusive<br>transformer, uden antal termomotorer,<br>4-, 8- eller 12-kanal-udførelse | 2,6 W                                                                                                    |
| Energiforbrug under drift                                                                                    | <ul> <li>4-kanal: max. 27 W</li> <li>8-kanal: max. 40 W</li> <li>12-kanal: max. 60 W</li> <li>Energiforbrug afhænger af antallet af tilsluttede termomotorer.</li> </ul>                                                                       |
| Maks. strøm ved stand-by                                                                                     | 200 mA / 250 mA                                                                                                    |
| Maks. antal termomotorer                                                                                     | <ul> <li>4-kanal: 6 (2 kanaler / 2 termomotorer, 2 kanaler / 1 termomotor)</li> <li>8-kanal: 12 (4 kanaler / 2 termomotorer, 4 kanaler / 1 termomotor)</li> <li>12-kanal: 18 (6 kanaler / 2 termomotorer, 6 kanaler / 1 termomotor)</li> </ul> |
| Beskyttelsesklasse                                                                                           | II (EN60730)                                                                                                    |

# 14.2.3 Input

| C/O <sup>1)</sup>                  | Kontaktregistrering, lavspænding fra trådløs kontrolenhed |
|------------------------------------|-----------------------------------------------------------|
| Eco (N/R)                          | Kontaktregistrering, lavspænding fra trådløs kontrolenhed |
| Dugpunktsovervågning <sup>1)</sup> | Kontaktregistrering, lavspænding fra trådløs kontrolenhed |
| C/O input / TB-input 1)            | Generelt input 24230 V                                    |

1) Kun til trådløse kontrolenheder med LAN

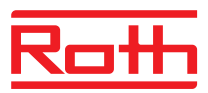

# 14.2.4 Output

| Maks. antal termomotorer                       | <ul> <li>4-kanal: 6 (2 kanaler / 2 termomotorer, 2 kanaler / 1 termomotor)</li> <li>8-kanal: 12 (4 kanaler / 2 termomotorer, 4 kanaler / 1 termomotor)</li> <li>12-kanal: 18 (6 kanaler / 2 termomotorer, 6 kanaler / 1 termomotor)</li> </ul> |
|------------------------------------------------|----------------------------------------------------------------------------------------------------|
| Maksimal strøm pr. kanal                       | 250 mA                                                                                                    |
| Output for termomotorer                        | <ul> <li>24 V Triac-output</li> <li>NO (normalt åben) / NC (normalt lukket), kan konfigureres</li> <li>PWM (2 varianter) eller On/Off-styring</li> <li>Kortslutningsbeskyttet</li> </ul>                                                       |
| Konfigurerbart output for C/O eller kedelstart | <ul> <li>230 V/2,5 (1) A</li> <li>Potentialefrit</li> <li>Uden tidsforsinkelse og efterløbstid</li> </ul>                                                                                                    |
| Relæ til pumpe                                 | <ul> <li>230 V/2,5 (1) A</li> <li>Potentialefrit</li> <li>2 minnutters forsinkelse (kan konfigureres)</li> <li>5 min efterløbstid</li> </ul>                                                                                                   |
| Udgang 24 V AC                                 | • 24 V/100 mA                                                                                                    |

# 14.2.5 Radioeffektdata

| Datatransmission   | <ul><li>Rumtermostat netværk: max. 10 min</li><li>System netværk: max. 3 min</li></ul> |
|--------------------|----------------------------------------------------------------------------------------|
| Transmissionsstrøm | < 13 mW                                                                                |

# 14.2.6 Omgivelsesmæssige forhold

| Omgivende temperatur             | 0+55 °C          |
|----------------------------------|------------------|
| Omgivende fugtighed              | 580 % r.F.       |
| Lagrings- og transporttemperatur | –25+60 °C        |
| Kapslingsgrad (IP-kode)          | IP 20 (EN 60529) |

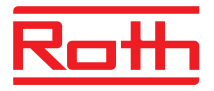

### 14.3 Trådløs rumtermostat

### 14.3.1 Opbygning og dimensioner

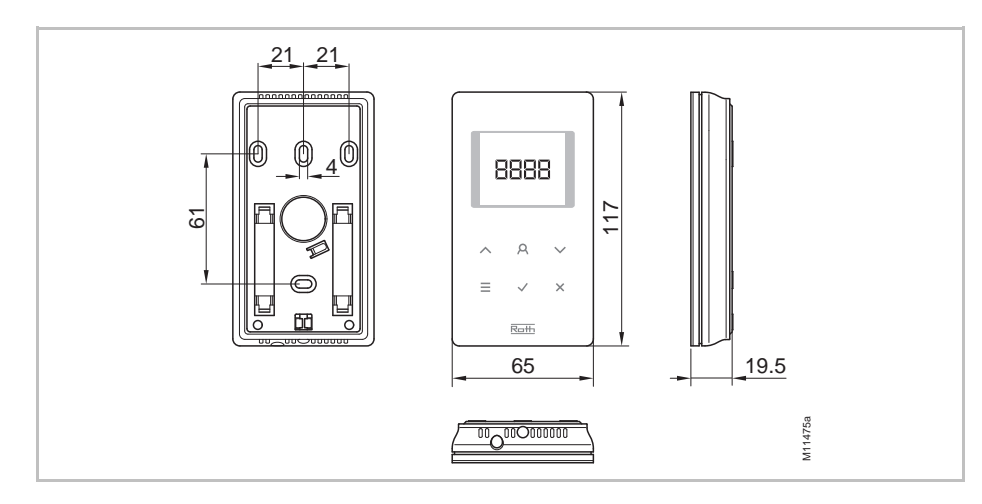

Fig. 54: Dimensioner trådløs rumtermostat med display (alle mål i mm)

| Dimensioner (bredde x højde x dybde) | 65 mm x 117 mm x 19.5 mm                                 |
|--------------------------------------|----------------------------------------------------------|
| Vægt                                 | 110 g                                                    |
| Display                              | <ul> <li>TFT LCD, sort eller grå, 76 Symboler</li> </ul> |
|                                      | Dimensioner: 32 mm x 38 mm                               |

### 14.3.2 Strømforsyning – batteri

| Batteri            | 2 x 1.5 V AAA  |
|--------------------|----------------|
| Batterilevetid     | > 1,5 år       |
| Beskyttelsesklasse | III (EN 60730) |

### 14.3.3 Strømforsyning – 230 V

| Strømforsyning         | 230 V AC $\pm$ 10 %                        |
|------------------------|--------------------------------------------|
| Energiforbrug          | 1,7 VA                                     |
| Energiforbrug Stand-by | 0,13 W                                     |
| Sikring                | Intern, autonulstilling (kan ikke skiftes) |
| Beskyttelsesklasse     | II (EN 60730)                              |

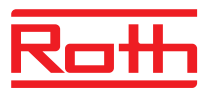

### 14.3.4 Tekniske data

| Indstillingområde setpunkt                                     | +5 +30 °C                                                                                                    |
|----------------------------------------------------------------|----------------------------------------------------------------------------------------------------|
| Nøjagtighed (opløsning)                                        | ±0,1 K/±0,5 K                                                                                                    |
| Cyklustid                                                      | Ca. 10 min                                                                                                    |
| Dødtid                                                         | ca. 50 s                                                                                                    |
| Transmissionsinterval                                          | <ul> <li>1 10 min</li> <li>1 minut efter ændring i setpunkt eller aktiv visning</li> <li>10 minutter til transmission af / 2 10 min</li> </ul>               |
| Senderudgang                                                   | ≤ 12 mW                                                                                                    |
| Aktiveringstid (vågn-op tid)                                   | < 2 s                                                                                                    |
| Maks. tvunget opdateringstid for data fra trådløs kontrolenhed | 10 s                                                                                                    |
| Stand-by-visning                                               | <ul> <li>uden betjening: efter maks. 5 s</li> <li>efter programmering på brugerniveau: 30 s</li> <li>efter programmering på serviceniveau: 20 min</li> </ul> |

# 14.3.5 Omgivelsesmæssige forhold

| Omgivende temperatur              | 0+55 ℃           |
|-----------------------------------|------------------|
| Omgivende fugtighed               | 580 % r.F.       |
| Lagrings- og transport temperatur | –25…+60 °C       |
| Kapslingsgrad (IP-kode)           | IP 20 (EN 60529) |

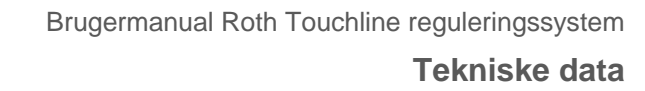

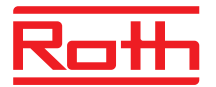

# 14.4 Trådløs rumtermostat uden display

### 14.4.1 Konstruktion og mål

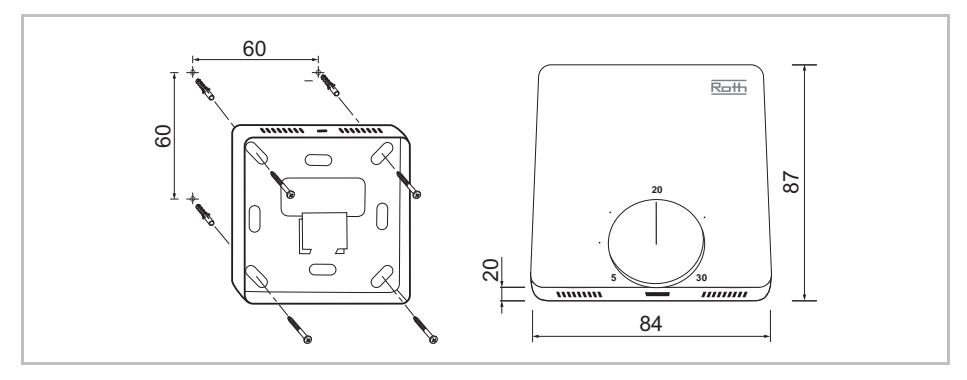

Fig. 55: Mål for trådløs rumtermostat uden display (alle mål i mm)

| Mål (bredde x højde x dybde) | 84 mm x 87 mm x 20 mm |
|------------------------------|-----------------------|
| Vægt                         | 150 g                 |
| Sensor                       | NTC                   |

### 14.4.2 Strømforsyning – batteri

| Batteri            | 2 x 1,5 V AAA                             |
|--------------------|-------------------------------------------|
| Batterilevetid     | > 1,5 år                                  |
| Sikring            | 2 A T (type: ELU 179120, producent: Siba) |
| Beskyttelsesklasse | III (EN 60730)                            |

### 14.4.3 Ydelsesdata

| Referencepunkt for indstillingsområde | +5+30 °C                                                     |
|---------------------------------------|--------------------------------------------------------------|
| Nøjagtighed (opløsning)               | ±0,2 K/maks. ±0,5 K                                          |
| Transmissionsinterval                 | • I drift: ca. hver 10 min                                   |
|                                       | <ul> <li>Når der trykkes på drejeknappen: ca. 5 s</li> </ul> |
| Frostbeskyttelse                      | 8 °C                                                         |

### 14.4.4 Omgivelsesforhold

| Omgivelsestemperatur                | 0+55 °C          |
|-------------------------------------|------------------|
| Omgivende fugtighed                 | 580 % r.F.       |
| Opbevarings- og transporttemperatur | –25…+60 °C       |
| Kapslingsgrad (IP-kode)             | IP 20 (EN 60529) |

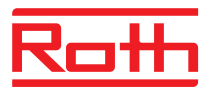

# 15 Menustruktur

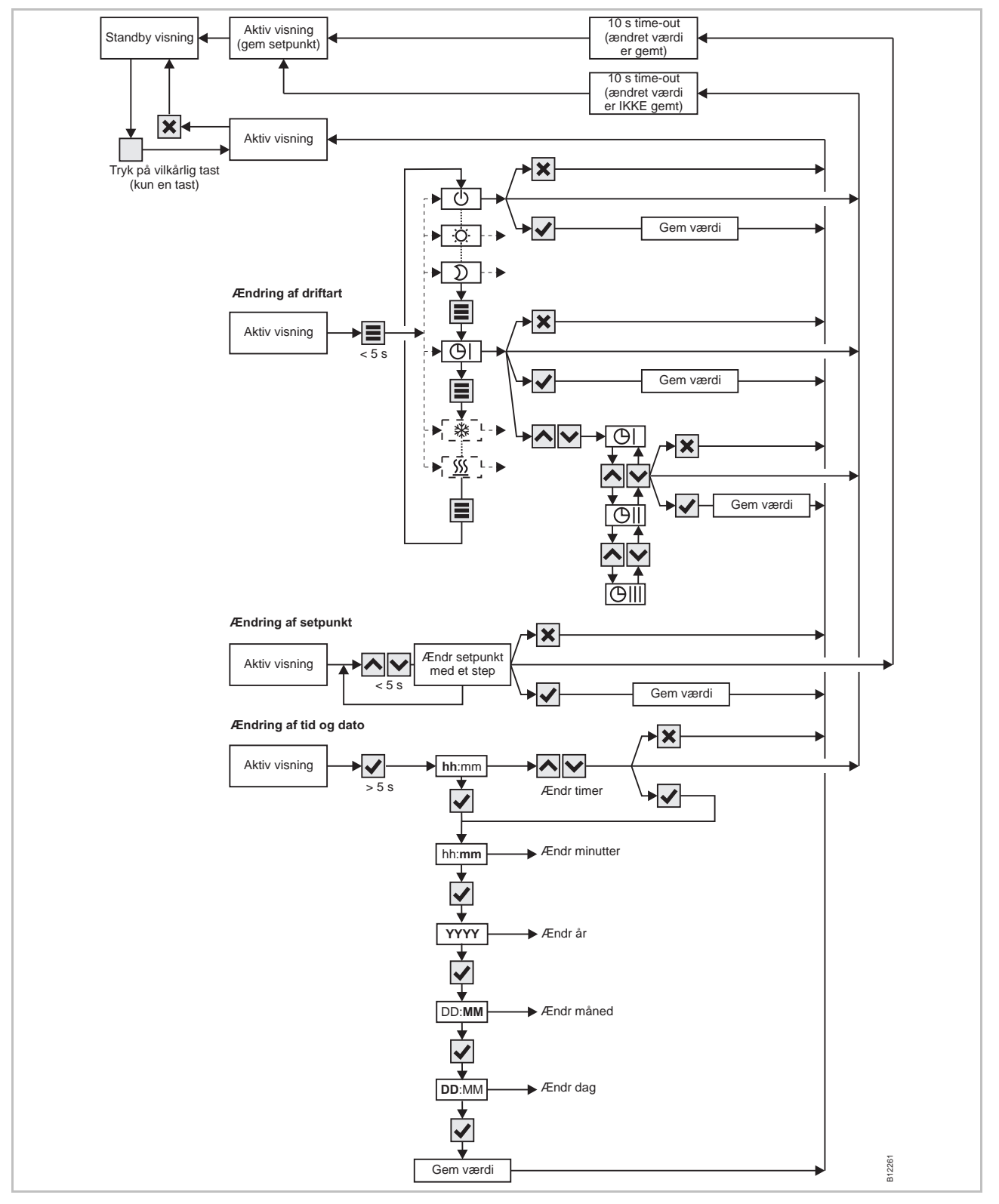

Fig. 56: Menustruktur drift

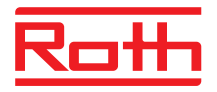

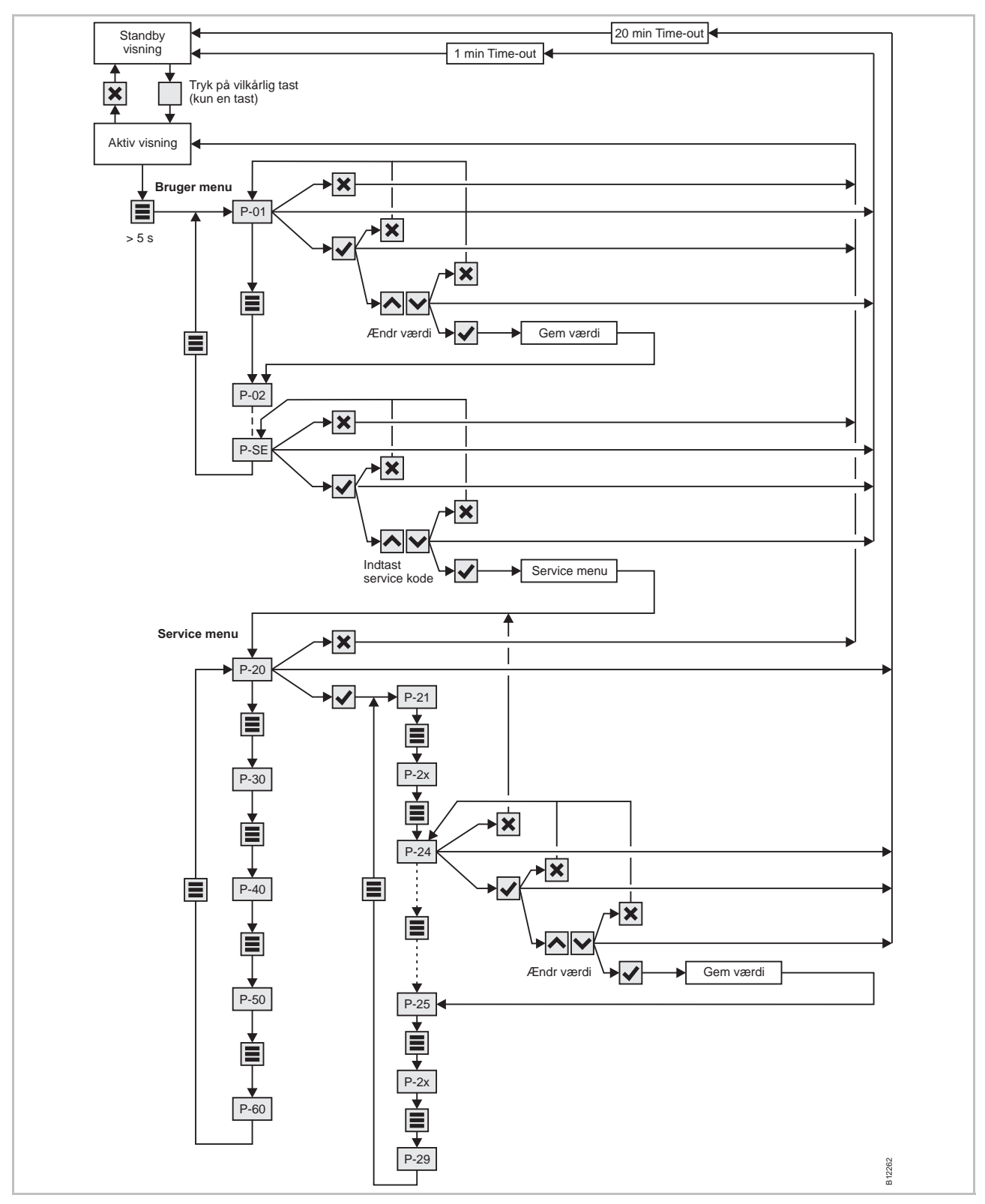

Fig. 57: Menustruktur parameterindstilling for bruger- og serviceniveau

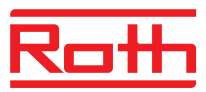

# 16 Anlægseksempler og kommunikation

### 16.1 Anlægseksempler med en trådløs kontrolenhed

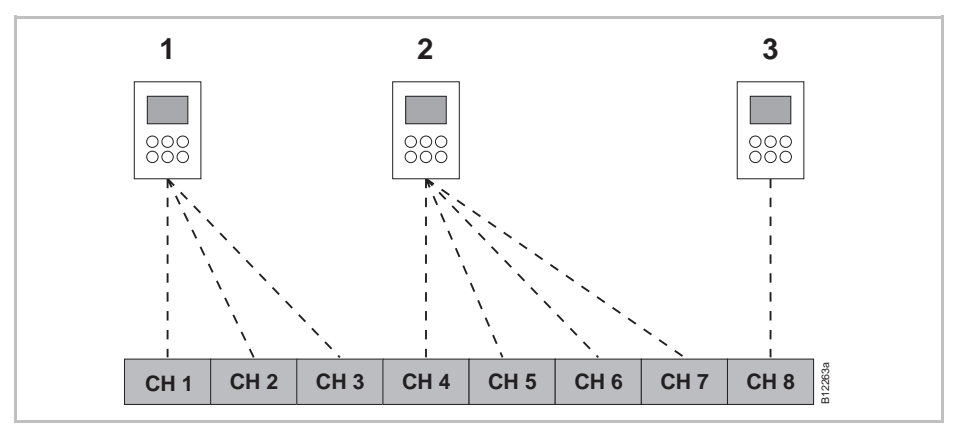

Fig. 58: Kanalgrupper med samme prioritet

- 1 Kanalgruppe 1, flere udgange/kanaler tilmeldt samme rumtermostat
- 2 Kanalgruppe 2, flere udgange/kanaler tilmeldt samme rumtermostat
- 3 Enkelt tilmelding

CH 1...CH 8: udgange

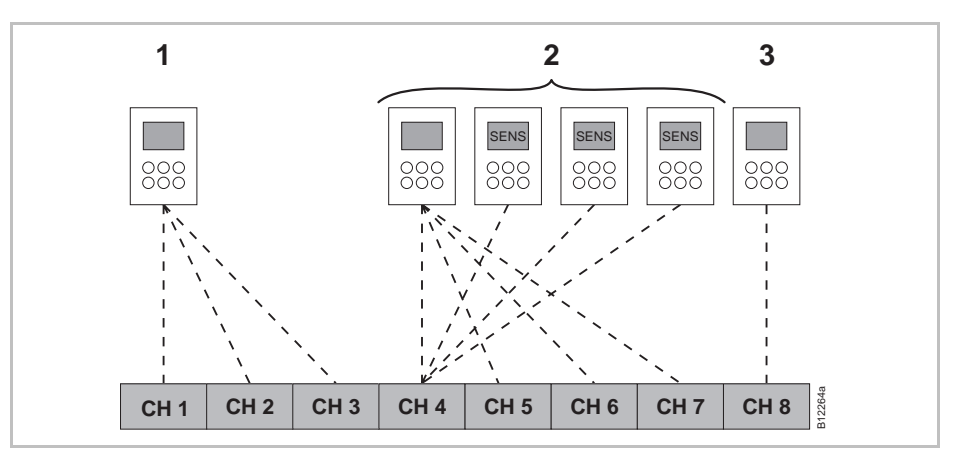

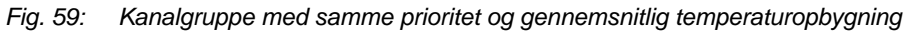

- 1 Kanalgruppe 1
- 2 Kanalgruppe 2, med gennemsnitlig temperaturopbygning
- 3 Enkelt Tilmelding
- CH 1...CH 8: udgange
- SENS: Trådløs rumtermostat i Sensor-mode,  $\rightarrow$  se side 51, kapitel 51.

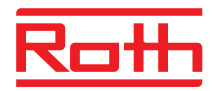

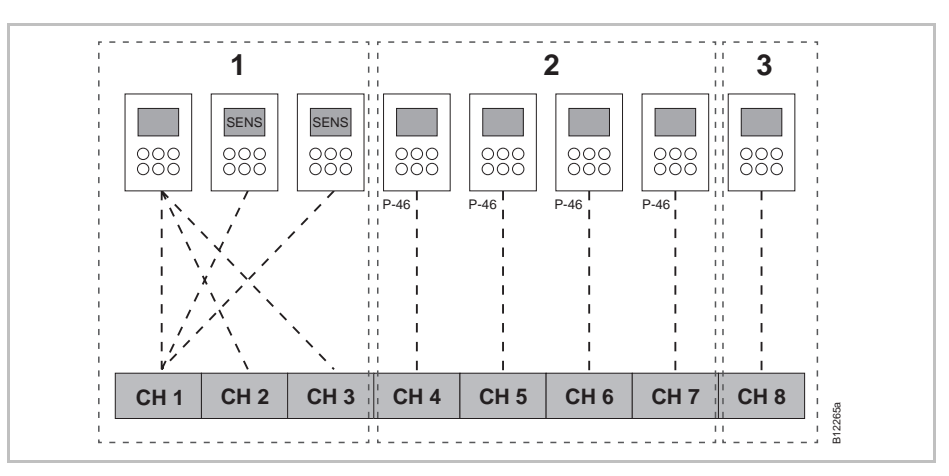

Fig. 60: Kanalgrupper med zoneopbygning

- 1 Zone 1, med gennemsnitlig temperaturopbygning
- 2 Zone 2, med setpunkt deling
- 3 Zone 3
- CH 1...CH 8: udgange

setpunkt deling  $\rightarrow$  se side 88, parameter P-46.

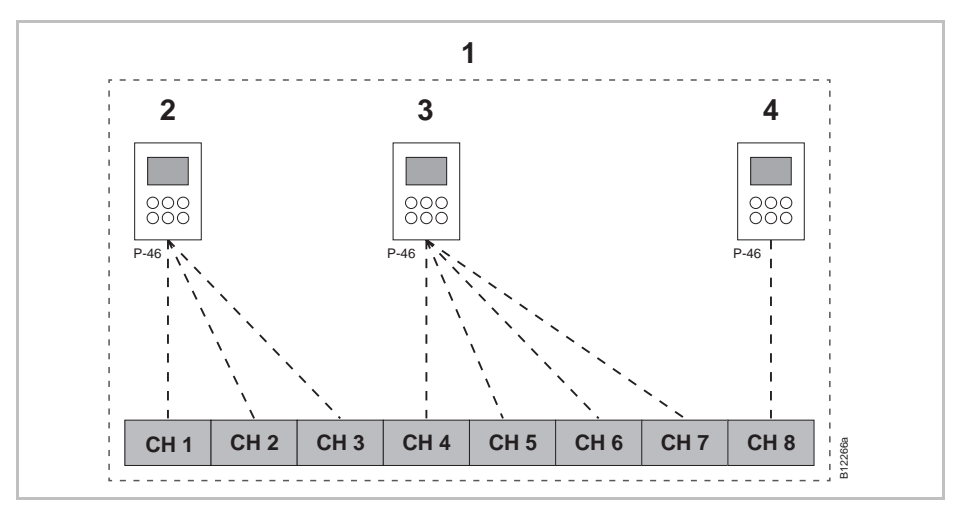

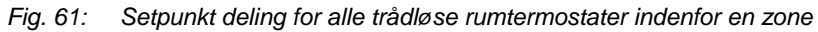

- 1 Zone 1, med setpunkt deling
- 2 Kanalgruppe 1
- 3 Kanalgruppe 2
- 4 Enkelt Tilmelding
- CH 1...CH 8: udgange

setpunkt deling,  $\rightarrow$  se side 88, parameter P-46.

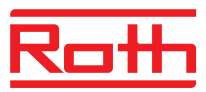

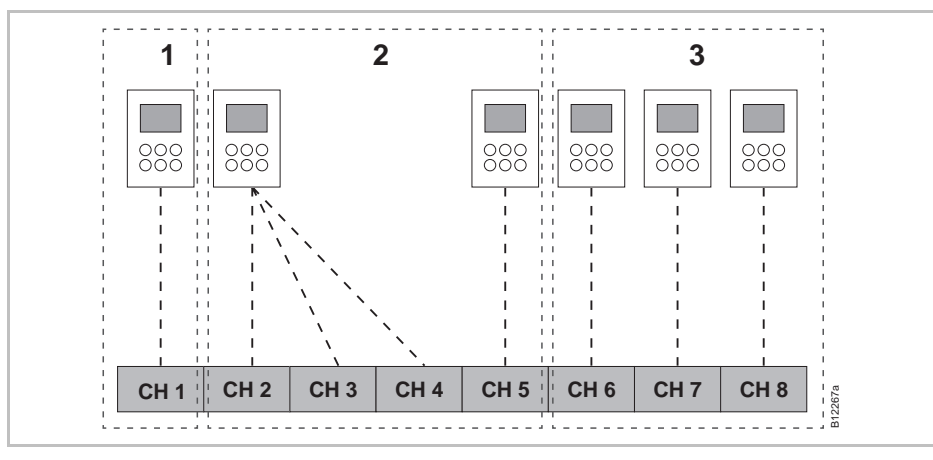

Fig. 62: Trådløs rumtermostat som "Master" til ændring af aktiv visning – Trådløs rumtermostat som "Master" med egen zone.

- 1 Zone 1 Trådløs rumtermostat som "Master"
- 2 Zone 2
- 3 Zone 3
- CH 1...CH 8: udgange

Master funktion  $\rightarrow$  se side 89, parameter P-48.

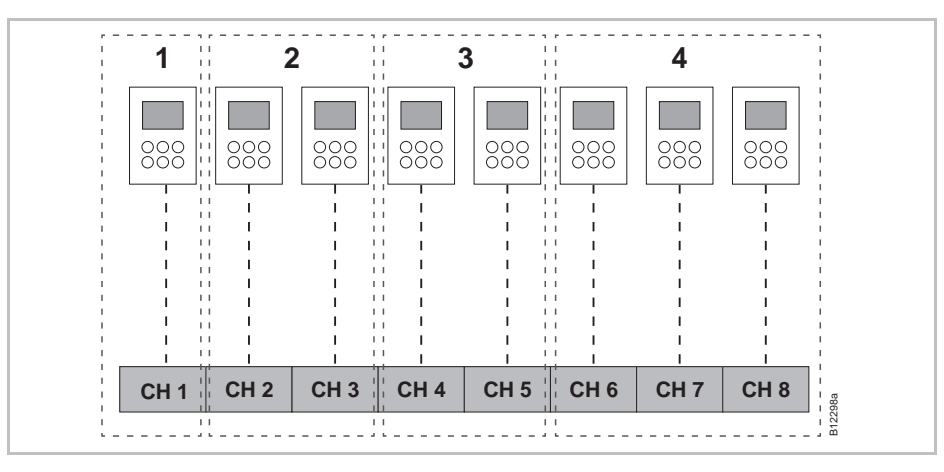

Fig. 63: Trådløs rumtermostat som "Master" til drifts-mode – Trådløs rumtermostat uden for zonerne

- 1 Trådløs rumtermostat som "Master", udenfor zonerne
- 2 Zone 1
- 3 Zone 2
- 4 Zone 3
- CH 1...CH 8: udgange
- Master funktion  $\rightarrow$  se side 89, parameter P-48.

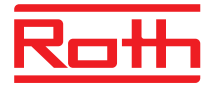

# 16.2 Anlægseksempler med op til fem trådløse kontrolenheder

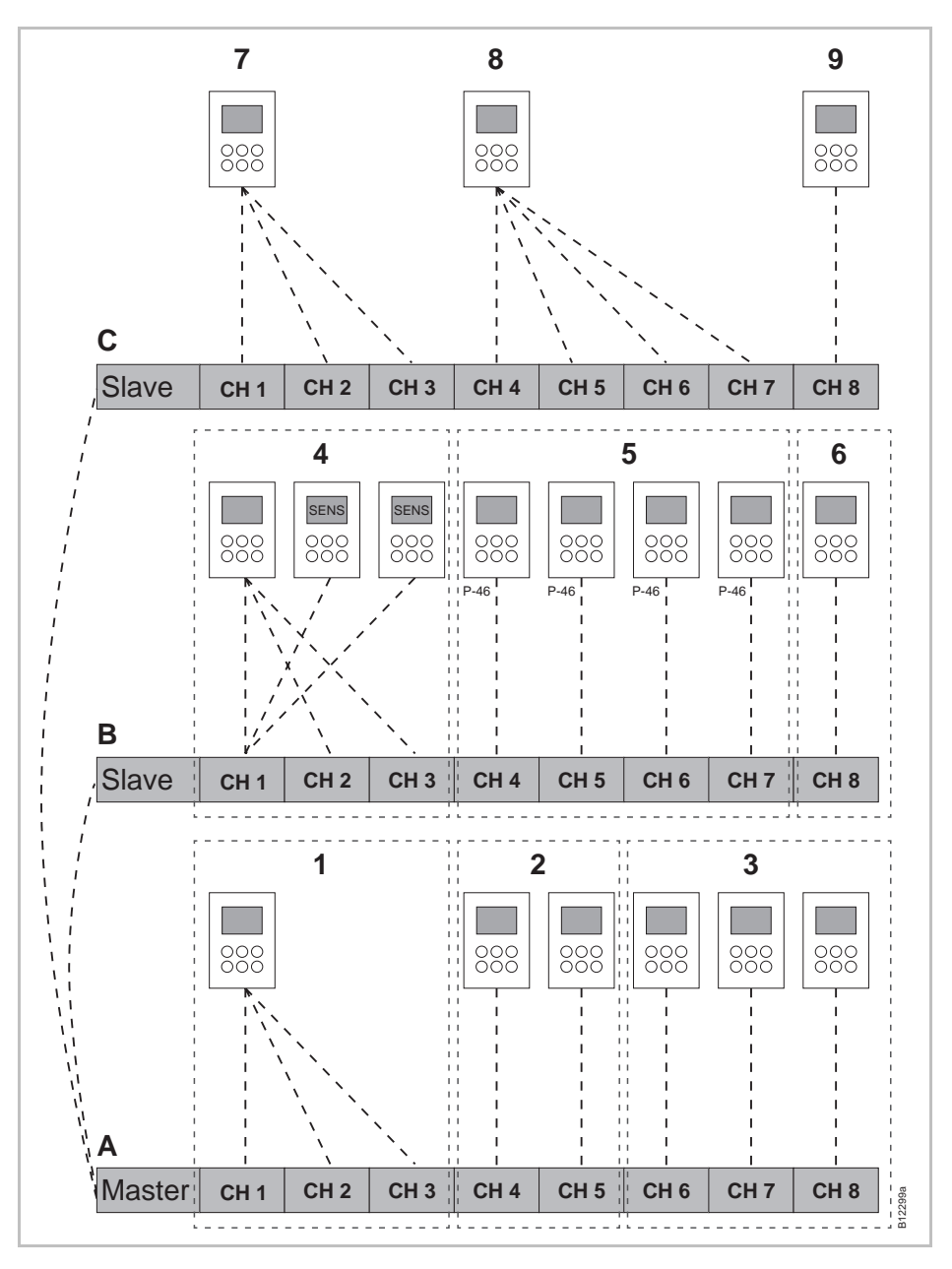

Fig. 64: Eksempel med tre trådløse kontrolenheder, trådløst forbundet

A Kælder

- 1 Zone 1, kælder
- 2 Zone 2, kælder
- 3 Enkelt tilmelding
- B 1. Etage
- 4 Zone 1, med gennemsnitlig temp. opbygning
- 4 Zone 2, med setpunkt deling
- 5 Zone 3

- C 2. Etage
- 6 Kanalgruppe 1
- 7 Kanalgruppe 2
- 9 Enkelt Tilmelding

CH 1...CH 8: udgange

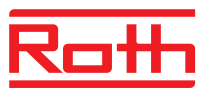

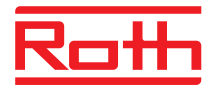

# Indeks

### Α

| Advarselssymboler                                                       | 3      |
|-------------------------------------------------------------------------|--------|
| Æ                                                                       |        |
| Ændre setpunkter                                                        | 9      |
| Ændringer12                                                             | 2      |
| Α                                                                       |        |
| Aktiv antenne103                                                        | 3      |
| Ansvarsbegrænsning                                                      | 9      |
| Anti-blokeringsfunktion19                                               | 9      |
| Anvendelser til zoning57                                                | 7      |
| Anvendelsesområde11                                                     | I      |
| В                                                                       |        |
| bAtt99                                                                  | 9      |
| Batterier                                                               |        |
| Udskiftning100                                                          | )      |
| Bemærkninger                                                            |        |
| Ændring opvarmning/afkøling med rum                                     |        |
| termostat61                                                             | ۱      |
| Aerial addressing103                                                    | 3      |
| Akkrediterede lande11                                                   | I      |
| Anvend alkaline batterier af høj kvalitet100                            | )      |
| Betydningen af OFF under programmering tidsprogrammer63, 67             | 7      |
| Centrale anlægsanordninger tilsluttet<br>til master kontrolenhed54. 55  | 5      |
| Deaktivering af kombination                                             |        |
| af systemnetværk56                                                      | 3      |
| Dimensioner28                                                           | 3      |
| Død-zonen83                                                             | 3      |
| Driftsform Slukket (frostbeskyttelse)61                                 | I      |
| Effektiv støtte10                                                       | )      |
| Funktiontest (Linktest) radiotilslutning<br>mellemtilslutning moduler54 | 1      |
| Hvordan man opdager at ingen zoner                                      | 3      |
| Ikke mere end én repeater pr. netværk                                   | 5      |
| Imaterielle eiendomsrettigheder 10                                      | ໌<br>) |
| Inaktiv sensorknap i sensor-mode 52                                     | ,<br>, |
| Information vedrørende software                                         | -      |
| opdateringer eller nedgraderinger72                                     | 2      |

| Ingen by-pass for systemer med             | 00    |
|--------------------------------------------|-------|
| Makeimal repeatersfatered                  | 00    |
| Marsimal repeateraistand                   | .104  |
| Manuel tilsidesættelse af tidsprogrammer.  | 01    |
| Mere end 12 rumtermostater?                | 49    |
| PowerLAN                                   | 28    |
| Rækkefølge af tilslutningspunkter          | 65    |
| Rækkefølge tilmelding af kanaler           | 50    |
| Regler for flytning af tilkoblede perioder | 68    |
| Repeater kontrolenheden<br>Slave og Master | .108  |
| Repeater til alle LED'er                   | .104  |
| Repeater, Gul LED blinken                  | .109  |
| Repeater, test har forbindelse             | .107  |
| Slave skal defineres som                   |       |
| systemnetværkrepeater                      | 55    |
| Tabt radiotilslutning                      | 53    |
| TB input beskytter ikke by-pass kanaler    | 93    |
| Tilmeld termostater inden zoneopbygning.   | 57    |
| Tips – Sensor-mode                         | 51    |
| Beskrivelse trykknapper                    |       |
| Trådløs kontrolenhed2                      | 1, 22 |
| Bortskaffelse af affald                    | .102  |
| Brugermanual                               | 7     |
| Brugermenu                                 | 76    |
| Ændring af tidsprogrammer (P-04)           | 77    |
| Display batterisparemode (P-06)            | 78    |
| Funktionsknap (P-10)                       | 79    |
| Gå ind i brugermenu                        | 76    |
| Grænser rumtemperatur (P-03)               | 77    |
| ID-nummer kontrolenhed (P-09)              | 78    |
| ID-nummer termostat (P-08)                 | 78    |
| Oversigt                                   | 74    |
| Reset tidsprogrammer (P-05)                | 77    |
| Sensorknapper lyd (P-07)                   | 78    |
| Setpunkt gulvtemperatur (P-02)             | 77    |
| Vist værdi i stand-by visning              | 77    |
| By-pass varmepumpe (P-45)                  | 88    |
| ,                                          |       |

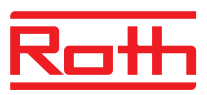

### С

| C/O-Input                                                                                                    |
|----------------------------------------------------------------------------------------------------|
| C/O-output Elektriske tilslutninger 45                                                                                                    |
| C/O-signal 43                                                                                                    |
| Copyrights 10                                                                                                    |
| D                                                                                                    |
| Dato                                                                                                    |
| Indstil tid og dato 62                                                                                                    |
| Design                                                                                                    |
| Trådløs rumtermostat 18                                                                                                    |
| Trådløst kontrolenhed med LAN 16                                                                                                    |
| Trådløst kontrolenhed uden LAN 17                                                                                                    |
| Direkte skift mellem opvarmning/køling 70                                                                                                    |
| Display                                                                                                    |
| Trådløs rumtermostat 26                                                                                                    |
| Død-zone opvarmning/afkøling (P-34) 83                                                                                                    |
| Drift                                                                                                    |
| Drifts-art                                                                                                    |
| Vælg 60                                                                                                    |
| Drifts-art trådløs rumtermostat 26                                                                                                    |
| Drifts-arter 60                                                                                                    |
| Dugpunkt input 46                                                                                                    |
| E                                                                                                    |
| eco-indikator 69                                                                                                    |
| Energy efficiency 69                                                                                                    |
| Eco-input                                                                                                    |
| Elektrikere 13                                                                                                    |
| Elektriske tilslutninger 36                                                                                                    |
| C/O-output 45                                                                                                    |
| Kedelstart output 45                                                                                                    |
| Pumpe 42                                                                                                    |
| Termomotorer 42                                                                                                    |
| Tilslut ledninger 40                                                                                                    |
|                                                                                                    |
| Trådløs rumtermostat 230 V-version 34, 35                                                                                                    |
| Trådløs rumtermostat 230 V-version 34, 35<br>Transformer 41                                                                                      |
| Trådløs rumtermostat 230 V-version 34, 35<br>Transformer 41<br>Varmepumpe 43, 46                                                                 |
| Trådløs rumtermostat 230 V-version 34, 35<br>Transformer 41<br>Varmepumpe 43, 46<br>Energispare-mode 19                                          |
| Trådløs rumtermostat 230 V-version 34, 35<br>Transformer 41<br>Varmepumpe 43, 46<br>Energispare-mode 19<br>Energy efficiency                     |
| Trådløs rumtermostat 230 V-version 34, 35<br>Transformer 41<br>Varmepumpe 43, 46<br>Energispare-mode 19<br>Energy efficiency<br>eco-indikator 69 |
| Trådløs rumtermostat 230 V-version 34, 35<br>Transformer 41<br>Varmepumpe 43, 46<br>Energispare-mode 19<br>Energy efficiency<br>eco-indikator    |

| Err1                                     | . 99, 100 |
|------------------------------------------|-----------|
| Err2                                     | . 99, 100 |
| Err3                                     |           |
| Err4                                     |           |
| Err8                                     |           |
| F                                        |           |
| FAQs                                     | 101       |
| Fejlfinding                              |           |
| Forkert anvendelse                       | 12        |
| Forklaring på symboler                   | 8         |
| Radiosignal tabt                         | 100       |
| Trådløs kontrolenhed                     |           |
| Trådløs rumtermostat med display         | 99        |
| Trådløs rumtermostat uden display        | 101       |
| Forbindelsesdiagram                      |           |
| Trådløst kontrolenhed med LAN            |           |
| Trådløst kontrolenhed uden LAN           | 39        |
| Første opstart af gulvvarmesystem (P-67) | 96        |
| Frostbeskyttelses temperatur (P-32)      | 82        |
| Funktion                                 |           |
| Funktionselementer                       |           |
| Trådløs rumtermostat med display         |           |
| Trådløs rumtermostat uden display        | 27        |
| Funktionsknap                            |           |
| Angiv varighed                           |           |
| Funktion                                 |           |
| Parameter P-10                           |           |
| Parametriseringsfunktion                 |           |
| G                                        |           |
| Gulvtemperatur korrektion (P-42)         |           |
| Gulvtemperaturstyring med IR             | 20        |
| н                                        |           |
| Hotel funktion (P-47)                    | 89        |
| 1                                        |           |
| Ibrugtagning                             |           |
| Indstil tid og dato                      | 62        |
| Identification                           |           |
| ID-number                                |           |
| Trådløs kontrolenhed (P-09)              |           |
| Trådløs rumtermostat (P-08)              |           |
|                                          |           |

# Roth

#### Indstil

| Deling af setpunkt (P-46)               | 88  |
|-----------------------------------------|-----|
| Gulvtemperatur setpunkt                 | 59  |
| Rumtemperatur setpunkt                  | 59  |
| Tid og dato                             | 62  |
| Indstil gulvtemperatur setpunkt         | 59  |
| Indstil rumtemperatur setpunkt          | 59  |
| Installation                            |     |
| Trådløs kontrolenhed                    | 28  |
| Trådløs rumtermostat                    | 29  |
| Trådløs rumtermostat 230 V-version      | 34  |
| Trådløs rumtermostat med display        | 30  |
| Trådløs rumtermostat uden display       | 32  |
| Intern repeater for systemnet           | 55  |
| Aktivér                                 | 55  |
| Aktivér oversigten over systemnetværk   | 56  |
| Deaktiver                               | 55  |
| Isæt batterier                          |     |
| Trådløs rumtermostat uden display       | 33  |
| Isætning af batterier                   |     |
| Trådløs rumtermostat med display        | 31  |
| к                                       |     |
| Kablingsanvisning                       | 36  |
| Kedelstart output                       |     |
| Elektriske tilslutninger                | 45  |
| Kode                                    |     |
| Adgangskode offentlige bygninger (P-36) | 84  |
| Service menu (P-35)                     | 84  |
| Køle-lås (P-45)                         | 88  |
| Kølemode                                | 19  |
| Kommunikation                           | 118 |
| Konfigurer C/O input / TB input         | 93  |
| Korrektioner af vægtemperatur (P-41)    | 86  |
| Kundeservice                            | 10  |
| L                                       |     |
| LAN-tilslutning                         | 47  |
| Lås                                     |     |
| Trådløs rumtermostat                    | 71  |
| Lås op                                  |     |
| Trådløs rumtermostat                    | 71  |
|                                         |     |

#### LED

| Trådløs rumtermostat uden display  | 27          |
|------------------------------------|-------------|
| LED Beskrivelse                    | 22          |
| LEDs                               |             |
| Trådløs kontrolenhed               | 21          |
| Leveringsomfang                    | 10          |
| Lyd sensorknap                     |             |
| On/off (P-07)                      | 78          |
| Μ                                  |             |
| Maks gulvtemperatur (P-43)         | 87          |
| Master trådløs rumtermostat (P-48) |             |
| Materiale                          | 15          |
| Materiale numre                    | 14          |
| Dugpunktføler                      | 46          |
| Tilbehør                           | 15          |
| Trådløs kontrolenhed               | 14          |
| Menustruktur                       | 116         |
| Drift                              | 116         |
| Parameterindstilling bruger-       | 447         |
| Modificeringer                     | /۱۱<br>12   |
| N                                  | 12          |
|                                    |             |
| N/R Input                          | 02          |
|                                    | 92          |
|                                    | 04          |
| Væig (F-04)                        | 94          |
|                                    | 04          |
| Vælg (P-04)                        | 94          |
| Nodallit                           | 9, 19<br>70 |
| O                                  | 13          |
| Offentlige bygninger (P-47)        |             |
| On/Off styring                     | 19          |
| Vælg PWM styring (P-65)            | 95          |
| Optimeret termomotorstyring        | 20          |
| Optimeret termomotorstyring (P-66) | 96          |
| Optimeret tidsprogram (P-52)       | 90          |
| Oversigt tidsprogrammer            | 63          |
| Overvågning                        |             |
| Trådløs kontrolenhed               | 21          |
|                                    |             |

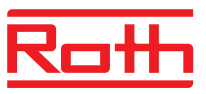

#### Ρ

| Parameter oversigt                  | 74 |
|-------------------------------------|----|
| Parameterbeskrivelser7              | 74 |
| Parametrisering af parameter P-10 7 | 79 |
| Party-funktion7                     | 70 |
| Påtænkt anvendelse 1                | 12 |
| Pumpetilslutning 1                  | 18 |
| PWM styring 1                       | 19 |
| Vælg PWM styring (P-65)             | 95 |

#### R

| Rækkefølge                                |                |
|-------------------------------------------|----------------|
| Opbygning af zoner 5                      | 57             |
| Tilkoblingspunkter6                       | 35             |
| Tilmelding5                               | 50             |
| Reduceret mode 1                          | 19             |
| Reduktion af rumtemperatur (P-44) 8       | 37             |
| Rengøring 9                               | <del>)</del> 7 |
| Repeater                                  |                |
| Installation 10                           | )5             |
| Reset                                     |                |
| Parameter 7                               | 73             |
| Tidsprogram6                              | 38             |
| Touchline systemet7                       | 73             |
| Rumtemperatur styring 1                   | 19             |
| S                                         |                |
| Select                                    |                |
| Parametergruppe8                          | 30             |
| Sensorknap                                |                |
| Trådløs rumtermostat 2                    | 24             |
| Sensorknap                                |                |
| Lyd on/off (P-07) 7                       | 78             |
| Sensorknapper                             |                |
| Lås 7                                     | 71             |
| Lås op 7                                  | 71             |
| Sensor-mode 5                             | 51             |
| Servicekode 8                             | 30             |
| Servicemenu 8                             | 30             |
| Adgangskode offentlige bygninger (P-36) 8 | 34             |
| Automatisk tidsindstilling (P-38)8        | 35             |
| By-pass varmepumpe (P-45)8                | 38             |
| Dødzone opvarmning/afkøling (P-34)8       | 33             |
|                                           |                |

| Første opstart af gulvvarmesystem (P-67)                          | 96 |
|-------------------------------------------------------------------|----|
| Frostbeskyttelsestemperatur (P-32)                                | 82 |
| Gå ind i servicemenu                                              | 80 |
| Gulvtemperatur korrektion (P-42)                                  | 86 |
| Indstil kommunikation mellem de trådløse<br>kontrolenheder (P-53) | 91 |
| Indstil prioritet C/O opvarmning/køling                           |    |
| (P-51)                                                            | 90 |
| Køle-lås (P-45)                                                   | 88 |
| Konfigurer C/O input / TB input (P-62)                            | 93 |
| Konfigurer kedelstart (P-51)                                      | 90 |
| Konfigurer N/R (Eco) input (P-61)                                 | 92 |
| Lås for hotel funktion (P-47)                                     | 89 |
| Lås for offentlige bygninger (P-47)                               | 89 |
| Maks gulvtemperatur (P-43)                                        | 87 |
| Master trådløs rumtermostat (P-48)                                | 89 |
| Optimeret termomotorstyring (P-66)                                | 96 |
| Optimeret tidsprogram (P-52)                                      | 90 |
| Oversigt                                                          | 74 |
| P-20 – Generelle parametre 74,                                    | 81 |
| P-30 – For alle rumtermostater75,                                 | 82 |
| P-40 – For individuelle rumtermostater                            | 75 |
| P-50 – Relateret til anlæg og system 75,                          | 90 |
| P-60 – Reguleringsparametre                                       | 76 |
| P-61 – Reguleringsparametre                                       | 92 |
| Reduktion af rumtemperatur (P-44)                                 | 87 |
| Reset til fabriksindstilling (P-24)                               | 81 |
| Servicekode (P-35)                                                | 84 |
| Setpunkt deling inden for en zone (P-46)                          | 88 |
| Sommertid/vintertid (P-37)                                        | 84 |
| Stigende rumtemperatur setpunkt (P-31)                            | 82 |
| Vægtemperatur korrektion (P-41)                                   | 86 |
| Vælg lokal eller master pumpe (P-63)                              | 94 |
| Vælg NO/NC termomotorer (P-64)                                    | 94 |
| Vælg On/Off styring (P-65)                                        | 95 |
| Vælg PWM styring (P-65)                                           | 95 |
| Værdi for temperatur °C/F (P-33)                                  | 83 |
| Vis softwareversion kontrolenhed (P-22)                           | 81 |
| Vis softwareversion termostat (P-21)                              | 81 |
| Vis status kontrolenhed og I/O boks (P-23)                        | 81 |
| Setpunkt deling inden for en zone (P-46)                          | 88 |

# Roth

| Sikkerhed12, 13                             |
|---------------------------------------------|
| Elektriske tilslutninger36                  |
| Slet                                        |
| Kanal fra zone58                            |
| Zoner58                                     |
| Software                                    |
| Nedgradering72                              |
| Opgradering72                               |
| Sommertid (P-37)84                          |
| Stand-by-visning trådløs rumtermostat       |
| Stigende rumtemperatur setpunkt (P-31)82    |
| Sundhedsfarer13                             |
| Symboler                                    |
| Trådløs rumtermostat25                      |
| Systemfejl9                                 |
| Systemopbygning118                          |
| т                                           |
| Tabt radioforbindelse53                     |
| TB-input                                    |
| Temperaturovervågning44                     |
| Tekniske data                               |
| Dimensioner110                              |
| Trådløs kontrolenhed110                     |
| Trådløs radiosystem110                      |
| Trådløs rumtermostat113                     |
| Trådløs rumtermostat uden display115        |
| Temperatur styring                          |
| Gulvtemperaturstyring IR20                  |
| Rumtemperatur19                             |
| Temperaturovervågning44                     |
| Termomotorer                                |
| Elektriske tilslutninger42                  |
| Optimeret termomotorstyring20               |
| Test                                        |
| Tilmelding53                                |
| Tilmelding mellem trådløse kontrolenheder54 |
| Tid og dato                                 |
| Juster tid og dato62                        |
| Tidsprogram                                 |
| Ændring af eksisterende program66           |
| Ændring af tidsprogram65                    |

| Eabriliain datillian                                           | ~~         |
|----------------------------------------------------------------|------------|
| Fabrikain detilling tiden to grow                              | 03         |
|                                                                | 03         |
| For alle liverdage                                             | 03         |
| For arbejasdage og weekender                                   | 03         |
| For nver all ugens dage                                        | 03         |
| Oversigt tidsprogrammer                                        | 03         |
| Regier for flytning af tilkoblede perioder                     | 68         |
|                                                                | 68         |
| I ime-out under programmering                                  | 68         |
| Vælg tidsprogram                                               | 64         |
| Tilbehør                                                       |            |
| Ekstern antenne1                                               | 03         |
| Ekstern repeater1                                              | 04         |
| Materialenumre                                                 | 15         |
| Repeater1                                                      | 04         |
| Tilmelding                                                     | 49         |
| En termostat til en kanal                                      | 50         |
| En termostat til flere kanaler                                 | 50         |
| Flere termostater til en kanal                                 | 51         |
| Forskellige kombinationer i tilmelding                         | 49         |
| Rækkefølge af tilmelding                                       | 50         |
| Slet                                                           | 53         |
| Slet tilmelding mellem trådløse kontrolenheder                 | 54         |
| Test                                                           | 53         |
| Test tilmelding (Linktest) mellem trådløse                     | <b>Б</b> Л |
| Tilmelding of kontrolenheder til binonden                      | 54         |
| Timelong a kontolenneder in finander                           | <u>۸</u> ۵ |
| Tip- mere end 12 fumtermostater :                              | 49         |
|                                                                | 40         |
| Tilslut transformator                                          | 4Z         |
|                                                                | 41         |
|                                                                | 47         |
|                                                                |            |
|                                                                | 55         |
| lips og tricks1                                                | 02         |
| I ouchline systemet                                            |            |
| Reset til fabriksindstilling                                   | 73         |
| Trådløs kommunikation mellem de trådløse kontrolenheder (P-53) | 91         |

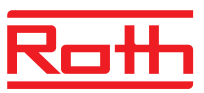

#### Trådløs rumtermostat

| 230 V-version                                                                                                    |                                                                                                    |
|----------------------------------------------------------------------------------------------------|----------------------------------------------------------------------------------------------------|
| Design                                                                                                    | 18                                                                                                    |
| Display                                                                                                    | 26                                                                                                    |
| Drifts-art                                                                                                    | 26                                                                                                    |
| Gulvtemperatur korrektion (P-42)                                                                                                    | 86                                                                                                    |
| Installation                                                                                                    | 29                                                                                                    |
| Installationssted                                                                                                    | 29                                                                                                    |
| Korrektion af vægtemperatur (P-41)                                                                                                    | 86                                                                                                    |
| Lås termostat                                                                                                    | 71                                                                                                    |
| Låse termostat op                                                                                                    | 71                                                                                                    |
| Maks gulvtemperatur (P-43)                                                                                                    | 87                                                                                                    |
| Maksimalt antal rumtermostater                                                                                                    | 49                                                                                                    |
| Master funktion (P-48)                                                                                                    | 89                                                                                                    |
| Materiale numre                                                                                                    | 15                                                                                                    |
| Montering af 230 V-version                                                                                                    | 34                                                                                                    |
| Nedsættelse af rumtemperatur (P-44).                                                                                                    | 87                                                                                                    |
| Sensorknap                                                                                                    | 24                                                                                                    |
| Stand-by-visning                                                                                                    | 26                                                                                                    |
| Symboler                                                                                                    | 25                                                                                                    |
| Taknicka data                                                                                                    | 113                                                                                                    |
| TEKTIISKE UALA                                                                                                    |                                                                                                    |
| Tilslutte 230 V-version                                                                                                    | 34, 35                                                                                                    |
| Tilslutte 230 V-version<br>Trådløs rumtermostat med display                                                                                                    | 34, 35                                                                                                    |
| Tilslutte 230 V-version<br>Trådløs rumtermostat med display<br>Åben termostat                                                                                                    | 34, 35                                                                                                    |
| Tilslutte 230 V-version<br>Trådløs rumtermostat med display<br>Åben termostat<br>Fejlfinding                                                                                                    | 34, 35<br>30<br>99                                                                                                    |
| Tilslutte 230 V-version<br>Trådløs rumtermostat med display<br>Åben termostat<br>Fejlfinding<br>Luk termostat                                                                                                    | 34, 35<br>30<br>99<br>32                                                                                                   |
| Tilslutte 230 V-version<br>Trådløs rumtermostat med display<br>Åben termostat<br>Fejlfinding<br>Luk termostat<br>Visningselementer                                                                                                    | 34, 35<br>30<br>99<br>32<br>24                                                                                             |
| Tilslutte 230 V-version<br>Trådløs rumtermostat med display<br>Åben termostat<br>Fejlfinding<br>Luk termostat<br>Visningselementer<br>Trådløs rumtermostat med display                                                                                                    | 34, 35<br>30<br>99<br>32<br>24                                                                                             |
| Tilslutte 230 V-version<br>Trådløs rumtermostat med display<br>Åben termostat<br>Fejlfinding<br>Luk termostat<br>Visningselementer<br>Trådløs rumtermostat med display<br>Funktionselementer                                                                                                    | 34, 35<br>30<br>99<br>32<br>24<br>24                                                                                       |
| Tilslutte 230 V-version<br>Trådløs rumtermostat med display<br>Åben termostat<br>Fejlfinding<br>Luk termostat<br>Visningselementer<br>Trådløs rumtermostat med display<br>Funktionselementer<br>Trådløs rumtermostat uden display                                                                                                    | 34, 35<br>30<br>99<br>32<br>24<br>24                                                                                       |
| Tilslutte 230 V-version<br>Trådløs rumtermostat med display<br>Åben termostat<br>Fejlfinding<br>Luk termostat<br>Visningselementer<br>Trådløs rumtermostat med display<br>Funktionselementer<br>Trådløs rumtermostat uden display<br>Åbn hus                                                                                                    | 34, 35<br>30<br>99<br>32<br>24<br>24<br>24                                                                                 |
| Tilslutte 230 V-version<br>Trådløs rumtermostat med display<br>Åben termostat<br>Fejlfinding<br>Luk termostat<br>Visningselementer<br>Trådløs rumtermostat med display<br>Funktionselementer<br>Trådløs rumtermostat uden display<br>Åbn hus<br>Fejlfinding                                                                                                    | 34, 35<br>30<br>99<br>24<br>24<br>24<br>24<br>101                                                                          |
| Tilslutte 230 V-version<br>Trådløs rumtermostat med display<br>Åben termostat<br>Fejlfinding<br>Luk termostat<br>Visningselementer<br>Trådløs rumtermostat med display<br>Funktionselementer<br>Trådløs rumtermostat uden display<br>Åbn hus<br>Fejlfinding<br>Funktionselementer                                                                                                    | 34, 35<br>30<br>99<br>32<br>24<br>24<br>24<br>32<br>101<br>27                                                              |
| Tilslutte 230 V-version<br>Trådløs rumtermostat med display<br>Åben termostat<br>Fejlfinding<br>Luk termostat<br>Visningselementer<br>Trådløs rumtermostat med display<br>Funktionselementer<br>Trådløs rumtermostat uden display<br>Åbn hus<br>Fejlfinding<br>Funktionselementer                                                                                                    | 34, 35<br>30<br>99<br>32<br>24<br>24<br>24<br>101<br>27<br>27                                                              |
| Tilslutte 230 V-version<br>Trådløs rumtermostat med display<br>Åben termostat<br>Fejlfinding<br>Luk termostat<br>Visningselementer<br>Trådløs rumtermostat med display<br>Funktionselementer<br>Trådløs rumtermostat uden display<br>Åbn hus<br>Fejlfinding<br>Funktionselementer<br>LED<br>Luk hus                                                                                                    | 34, 35<br>30<br>99<br>32<br>24<br>24<br>24<br>24<br>24<br>27<br>27<br>27<br>33                                             |
| Tilslutte 230 V-version<br>Trådløs rumtermostat med display<br>Åben termostat<br>Fejlfinding<br>Luk termostat<br>Visningselementer<br>Trådløs rumtermostat med display<br>Funktionselementer<br>Trådløs rumtermostat uden display<br>Åbn hus<br>Fejlfinding<br>Funktionselementer<br>LED<br>Luk hus<br>Tekniske data                                                                                         | 34, 35<br>30<br>99<br>32<br>24<br>24<br>24<br>24<br>24<br>27<br>27<br>27<br>33<br>115                                      |
| Tilslutte 230 V-version<br>Trådløs rumtermostat med display<br>Åben termostat<br>Fejlfinding<br>Luk termostat<br>Visningselementer<br>Trådløs rumtermostat med display<br>Funktionselementer<br>Trådløs rumtermostat uden display<br>Åbn hus<br>Fejlfinding<br>Fejlfinding<br>Funktionselementer<br>LED<br>Luk hus<br>Tekniske data<br>Visningselementer                                                     | 34, 35<br>30<br>99<br>32<br>24<br>24<br>24<br>24<br>24<br>24<br>24<br>24<br>24<br>32<br>101<br>27<br>27<br>33<br>115<br>27 |
| Tilslutte 230 V-version<br>Trådløs rumtermostat med display<br>Åben termostat<br>Fejlfinding<br>Luk termostat<br>Visningselementer<br>Trådløs rumtermostat med display<br>Funktionselementer<br>Trådløs rumtermostat uden display<br>Åbn hus<br>Fejlfinding<br>Funktionselementer<br>LED<br>Luk hus<br>Tekniske data<br>Visningselementer<br>Trådløst kontrolenhed                                           | 34, 35<br>30<br>99<br>32<br>24<br>24<br>24<br>24<br>24<br>27<br>27<br>33<br>115<br>27                                      |
| Tilslutte 230 V-version<br>Trådløs rumtermostat med display<br>Åben termostat<br>Fejlfinding<br>Luk termostat<br>Visningselementer<br>Trådløs rumtermostat med display<br>Funktionselementer<br>Trådløs rumtermostat uden display<br>Åbn hus<br>Fejlfinding<br>Fejlfinding<br>Funktionselementer<br>LED<br>Luk hus<br>Tekniske data<br>Visningselementer<br>Trådløst kontrolenhed<br>Beskrivelse trykknapper | 34, 35<br>30<br>99<br>24<br>24<br>24<br>24<br>24<br>24<br>24<br>27<br>27<br>27<br>27<br>27                                 |
| Tilslutte 230 V-version<br>Trådløs rumtermostat med display<br>Åben termostat<br>Fejlfinding<br>Luk termostat<br>Visningselementer<br>Trådløs rumtermostat med display<br>Funktionselementer<br>Trådløs rumtermostat uden display<br>Åbn hus<br>Fejlfinding<br>Funktionselementer<br>LED<br>Luk hus<br>Tekniske data<br>Visningselementer<br>Trådløst kontrolenhed<br>Beskrivelse trykknapper<br>Betjening   | 34, 35<br>30<br>99<br>32<br>24<br>24<br>24<br>24<br>24<br>24<br>24<br>27<br>27<br>27<br>27<br>27<br>27<br>27<br>21         |

| J                                       |
|-----------------------------------------|
| )                                       |
| 3                                       |
| 3                                       |
| 3                                       |
| 5                                       |
| 1                                       |
| 3                                       |
| 2                                       |
| I                                       |
| 1                                       |
| 3                                       |
| I                                       |
| I                                       |
| )                                       |
| 1                                       |
| 3                                       |
| I                                       |
| 3                                       |
| I                                       |
| 7                                       |
| )                                       |
|                                         |
| )                                       |
| 3                                       |
| 7                                       |
| 1                                       |
|                                         |
| 1                                       |
| 7                                       |
|                                         |
| 7                                       |
| 7                                       |
| 7                                       |
| 3                                       |
| 3                                       |
|                                         |
|                                         |
| ~ ~ ~ ~ ~ ~ ~ ~ ~ ~ ~ ~ ~ ~ ~ ~ ~ ~ ~ ~ |

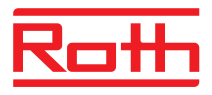

# Fabriksindstilling parameter

Vi anbefaler at indføre dine indstillinger i de følgende tabeller, f.eks. for en nulstilling. Efter en nulstilling af radiotilslutningsmodulet tilbagestilles alle indstillinger til fabriksindstilling.

#### Brugermenu

| Parameter | Beskrivelse                                                                                       | Fabriksindstilling | Nye |
|-----------|---------------------------------------------------------------------------------------------------|--------------------|-----|
| P-01      | Indstil display i stand-by-visning: faktisk temperatur eller tid.                                 | rumtemperatur      |     |
| P-02      | Indstil setpunkt for den minimale gulvtemperatur.<br>(kun ved versioner med integreret IR-sensor) | 15 °C              |     |
| P-03      | Indstil øverste og nederste grænse for rumtemperatur setpunkt.                                    | 30 °C / 5 °C       |     |
| P-04      | Ændre tidsprogrammer.                                                                             | -                  |     |
| P-05      | Nulstil tidsprogrammer til fabriksindstillinger.                                                  | -                  |     |
| P-06      | Indstil display for stand-by-visning (max. batterisparemode).                                     | On                 |     |
| P-07      | Aktiver eller deaktiver lyden på sensorknapper.                                                   | On                 |     |
| P-08      | Vis ID-number på trådløs rumtermostat                                                             | -                  |     |
| P-09      | Vis ID-number på trådløst kontrolenhed                                                            | -                  |     |
| P-10      | Funktion til sensorknappens A parametrisering.                                                    | P-9H               |     |

#### Servicemenü

| Parameter | Beskrivelse                                             | Fabriksindstilling | Nye |
|-----------|---------------------------------------------------------|--------------------|-----|
| P-SE      | Kun adgang med adgangskoke, fabriksindstillinger "1234" | _                  |     |
| P-21      | Vis software-version for trådløs rumtermostat           | -                  |     |
| P-22      | Vis software-version for trådløs kontrolenhed           | —                  |     |
| P-23      | Vis faktisk status på trådløs kontrolenhed og I/O-Box   | _                  |     |
| P-24      | Nulstil parameter til fabriksindstillinger.             | -                  |     |

# Fabriksindstilling parameter

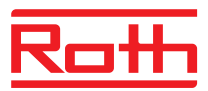

| Parameter | Beskrivelse                                                                                                    | Fabriksindstilling              | Nye  |
|-----------|----------------------------------------------------------------------------------------------------|---------------------------------|------|
| P-31      | Indstil interval til justering af setpunkt for rumtemperatur.                                                                           | 0: 0,5 K                        |      |
| P-32      | Indstil temperatur til frostbeskyttelsesfunktion.                                                                                       | 8.0 °C                          |      |
| P-33      | Indstil enhed (°C/F) for temperatur.                                                                                                    | 0: °C                           |      |
| P-34      | Indstil død-zone til change-over mellem opvarmning og afkøling.                                                                         | 0: 2 K                          |      |
| P-35      | Skift servicekode til servicemenu.                                                                                                    | 1234                            |      |
| P-36      | Skift adgangskode til offentlige steder.                                                                                                | 1234                            |      |
| P-37      | Aktiver eller deaktiver "sommer-/vintertid".                                                                                            | 0: aktiviert                    |      |
| P-38      | Deaktiver eller aktivér automatiske tidsindstillinger.                                                                                  | 1: aktiveret                    |      |
| Parameter | Beskrivelse                                                                                                    | Fabriksindstilling              | Nye  |
| P-41      | Indstil vægtemperatur korrektion for trådløs rumtermostat.                                                                              | 0 K                             |      |
| P-42      | Indstil gulvtemperatur korrektion for trådløs rumtermostat<br>med integreret IR-sensor.                                                 | 0                               |      |
| P-43      | Indstil maximum gulvtemperatur for trådløs rumtermostat<br>med integreret IR-sensor.                                                    | 35 °C                           |      |
| P-44      | Indstil reduktion af rumtemperatur for "Eco" funktion.                                                                                  | 3 К                             |      |
| P-45      | Aktiver eller deaktiver køle-lås og/eller bypass, fx i forbindelse med én varmepumpe (By-pass).                                         | 0                               |      |
| P-46      | Aktiver eller deaktiver " deling af setpunkt indenfor en zone"                                                                          | 0: deaktiveret                  |      |
| P-47      | Aktiver eller deaktiver lås for offentlige bygninger eller<br>hoteller.                                                                 | 0: deaktiveret                  |      |
| P-48      | Aktiver eller deaktiver master funktion på en trådløs rumtermostat.                                                                     | 0: deaktiveret                  |      |
| Parameter | Boskrivelse                                                                                                    | Esbrikeindstilling              | Nivo |
| Farameter |                                                                                                    | Fabriksing                      | Nye  |
| P-51      | Indstil prioriteringer for change-over mellem opvarmning/<br>afkøling og konfigurer output til opvarmning/afkøling eller<br>kedelstart. | 0                               |      |
| P-52      | Aktiver eller deaktiver "optimeret tidsprogram".                                                                                        | 0: deaktiveret                  |      |
| P-53      | Indstil trådløs kommunikation mellem de trådløse kontro-<br>lenheder.                                                                   | 0: Trådløst signal<br>aktiveret |      |

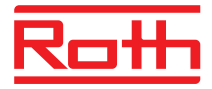

# Fabriksindstilling parameter

| Parameter | Beskrivelse                                                                                                    | Fabriksindstilling | Nye |
|-----------|----------------------------------------------------------------------------------------------------|--------------------|-----|
| P-61      | Konfigurer Eco eller N/R input.                                                                                                    | 0                  |     |
| P-62      | Konfigurer C/O input eller TB input.                                                                                                | 2                  |     |
| P-63      | Vælg styring af pumpe "lokal" eller "Master kontrolenhed"<br>(fungerer kun med kommunikation mellem de trådløse<br>kontrolenheder). | 0                  |     |
| P-64      | Vælg NC eller NO funktion på termomotorene.                                                                                         | 0: NC              |     |
| P-65      | Vælg reguleringsalgoritme.                                                                                                    | 0: On/Off          |     |
| P-66      | Aktiver eller deaktiver funktion "optimeret termomotor styring".                                                                    | 0: deaktiveret     |     |
| P-67      | Vælg kontrolleret første opstart af gulvvarmesystem.                                                                                | 0: deaktiveret     |     |

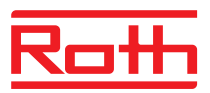

# Fabriksindstilling tidsprogrammer

|   | <u></u> ا                    |                  |              |               |            |            | GII     |            |       |          |            |        |            | GIII           |            |       |       |            |            |            |            |            |       |            |            |   |
|---|------------------------------|------------------|--------------|---------------|------------|------------|---------|------------|-------|----------|------------|--------|------------|----------------|------------|-------|-------|------------|------------|------------|------------|------------|-------|------------|------------|---|
|   |                              | 1 O 1            | $\mathbb{D}$ | <b>2</b> :O:  | 2)         | <b>3</b> O | 3)      |            | 10    | 1)       | <b>2</b> O | 2)     | <b>3</b> O | 3)             |            | 1.Ö.  | 1)    | <b>2</b> O | 2)         | 30 3)      | D          |            |       |            |            |   |
| 1 | 1                            |                  |              |               |            |            |         |            |       |          |            |        |            |                |            |       | A     | 06:00      | 08:30      | 11:30      | .13:30     | 16:3023:00 | D     |            |            |   |
| 2 |                              |                  |              |               |            |            |         |            |       |          |            |        |            |                | 06:00      | 08:30 | 11:30 | 13:30      | 16:3023:00 | D          |            |            |       |            |            |   |
| 3 |                              |                  |              |               |            |            |         | A          | 06:00 | .08:30   | 16:30      | .23:00 | OFF        |                | $\bigcirc$ | 06:00 | 08:30 | 11:30      | 13:30      | 16:3023:00 | D          |            |       |            |            |   |
| 4 | 4 A 06:0023:00<br>5 6<br>7 8 | A                | 06:0023:00   |               | 06:0023:00 | 06:0023:00 | 06:0023 | 3:00       | OFF   |          | -          | -      |            |                |            |       |       |            |            | D          | 06:00      | 08:30      | 11:30 | 13:30      | 16:3023:00 | 0 |
| 5 |                              |                  |              |               |            |            |         |            |       |          |            |        |            |                |            |       |       |            | E          | 06:00      | 08:30      | 11:30      | 13:30 | 16:3023:00 | D          |   |
| 6 |                              |                  |              |               |            |            |         | B 06:00 23 | 23-00 | 3.00 OFF |            | OFF    | F          | $(\mathbf{F})$ | 06:00      | 23:00 | 00:00 | .00:00     | 00:0000:00 | 0          |            |            |       |            |            |   |
| 7 |                              |                  |              |               |            |            |         |            | P     | 00.00.   | .23.00     |        |            |                |            | G     | 06:00 | 23:00      | 00:00      | .00:00     | 00:0000:00 | 0          |       |            |            |   |
| 1 |                              |                  |              |               |            |            |         |            |       |          |            |        |            |                |            |       | A     |            |            |            |            |            |       |            |            |   |
| 2 | A                            |                  |              |               |            |            |         | ~          |       |          |            |        |            |                |            |       |       |            | B          |            |            |            |       |            |            |   |
| 3 |                              |                  |              |               | ×          |            |         |            |       | A        |            |        |            |                |            |       | C     |            |            |            |            |            |       |            |            |   |
| 4 |                              | e.g.<br>06:00_14 | 4.00         | e.g.<br>17:00 | 22.00      |            |         |            |       |          |            |        |            |                | D          |       |       |            |            |            |            |            |       |            |            |   |
| 5 |                              |                  |              |               |            |            |         | 11.0022.00 |       |          |            |        |            |                |            |       |       |            | E          |            |            |            |       |            |            |   |
| 6 |                              |                  |              |               |            |            |         |            |       |          |            |        |            |                |            | F     |       |            |            |            |            |            |       |            |            |   |
| 7 |                              |                  |              |               |            |            |         | B          |       |          |            |        |            |                | G          |       |       |            |            |            | B12257a    |            |       |            |            |   |